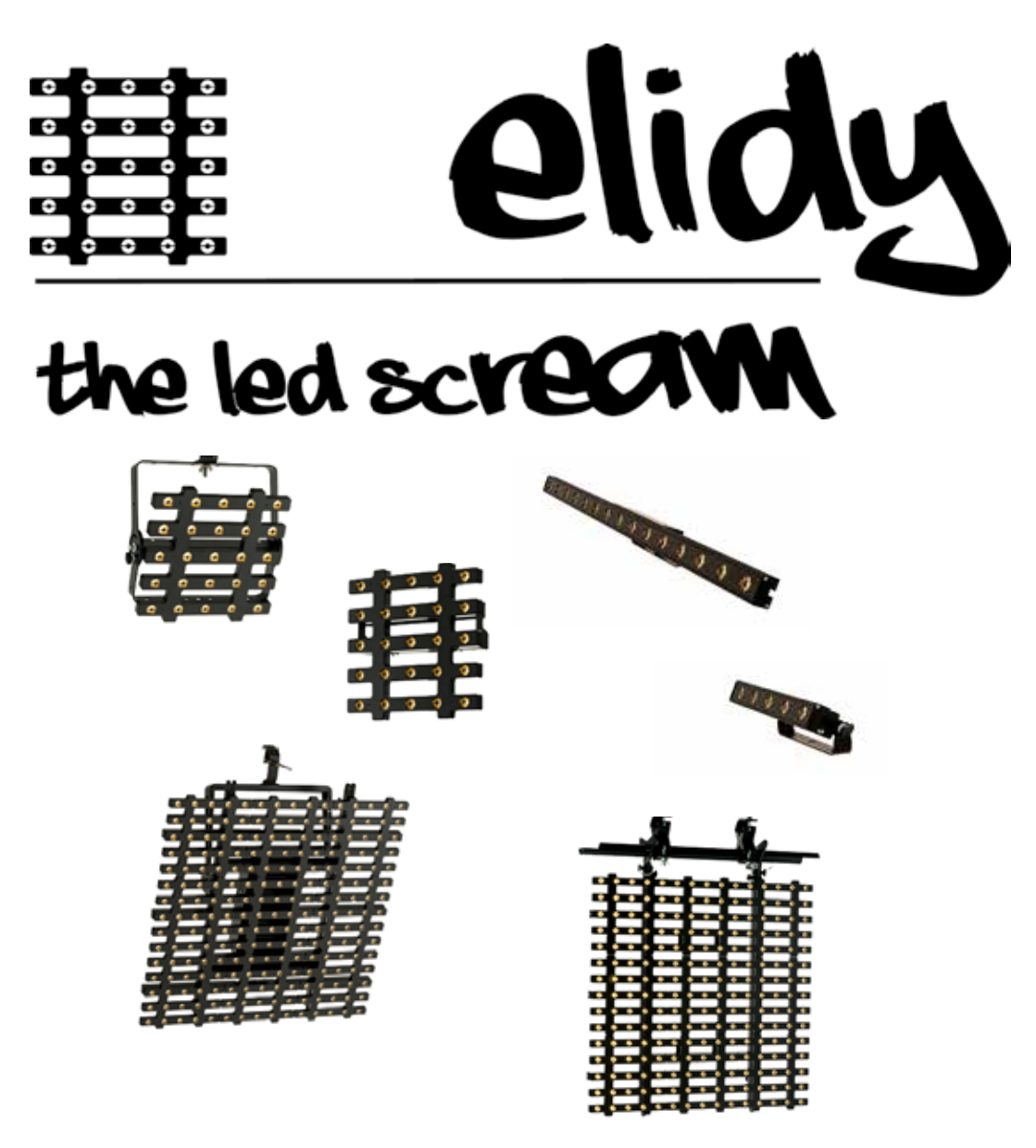

User Manual V3.1 / Software V3.0.1

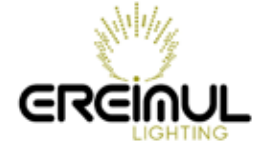

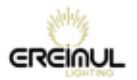

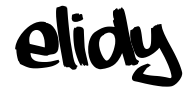

### EREIMUL

#### 6, allée Jean-Philippe Rameau 35000 RENNES FRANCE

Tel: +33 6.82.11.93.35

E-mail: contact@ereimul.com Website: www.ereimul.com

| Issue | Change                   | First issue: 12.11.20 |
|-------|--------------------------|-----------------------|
| V2.0  | Base                     | 12.11.22              |
| V2.1  | Lightened base           | 12.11.23              |
| V2.2  | Base for translation     | 12.11.25              |
| V3.01 | Firmware V2.0_EN         | 13.07.12              |
| V3.1  | Emidy Strips Firmware V3 | 140101                |

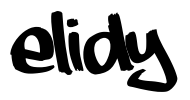

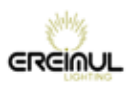

Hello,

Thank you for using our equipment and for your confidence in us.

We endeavour to provide you with high quality equipment which is reliable and easy to use and strive to meet your expectations.

If, however, you find defects or malfunctions, we will be very happy to resolve any problems for you as quickly as possible.

This user manual relates to all products in the Elidy range.

For your safety, please read this manual carefully before using the equipment for the first time.

If you have any questions or require additional information: support@ereimul.com

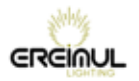

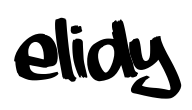

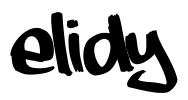

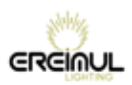

# **Table of contents**

| Safety guidelines and precautions for use | 12        |
|-------------------------------------------|-----------|
| Elidy-S                                   | 16        |
| Rigging system                            | 16        |
| Connections                               | 17        |
| Elidy-T                                   | 18        |
| Rigging system                            | 18        |
| Connections                               | 19        |
| Elidy-BIG                                 | 20        |
| Rigging system                            | 20        |
| Connections                               | 21        |
| Elidy-WALL                                | 22        |
| Riaging system                            | 22        |
| Connections                               | 26        |
| Elidy-STRIP                               | 28        |
| Rigging system                            | 28        |
| Connections                               | 29        |
| PSX9 Power unit                           | 30        |
| Detail of buttons and menu                | 30        |
| Control                                   | 32        |
| Sources and Controllers                   | 36        |
| Menus                                     | 38        |
| Menu detail                               | 40        |
| Patch Mode                                | 42        |
| Rotation                                  | 46        |
| Strip orientation                         | 48        |
| Tile Mapping                              | 50        |
| Strip Mapping                             | 58        |
| Pixel Engine                              | 60        |
| Animation Maker                           | 64        |
| Network Menu                              | 70        |
| litility monu                             | /1        |
| Expert Menu                               | 1 Z<br>74 |
|                                           |           |
|                                           | / 6       |
| Technical specifications                  | 78        |
| Parts numbers and names                   | 79        |
| Accessories                               | ou<br>ae  |
| Flight cases                              | 00<br>20  |
| Covers                                    | 00<br>89  |
| Spare parts                               |           |
|                                           | 02        |
|                                           | 32        |
|                                           | 110       |

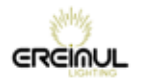

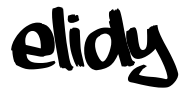

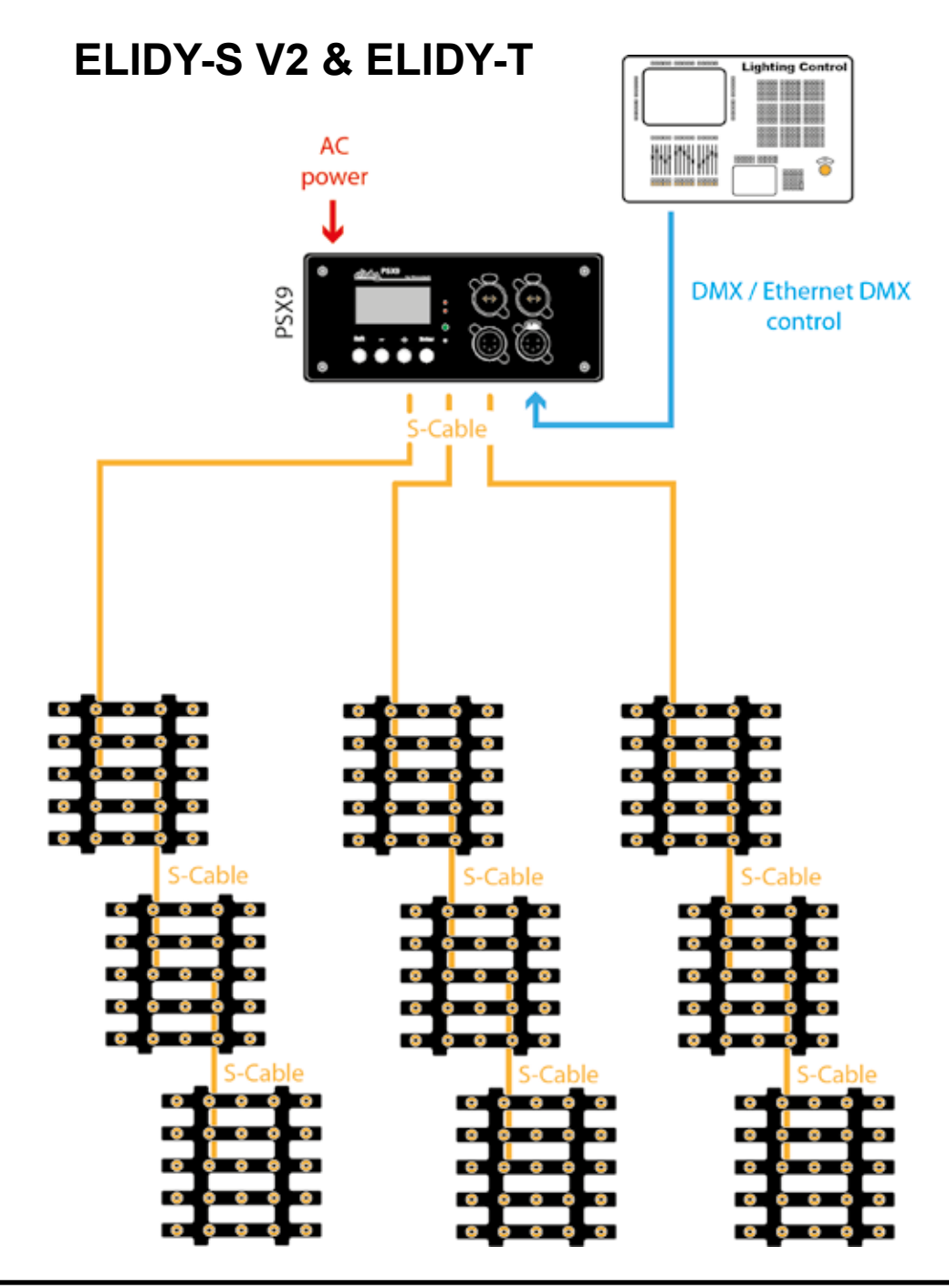

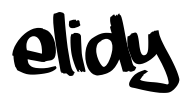

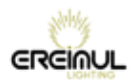

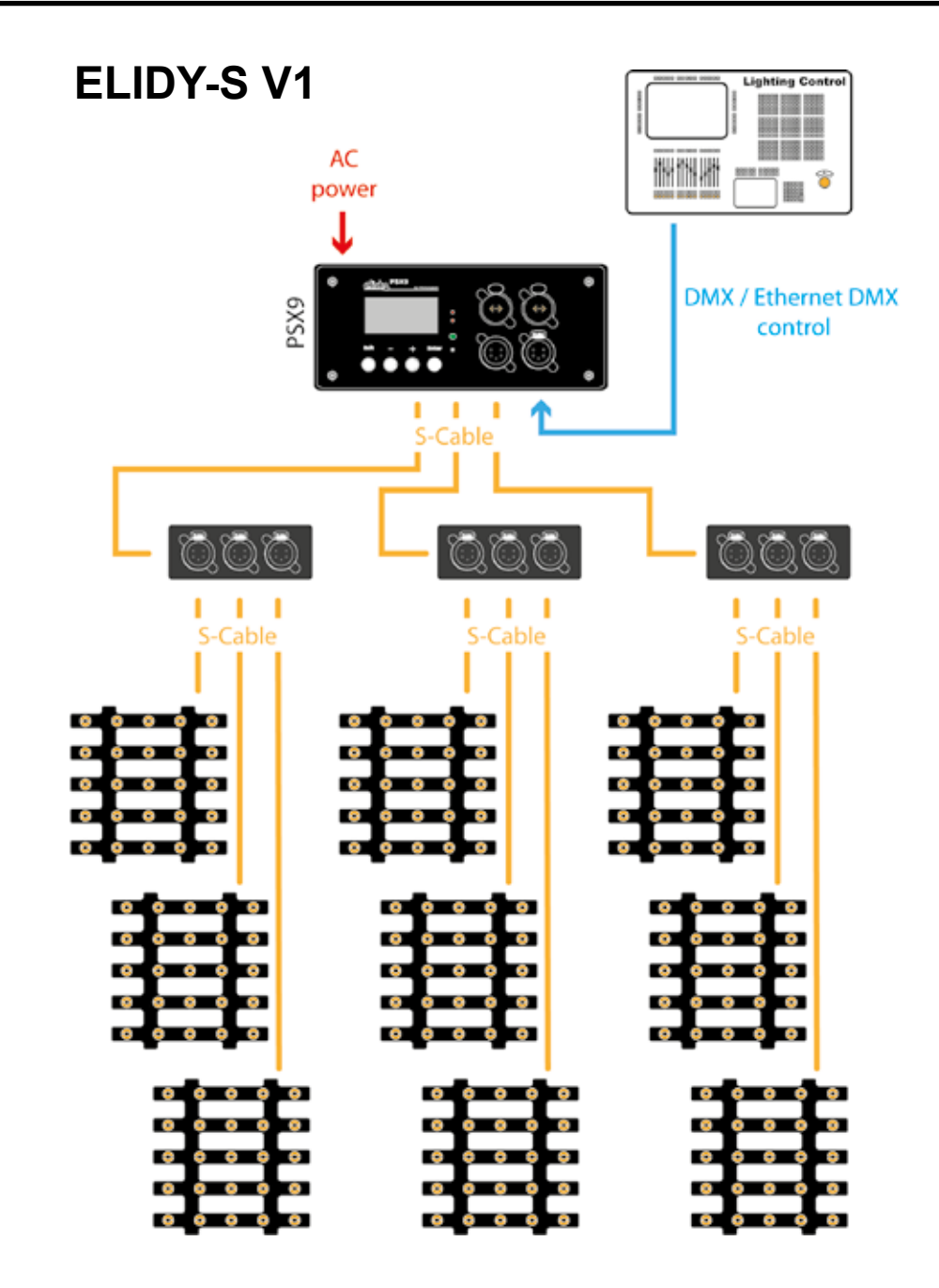

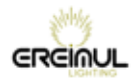

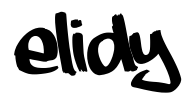

# **ELIDY-BIG**

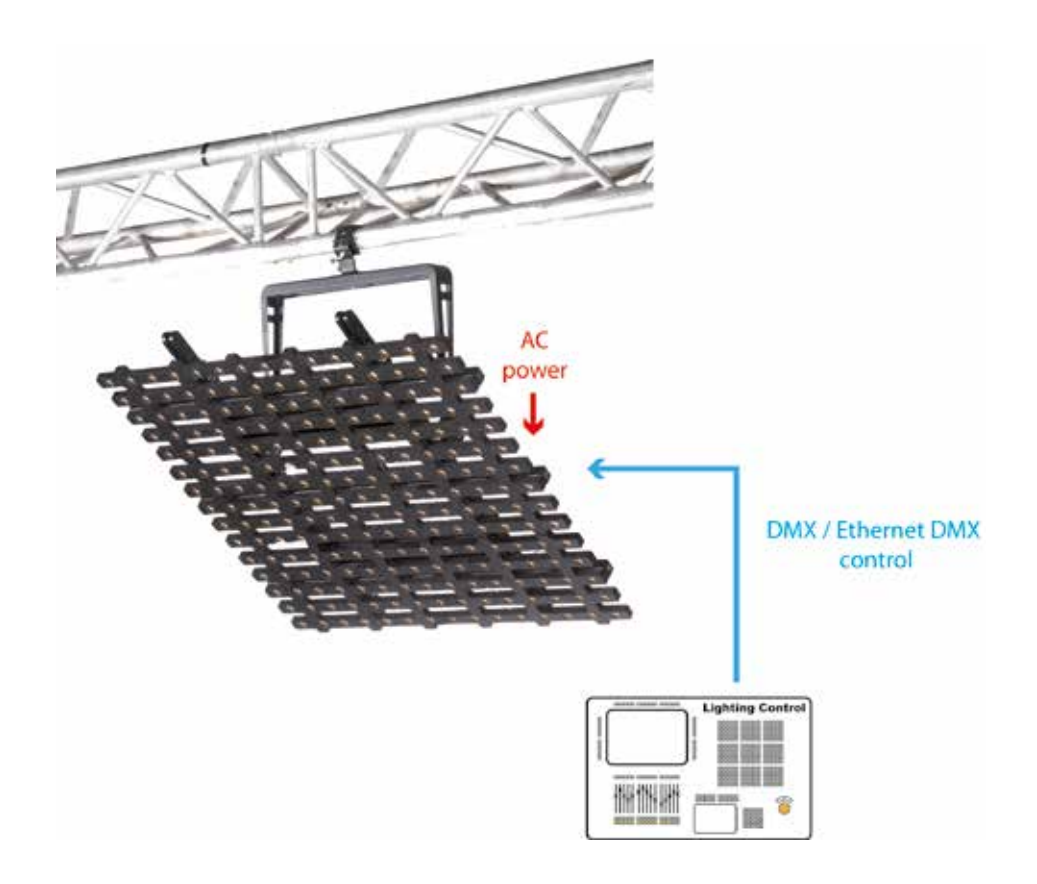

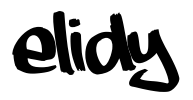

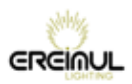

# **ELIDY-WALL**

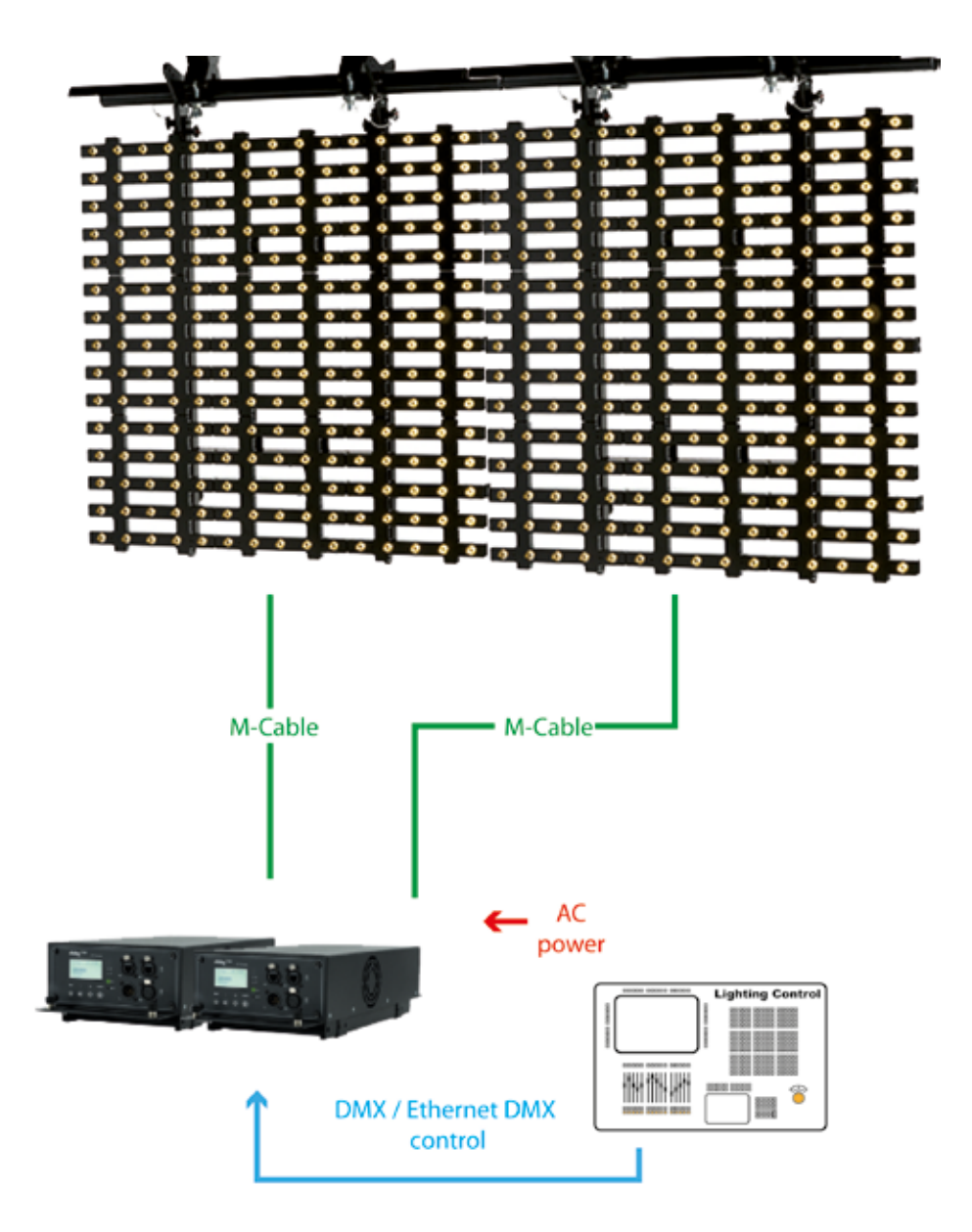

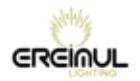

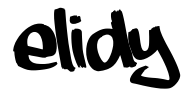

# **ELIDY-STRIP 5**

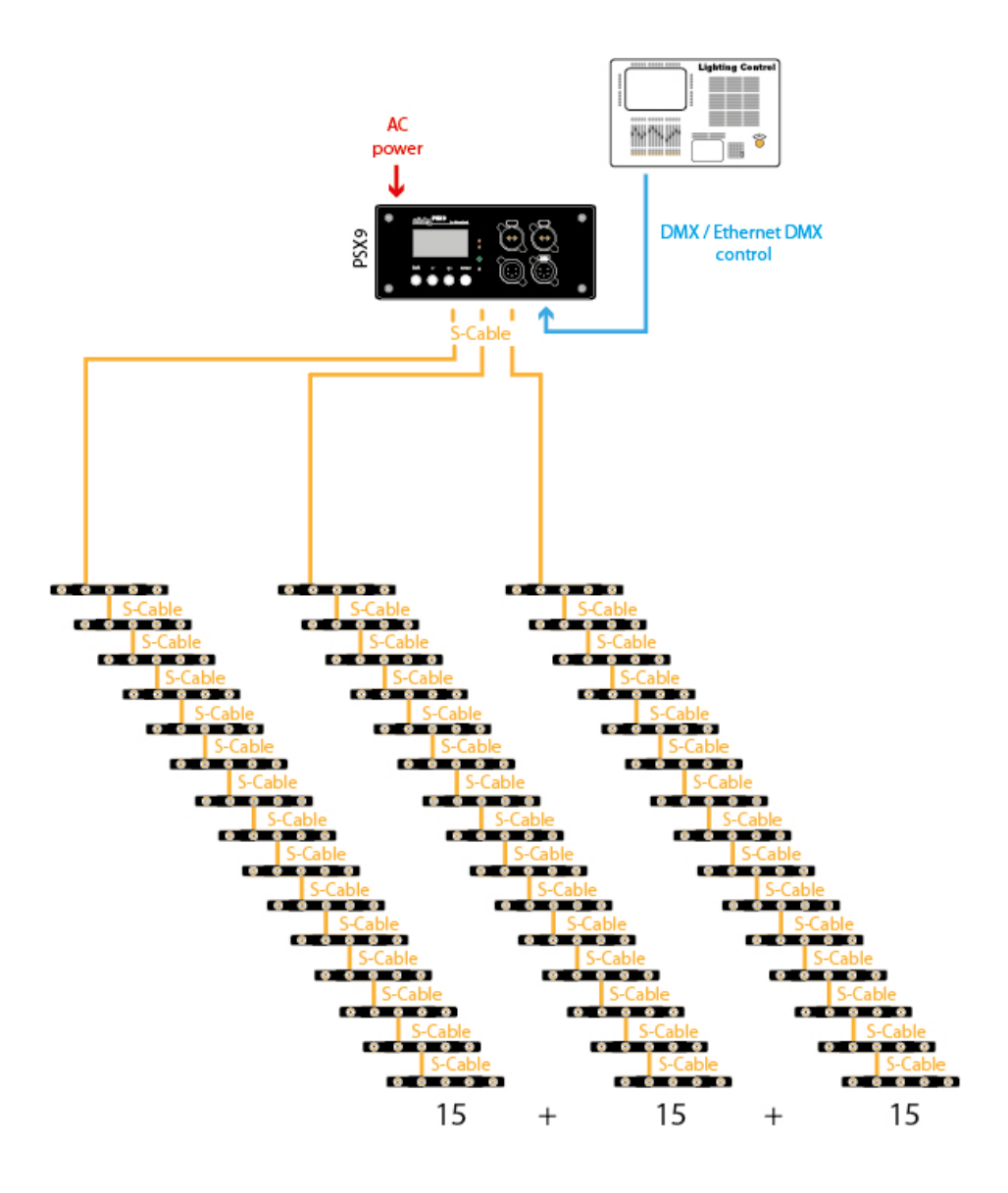

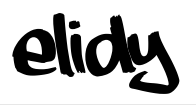

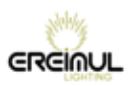

# **ELIDY-STRIP 15**

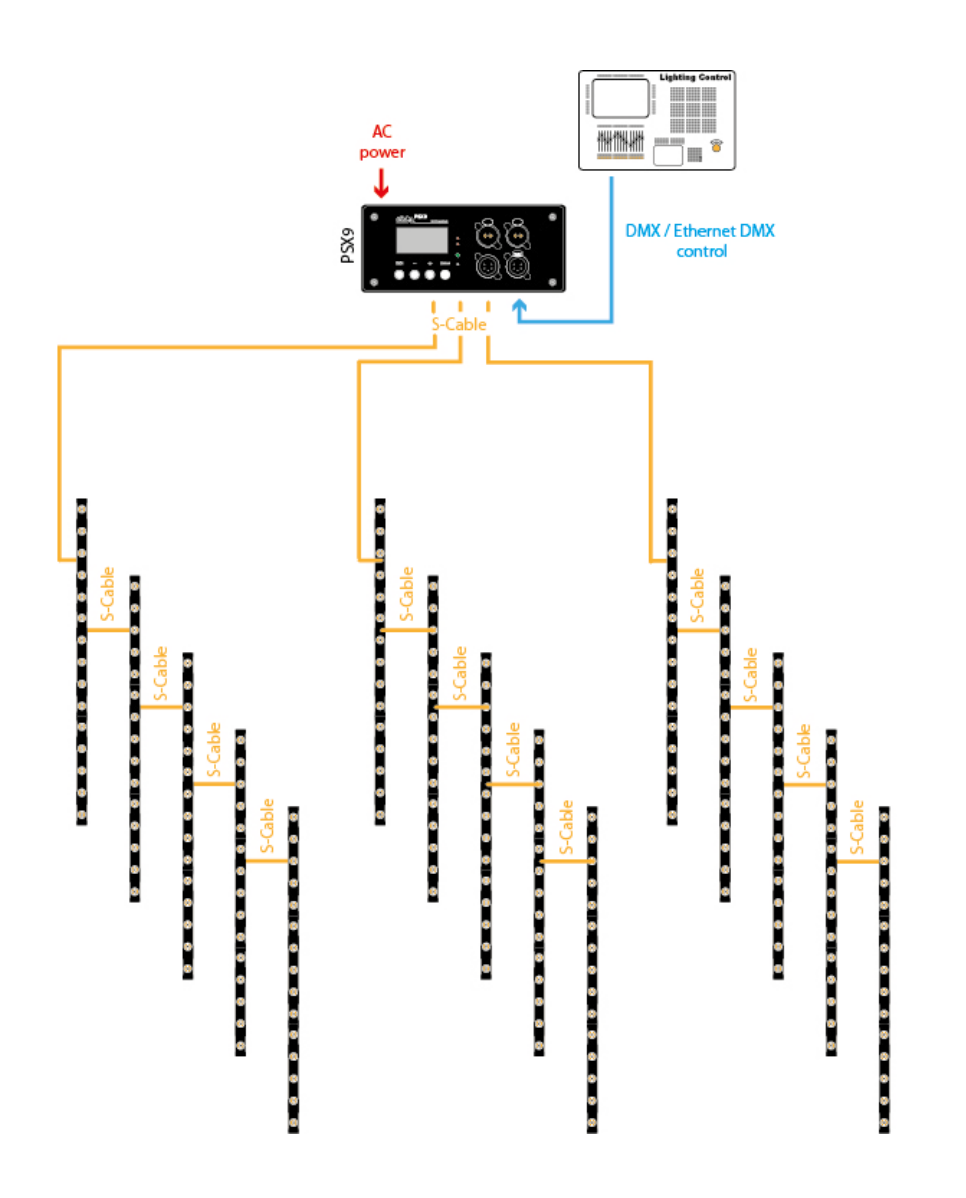

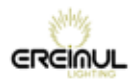

I

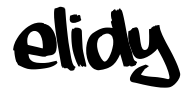

# Safety guidelines and precautions for use

For your safety and that of others, it is essential you read this manual carefully and follow the instructions closely.

This equipment is reserved for professional use. It is not intended for domestic use. This product can cause serious or even fatal injuries by fire, electrocution and falling from height. Only experienced and qualified users are allowed to install and use the products in EREIMUL's ELIDY range. Do not allow inexperienced persons to handle the products.

Before using the equipment for the first time, ensure it has not suffered any damage during transit. If so, DO NOT USE the equipment and contact your EREIMUL dealer.

In all cases, always inspect the mechanical and electrical parts of ELIDY equipment before fitting to check they are not damaged. In particular, check the lifting points, locking pins and connectors. If there is any doubt that one of these parts may be damaged or faulty, DO NOT USE THE PARTS CONCERNED and contact your dealer.

The manufacturer can not be held liable for damages caused by non-compliance with safety, installation and fitting instructions contained in this manual or by any modifications made to products in the ELIDY range. Non-compliance with safety, installation and fitting instructions or any modifications made to products in the ELIDY range will nullify the warranty.

Products in EREIMUL's ELIDY range comply with the EC standard.

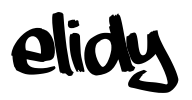

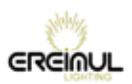

### **Electrical safety**

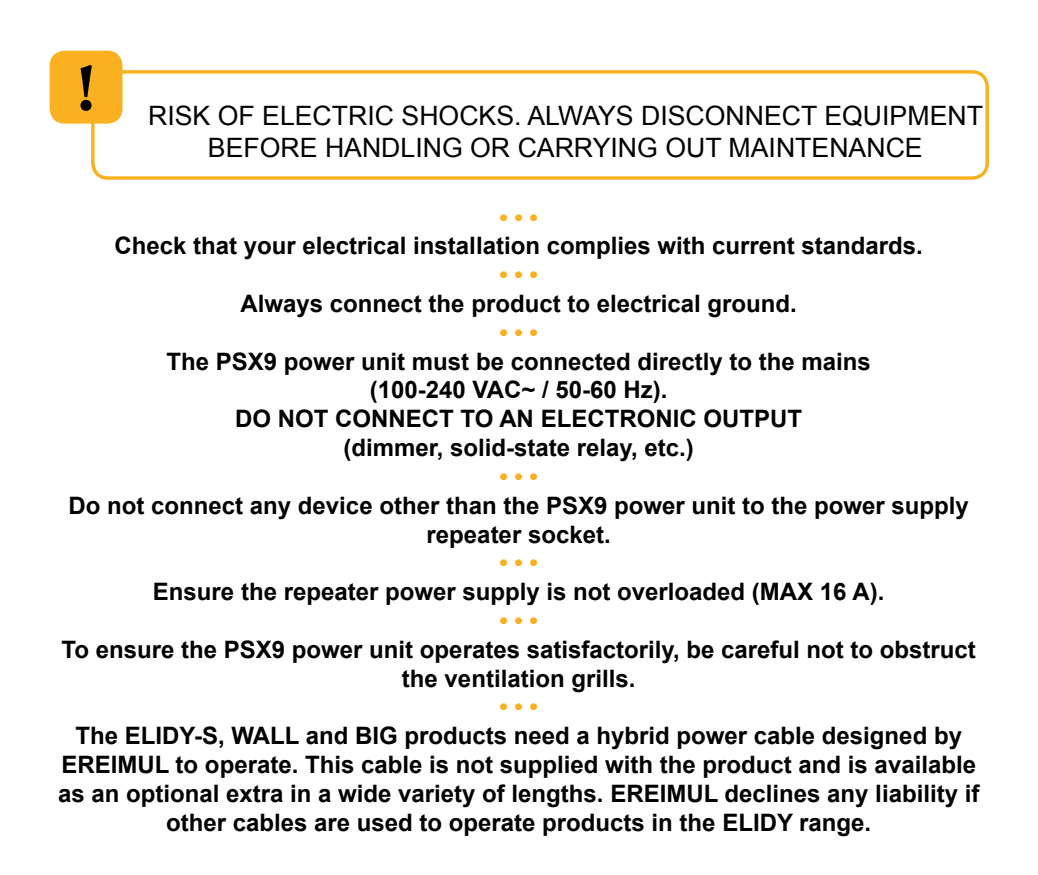

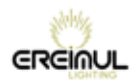

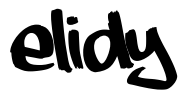

### Installation

Products must be installed according to "best practice" by gualified and certified personnel. Installation personnel should wear statutory safety equipment while putting up and taking down the system. Ensure that the public and personnel are prevented from passing underneath the system while it is being rigged. The rigging area must be cordoned off and inaccessible to the public. Never leave the system unattended during installation. Do not allow anybody, whether stage hands, artists or members of the public, to climb, jump or hang from products in the ELIDY range. Do not place any object, however small, on the equipment during rigging. It may fall while the equipment is being suspended and cause personal injury. NEVER attach any equipment other than EREIMUL accessories to ELIDY products. EREIMUL is not liable for rigging accessories that are not manufactured by EREIMUL. The safety cable (not supplied) must have a suitable SWL for the weight of the device you wish to secure. The safety cable, which must be attached correctly to the device and the support frame, must be installed so that if the main support system fails, the fall of the device will be limited as much as possible. If a safety cable comes into play following a fall, IT IS ESSENTIAL to replace it. Take the same care when taking the system down as when installing it. Pack it away carefully after use.

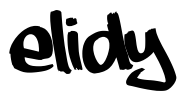

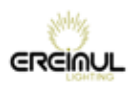

### **Further information**

The protection rating for products in the ELIDY range is IP 32. PRODUCTS IN THE ELIDY RANGE MUST NOT BE USED OUTSIDE WITHOUT PROTECTION FROM THE WEATHER.

Risk to the eyes. Products in the ELIDY range use high-power LED (Light Emitting Diode) light sources. As such you are strongly advised not to look directly at the light source. Prolonged exposure can cause ocular lesions.

Devices must not come into contact with a flammable surface. In all cases, comply with a distance of at least 200 mm between the devices and nearby flammable surfaces.

All information provided in this manual is liable to change without notice. It is your responsibility to check for updates to this manual.

EREIMUL reserves the right to modify and improve any aspect of the products in its range over time without being obliged to incorporate these modifications into products sold previously.

It is strictly prohibited to put products in the ELIDY range in a washing machine and even less in a microwave oven.

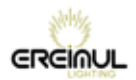

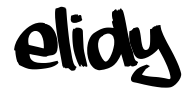

# Elidy-S Rigging system

The Elidy-S is an array fitted with a swivelling double yoke.

The Elidy-S-yoke has 4 main functions:

1- Attach the Elidy-S by means of a standard proprietary hook

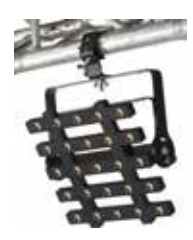

Diameter of through hole for hook: 13 mm (see drawing) The hook must be able to support the weight of the Elidy-S, namely 3.1 Kg

A safety sling must be used between the array and the rigging component.

2- Attach to another Elidy-S in order to create a ladder of up to **three** Elidy-S suspended one underneath the other. Assembly is by means of two M10 bolts inserted into the external drilled holes of the yoke. *(see drawing)* 

# A safety sling must be used between arrays and the rigging component.

3- Install the Elidy-S on the ground

Through its double yoke, the Elidy-S may be placed on the ground and very simply swivelled into any position.

4- Install the Elidy-S on a standard proprietary mount

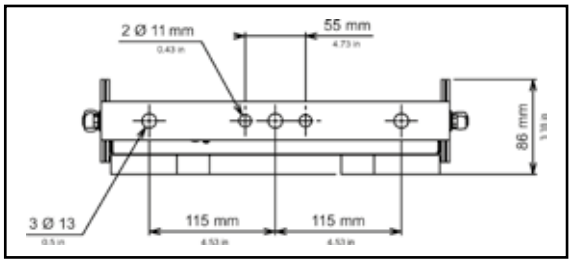

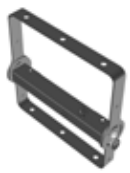

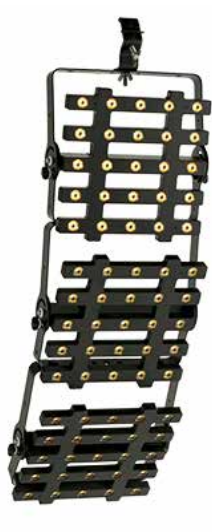

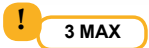

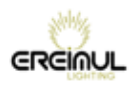

# Elidy-S V1 Connections

### The Elidy-S must only be powered from a PSX9 power unit.

We recommend the use of EREIMUL cables (M-cable, S-cable). Input connector:

The Elidy-S is fitted with one XLR 4 input connector. Pinouts:

| 2 DMX -   3 DMX +   4 Power 48V   G Ground (optional) | 1 | Power Gnd         |  |
|-------------------------------------------------------|---|-------------------|--|
| 3 DMX +   4 Power 48V   G Ground (optional)           | 2 | DMX -             |  |
| 4 Power 48V<br>G Ground (optional)                    | 3 | DMX +             |  |
| G Ground (optional)                                   | 4 | Power 48V         |  |
|                                                       | G | Ground (optional) |  |

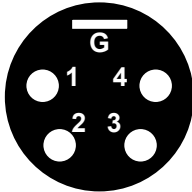

Cable characteristics:

Power supply: 2 x 2mm<sup>2</sup> Data: Screened twisted pair 2 x 0.35mm<sup>2</sup>

It is possible to connect 3 Elidy-S onto each of the 3 PSX9 power outputs, i.e. 9 Elidy-S maximum per PSX9.

To this end, use the Spider Box tapoff boxes provided for this purpose.

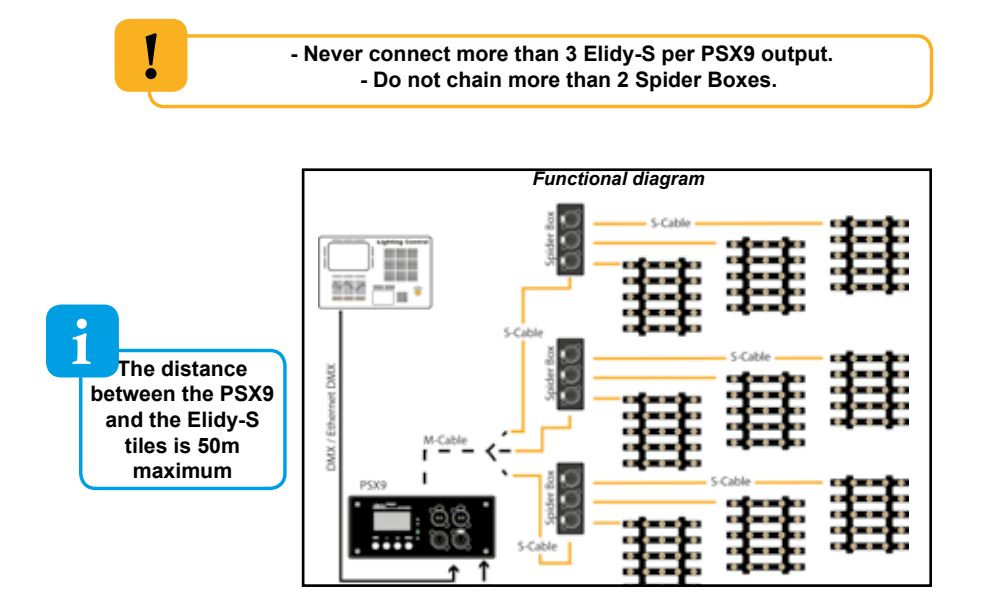

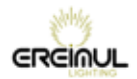

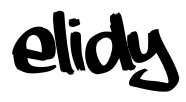

# Elidy-T Rigging system

The Elidy-T is an array fitted with a fixed rigging system, the T-mount.

The purpose of the T-mount is to secure the Elidy-T as near as possible to its rigging support:

1- Attach the Elidy-T by means of a standard proprietary hook

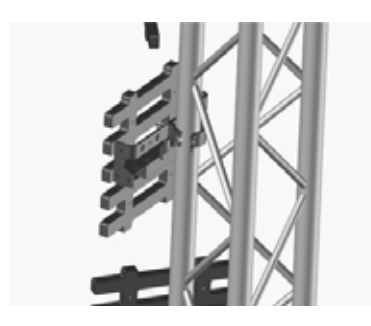

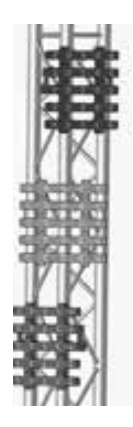

2- Attach the Elidy-T to a decoration item

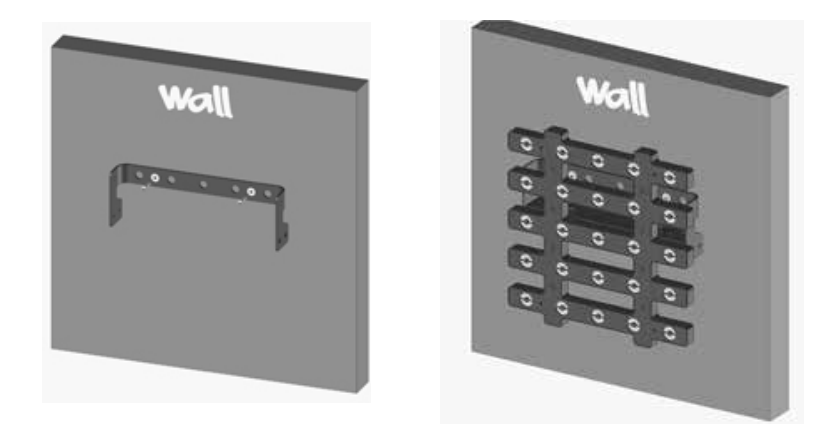

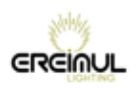

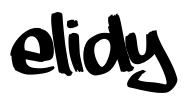

# Elidy-T / Elidy-S V2 Connections

### The Elidy-T must only be powered from a PSX9 power unit.

We recommend the use of EREIMUL cables (M-cable, S-cable). The Elidy-T are fitted with an input and an output and can thus be chained. However, it is still possible to use Spider Boxes. Input connector: XLR female 4 pin Output connector: XLR male 4 pin

The cable used features the same characteristics as Elidy-S (see page 17).

It is possible to connect 3 Elidy-T onto each of the 3 PSX9 power outputs, i.e. 9 Elidy-T maximum per PSX9.

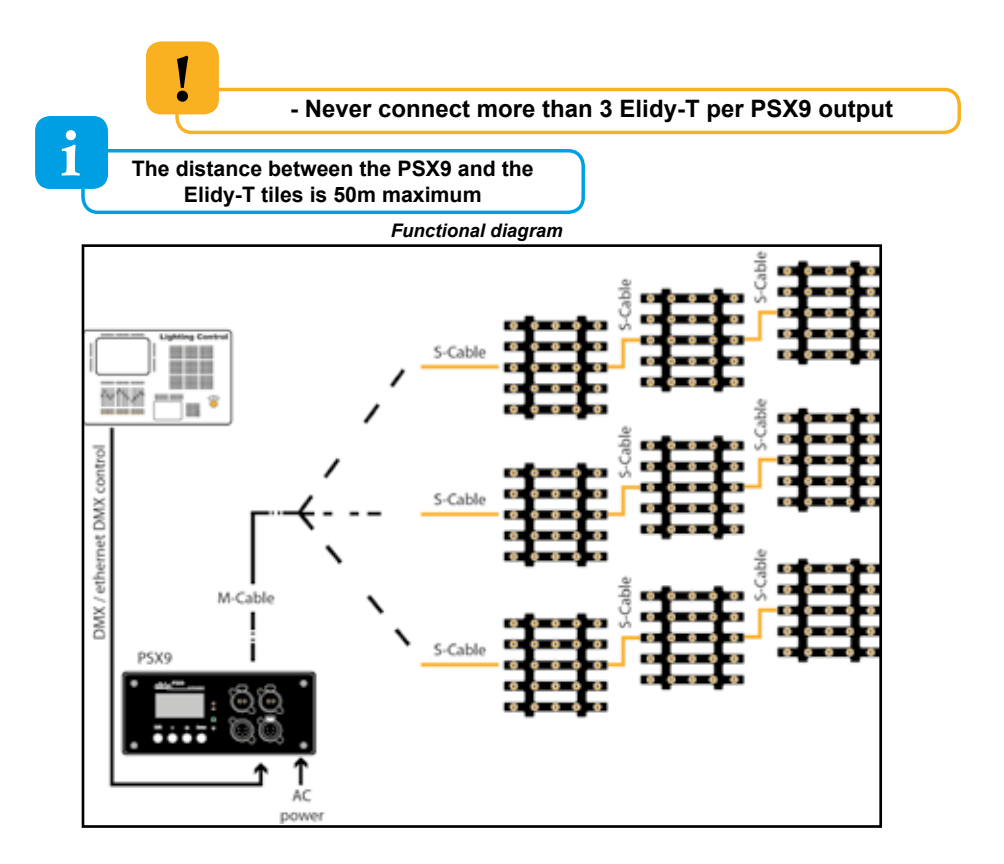

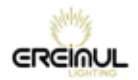

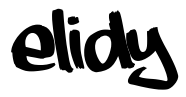

# Elidy-BIG Rigging system

#### The Elidy-BIG is an array fitted with a swivelling yoke.

The yoke can be removed. It is fitted to the frame using the 4 screws provided.

# A suitable safety sling must be used between the array and the rigging component.

### Yoke mounting

The yoke allows the Elidy-BIG to be attached to any type of framework using standard hooks so that it can be panned and tilted easily.

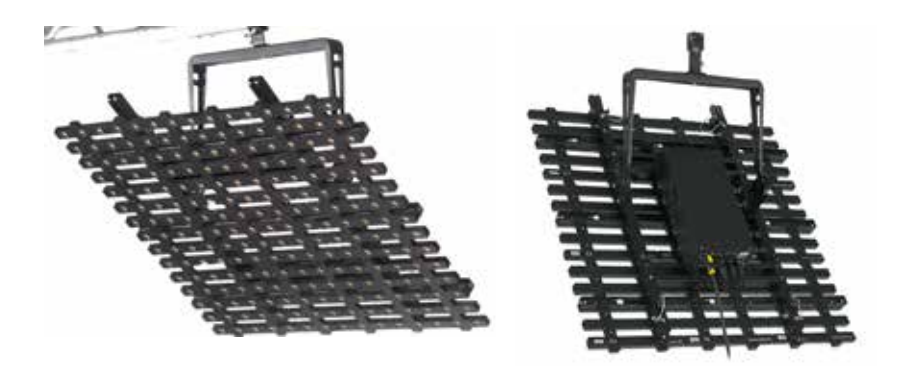

The yoke of the Elidy-BIG has been designed to support a frame and its 9 active tiles.

Do not rig other frames beneath it

Under no circumstances may the yoke replace a spreader bar ("bumper")

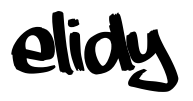

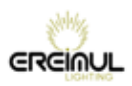

# Elidy-BIG Connections

Fit the PSX9 power unit onto the frame using the support plate provided.

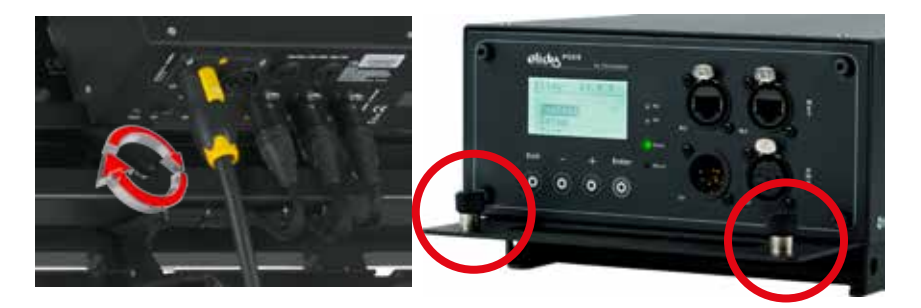

Connect the 3 outputs (XLR 4) of the PSX9 to the 3 inputs (XLR 4) on the frame. Connect the PSX9 power unit to the mains (100-230V / 50-60Hz / 3.5A / 800W). Connect the DMX or Ethernet cable.

If you wish, you can install the PSX9 remotely using an M-Cable or 3 S-Cables.

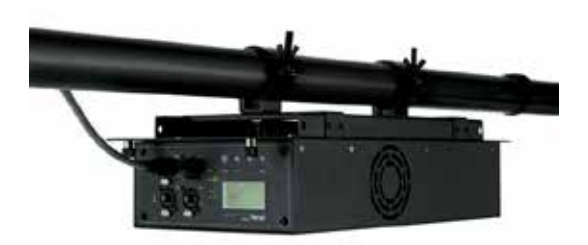

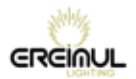

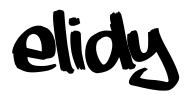

# Elidy-WALL Rigging system

The Elidy-WALL have been designed to be assembled VERTICALLY very quickly.

You can assemble up to 11 Elidy-WALL one underneath the other (MAX 10 meters).

All the parts necessary for fitting are integrated in the frame of the Elidy-WALL.

However, it is essential to use the Elidy-BUMPER spreader bar provided to start assembling each column.

1 COLUMN = 1 ELIDY-BUMPER.

1- Fitting the Elidy-BUMPER

- Rigging must be carried out by qualified personnel (for more information refer to chapter "Safety rules and precautions for use").

- Ensure that the support on which the Elidy-WALL are to be rigged can support the load, is in a good state of repair, stable and made safe. In all cases, YOU ARE FULLY LIABLE FOR THE SUPPORTING FRAME ON WHICH THE ELIDY-WALL ARE MOUNTED.

The Elidy-BUMPERs must be fixed to the supporting frame using 2 double collars, diameter 50 mm (not supplied). These double collars must have a SWL suited to the height and weight of your column.

1 ELIDY-WALL = 30 Kgs (including power supply and cabling) 11 ELIDY-WALL = 330 Kgs.

We recommend you begin assembling your wall with the central Elidy-BUMPER, this will ensure your rig is centred correctly.

Then place the Elidy-BUMPERs on either side of your reference point to form your first row.

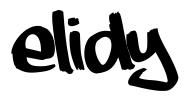

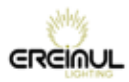

The ideal collar location on the Elidy-BUMPER is as follows:

However, it may not be possible to produce this configuration. In this case, you can move the collars on the Elidy-BUMPER. However, you must ensure the collars are installed within the male clevises.

Check that the Elidy-BUMPER is orientated correctly. The clevis stops and quick-release pins must be pointing downwards.

To fit the Elidy-BUMPERs to each other, you must use the bolts provided. For assembly in a row, lock the 2 bolts as indicated in the figure opposite.

You can also place the

Elidy-BUMPERs off-centre, to create different orientation angles.

To do this, you must only use one of the two bolts and space out the ends of each Elidy-BUMPER.

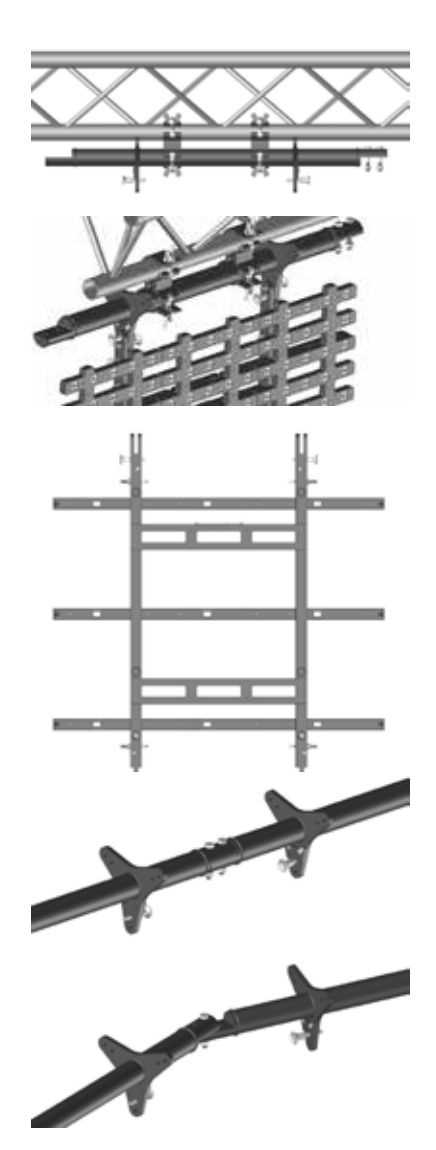

Now you have created your Elidy-BUMPER row, you can assemble the Elidy-WALL underneath.

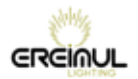

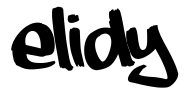

Elidy-WALL is composed of 9 Active Tiles and 1 frame. It works with 1 PSX9, 1 M-cable or 3 S-cables, 1 Bumper for each Elidy-WALL column.

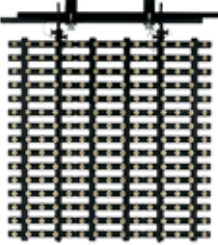

- 2 people are required to correctly assemble the Elidy-WALL on the Elidy-BUMPERs. Stand on either side of the array to move and lock it.

- You can grip the Elidy-WALL anywhere. All components can temporarily support the weight of the array.

- Ensure your Elidy-WALL is orientated correctly. The female clevises of the load bearing components must be facing upwards and the connectors downwards.

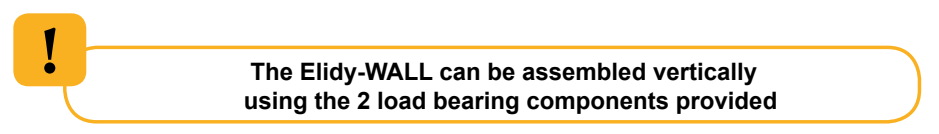

- The 3 transverse bars are only used for fixing the active tiles.

THE TRANSVERSE BARS ARE NOT A LOAD BEARING FRAME

Coupling of two transverse bars

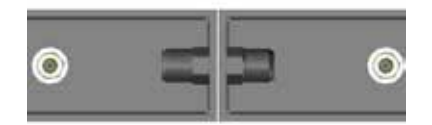

To insert or unhook the detent pins, you must press the red push-button fully down to unlock the safety device.

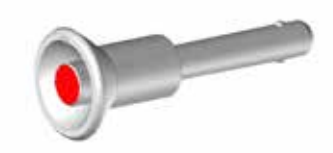

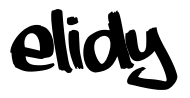

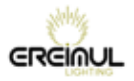

Start by assembling the central Elidy-WALL. Insert the female clevises of the Elidy-WALL into the male clevises of the Elidy-BUMPER up to the stops provided.

Lock the assembly using the 4 detent pins

(2 on the Elidy-BUMPER, 2 on the Elidy-WALL).

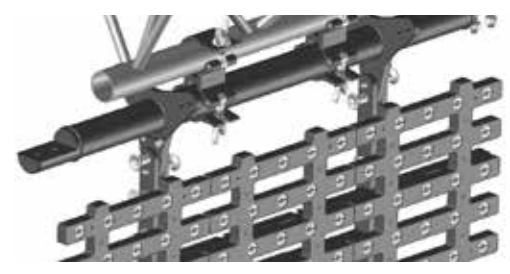

Repeat the operation up to your first row.

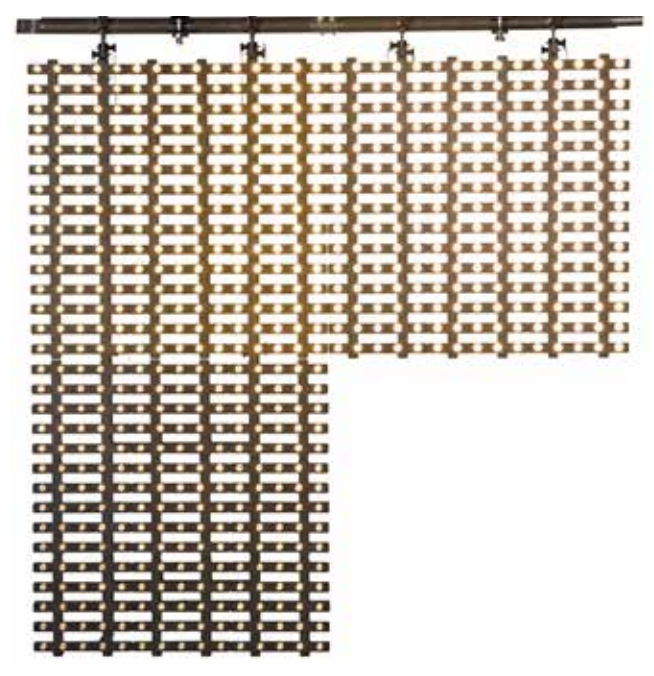

To finish off, wire up the Elidy-WALL, secure them, raise your supporting frame by 1 m and start to work on the next row.

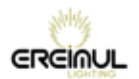

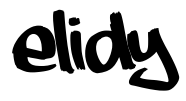

# Elidy-WALL Connections

### The Elidy-WALL must only be powered from a PSX9 power unit.

We recommend the use of EREIMUL cables (M-cable, S-cable).

The maximum distance between the PSX9 power unit and the Elidy-Wall is **50m**. Input connector:

The Elidy-WALL is fitted with 3 XLR 4 input connectors.

Pinouts:

| 1 | Power Gnd         |
|---|-------------------|
| 2 | DMX -             |
| 3 | DMX +             |
| 4 | Power 48V         |
| G | Ground (optional) |

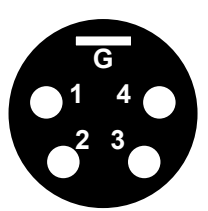

Cable characteristics:

Power supply: 2 x 2mm<sup>2</sup> Data: Screened twisted pair 2 x 0.35mm<sup>2</sup>

### 1 ELIDY-WALL = 1 PSX9

Connect the cable bundles from the frame to the PSX9 power unit

### Different configurations are possible:

- PSX9 on the frame
- PSX9 installed remotely on a bridge above the screen (50m max.)

- PSX9 installed remotely on the ground in a rack provided for this purpose (50m max.)

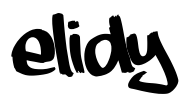

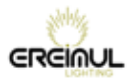

#### Functional diagrams

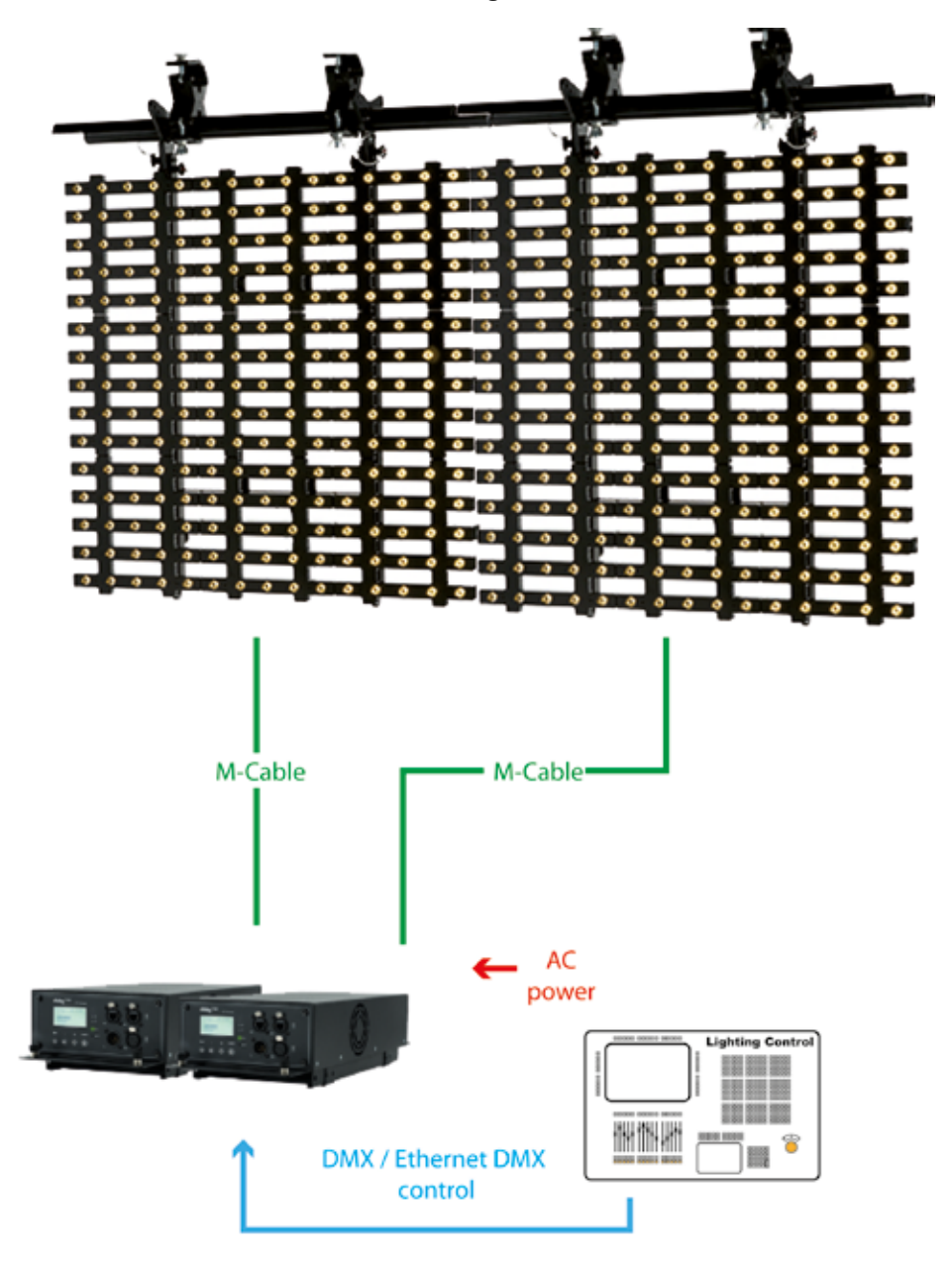

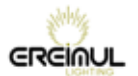

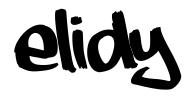

# Elidy-STRIP Rigging system

The Elidy-STRIP is an array fitted with a swivelling yoke. fixed on a connexion box common to Elidy-Strip-5 and Elidy-Stripe-15

A safety sling must be used between the array and the rigging component.

### Attach by standard proprietary yoke

The yoke allows the Elidy-BIG to be attached to any type of framework using standard hooks so that it can be panned and tilted easily.

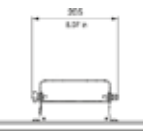

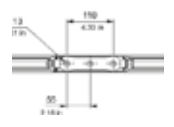

### T-SLOT© compability

Elidy-Strip shape allows compability with T-Slot © standard, to adapt the ELidy-Strip on personalized support, or assemble them together.

11111

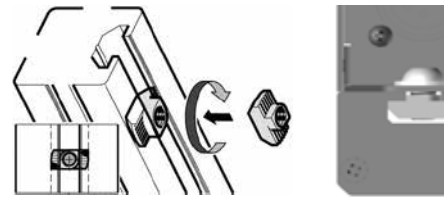

**Some existing T-SLOT**© accessories : (Non-contractual pictures to illustrate the T-slot system - Products not available in the EREIMUL catalog)

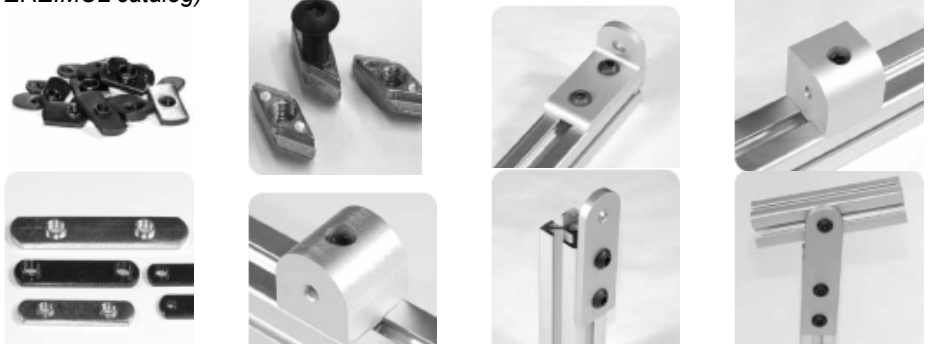

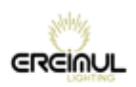

# Elidy-STRIP Connections

elid

### The Elidy-Strip must only be powered from a PSX9 power unit.

We recommend the use of EREIMUL cables (M-cable, S-cable). The Elidy-Strip are fitted with an input and an output and can thus be chained. Input connector: XLR female 4 pin Output connector: XLR male 4 pin

The cable used features the same characteristics as Elidy-Strip (see page 17).

It's possible to connect 15 Elidy-Strip 5 or 5 Elidy-Strip 15 onto each of the 3 PSX9 power outputs, i.e. 45 Elidy-Strip 5 or 15 Elidy-Strip 15 maximum per PSX9.

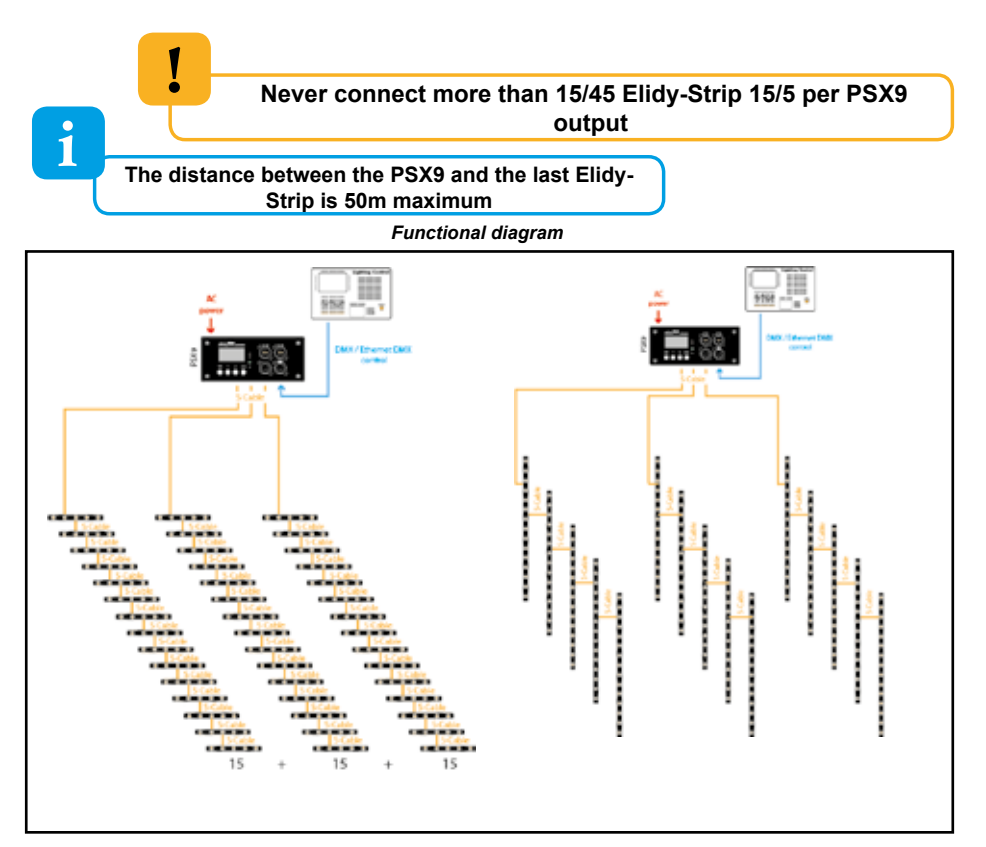

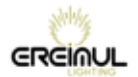

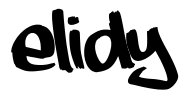

### PSX9 Power unit Detail of buttons and menu

### **Front panel**

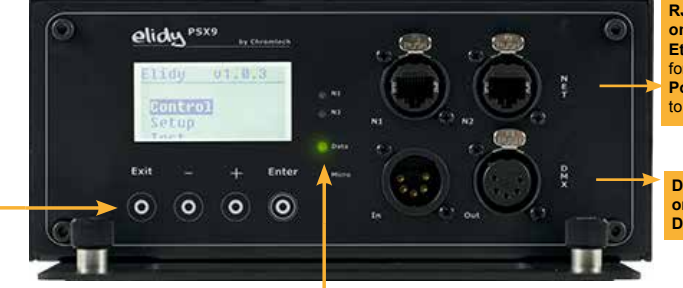

RJ45 network connectors on Neutrik socket base Ethernet control: Splitter type link for "daisy chain" chaining Power supply configuration: link to web browser

DMX type XLR5 connectors on Neutrik socket base DMX input and output

#### Information:

| N1      |               | On                  | Red     | Green                   | Flashing     |
|---------|---------------|---------------------|---------|-------------------------|--------------|
| N2      | LED Network 1 | Network present (1) | х       | х                       | Network data |
|         | LED Network 2 | Network present (2) | х       | х                       | Network data |
| Data    | LED DATA      | PSX9 energised      | No DATA | DATA OK (DMX or Artnet) | Fault        |
| O Micro | MICRO         | ×                   | х       | x                       | ×            |

#### Key functions:

| Screen interface | Menu function            |               | Setting function |    |
|------------------|--------------------------|---------------|------------------|----|
| Exit             | Return to previous menu  | Is menu       |                  | Х  |
| -                | Previous row             | ↑             | Decrement value  | -  |
| +                | Next row Increment value |               | +                |    |
| Enter            | Enter menu               | $\rightarrow$ | Confirm setting  | ОК |

#### Depending on the context, these keys also have an alternative function:

| Keys                                       | Homepage                          | Menu                 | Adjust value             |
|--------------------------------------------|-----------------------------------|----------------------|--------------------------|
| _                                          | Shortcut to<br>configuration view |                      |                          |
| +                                          | Shortcut to output status view    |                      |                          |
| <b>- &amp; +</b><br>(Press simultaneously) |                                   | Return to the screen | Return to the min. value |

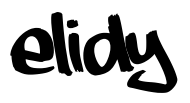

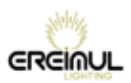

### **Rear panel**

1

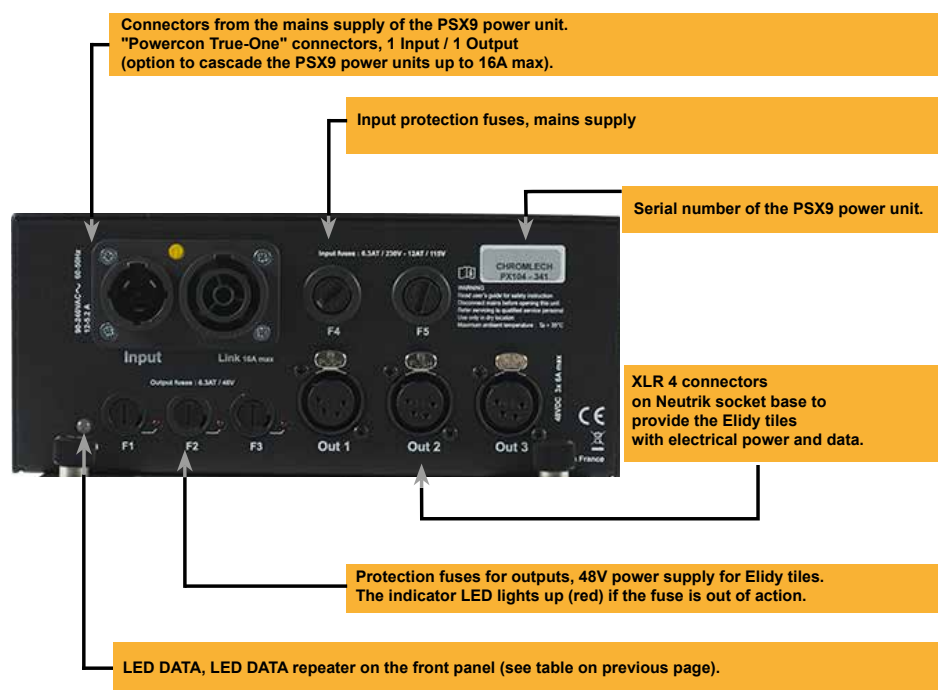

The number of the outputs is for information only, you can invert them without affecting the operation of the ELIDY arrays

1 output = 75 LEDs (3 Active Tiles, 15 Elidy-Strip 5, 5 Elidy-Strip 15)

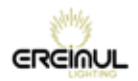

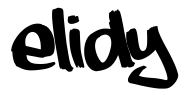

### Control

The Elidy combines 2 separate DMX machines, the *Pixel Engine* and the *Animation Maker*.

Each of the 2 machines features its own DMX address and can be controlled using the following protocols:

- DMX 512
- sACN
- ARTNET

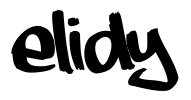

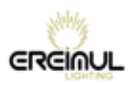

### **Pixel Engine**

Each Led can be controlled separately. Each PSX9 power unit can control up to 9 tiles with 25 Leds, thus 225 separate DMX channels.

1 Elidy Led (1 pixel) = 1 DMX address. To light the 9 Elidy-S or 1 Elidy-BIG/WALL connected to a power unit, fit the 225 channels on the console or media server.

The DMX channel number of each Led depends on the settings in the *Patch Mode* and *Rotation* menus (see sections P42 to 49)

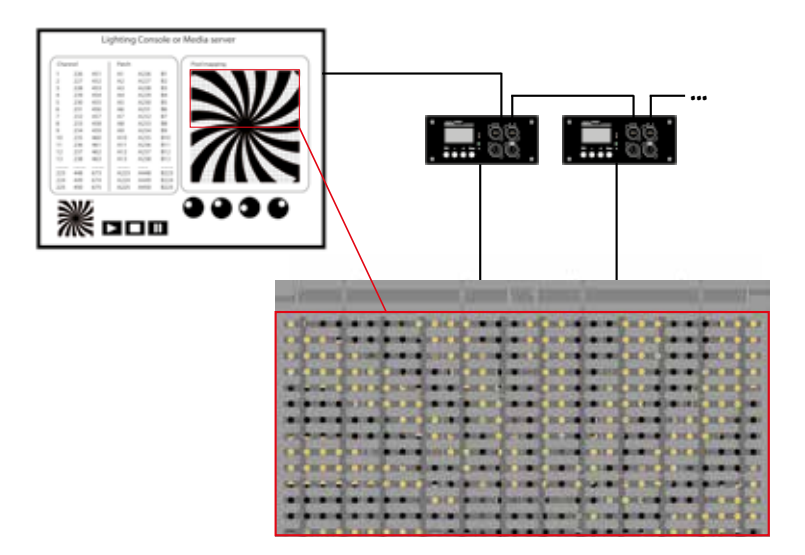

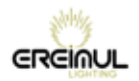

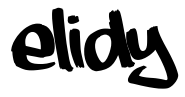

### **Animation Maker**

Effects generator control built-in to the power unit. Each power unit can also control the 225 Leds, but with only 2, 4, 8 or 14 DMX channels.

The Elidy-S and Elidy-BIG/WALL are controlled by a lighting console and operate as robotic arrays, 9 Elidy-S or 1 Elidy-BIG/WALL per power unit.

#### Each of the 9 Elidy-S is controlled using:

- 1 Dimmer (16 Bits)

- 1 animation bank (65 fixed factory-configured animated GIF supplied with the power unit and 20 user animated GIF that can be downloaded into the power unit via the dedicated software)

- 1 GIF speed parameter
- 1 Shutter
- 1 Iris
- 1 Rotation effect
- 1 General fade out

#### Each Elidy-Big/Wall is controlled using:

- 1 Dimmer (16 Bits)

- 2 animation banks (65x2 fixed factory-configured animated GIF supplied with the power unit and 20x2 user animated GIF that can be downloaded into the power unit via the dedicated software)

- 2 GIF speed parameters
- 1 Crossfade between the 2 banks / Selection of the crossfade mode
- 1 Shutter
- 1 Iris
- 1 Bank of effects
- 1 Rotation effect
- 1 General fade out

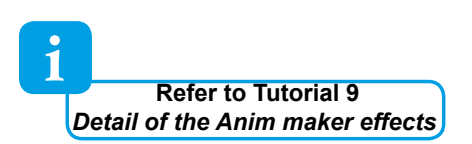

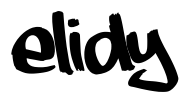

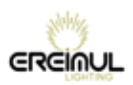

#### **Animation Maker: Animations**

The animations are created from animated GIF type files.

2 banks (A & B) are available for the user, with a series of 65 factory-configured GIF for each bank provided with the power unit and non-modifiable.

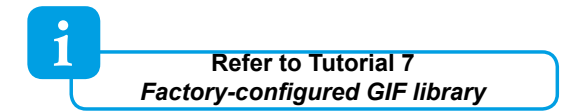

It is possible to create your own GIF and load them into the PSX9 power unit, within the limit of 20 GIF per bank.

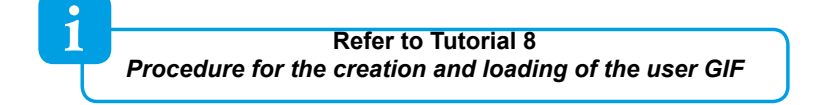

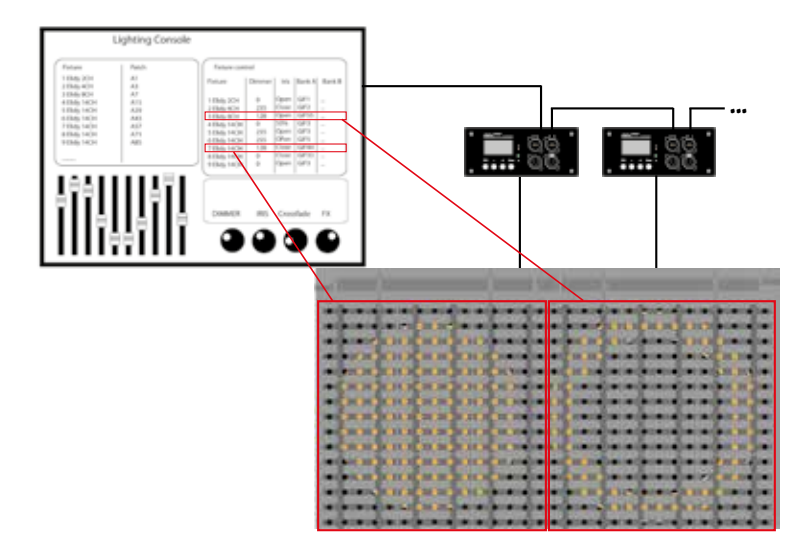

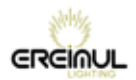

1

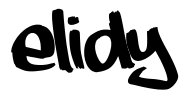

### Sources and Controllers

# The 2 Controllers of the PSX9 power unit can be monitored using different protocols, simultaneously.

Elidy performs a HTP merger between the 2 controller outputs.

The two controllers are independent, therefore:

- They can both be activated or disabled.
- They can both receive different protocols (DMX source, Artnet source, sACN source).
- Each mode supports up to two active sources simultaneously. If, for the same control mode, two sources are simultaneously active, Elidy also performs a HTP merger of these 2 sources.
- The protocol parameters are independent (DMX address, Mode, sACN and Artnet universe) and must be set for each control mode. However, a "link" mode allows to automatically copy the settings of the *Pixel Engine* mode towards the *Animation Maker* mode.

### Use several sources for each controller

If for one (or both) controller(s), more than two sources are activated, then only two sources will be selected, according to the following order of priority:

1: DMX 2: sACN 3: Artnet If there are several sACN sources, the PSX9 considers the "priority" parameter set in the console. If the priority parameter is identical, the weakest source IP addresses (console) are given priority.

IP addresses (console) are given priority.

To be taken into account, a source must be active (transmit data) in the selected universe.

If a source no longer transmits data over a sufficiently long period of time, it is automatically replaced by another active source (according to the same priority rules). If the original source is reactivated, it is immediately taken into account (as per the same rules of priority).
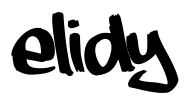

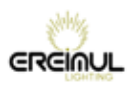

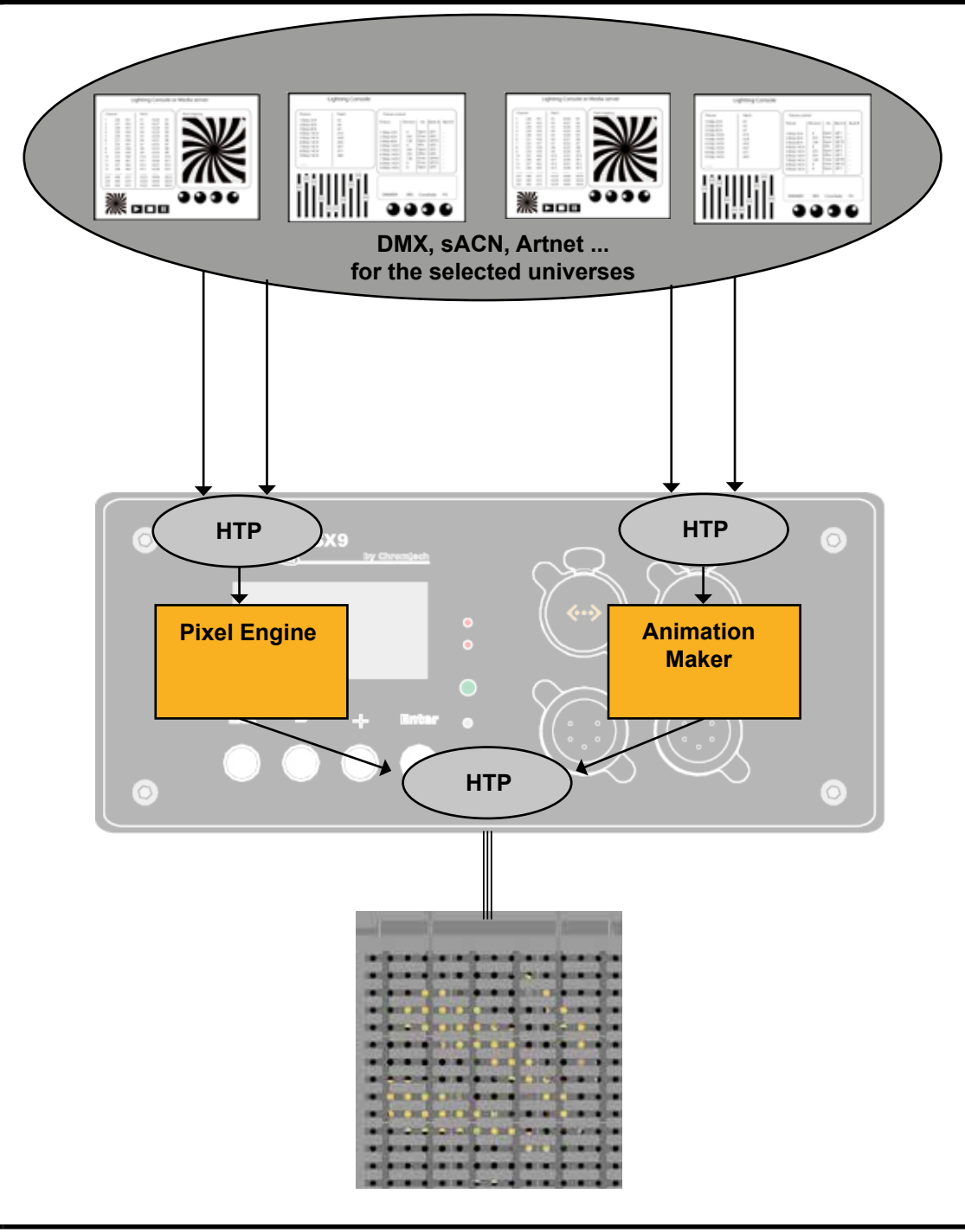

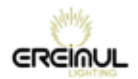

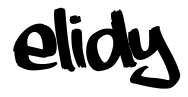

### Menus

The start screen of PSX9 displays a summary of the current PSX9 configuration, via three windows that appear automatically turns or when pressing the + and - buttons.

#### General setup

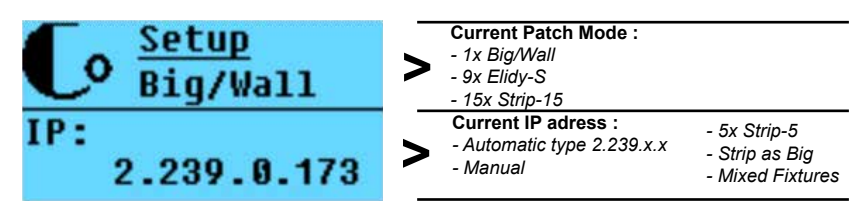

#### Pixel Engine configuration

| $\int \frac{\text{Pix}(225)}{\text{DMX}:}$ 1 | Pixel Engine Mode:<br>OFF / 225 Channels<br>Pixel Engine DMX adress |
|----------------------------------------------|---------------------------------------------------------------------|
| sACN: 3                                      | Pixel Engine Artnet & sACN universe:                                |
| ArtNet: 1                                    | OFF / universe N°                                                   |

Animation maker configuration

| Anim(14CH) | Animation Maker Mode:<br>OFF / 225 Channels                                          |
|------------|--------------------------------------------------------------------------------------|
| SACN: 0FF  | Animation Maker DMA adress Animation Maker Artnet & sACN universe: OFF / universe N° |
| ArtNet: 2  |                                                                                      |

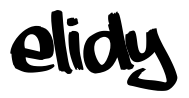

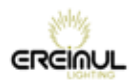

Pressing ENTER from the start screen sends on the main menu.l.

From this menu it is possible to perform rotation of the screen by pressing simultaneously on the + and - buttons

The first menu displayed is "Patch Mode", this menu is essential because it helps to determine which projectors are driven by the power PSX9

The set of menus depending on the type change of "Patch Mode" selected, So this is the first function to enter or verify

#### Main menu items

I

| 1 | Patch mode      | > |
|---|-----------------|---|
| 2 | Setup           | > |
| 3 | Pixel Engine    | > |
| 4 | Animation Maker | > |
| 5 | Network         | > |
| 6 | Test            | > |
| 7 | Utility         | > |
| 8 | Factory Default | > |
| 9 | Expert          | > |

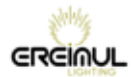

elidy

Menu detail

| 1 | Patch mode                              | >        | 1x Big/Wall                      |                 |                                                       |
|---|-----------------------------------------|----------|----------------------------------|-----------------|-------------------------------------------------------|
|   |                                         | >        | 9x Elidy-S                       | •               |                                                       |
|   | Choose driven                           | >        | 15x Strip-15                     | •               |                                                       |
|   | Elidy-S ? Big ? Strip ?                 | >        | 45x Strip-5                      |                 |                                                       |
|   |                                         | >        | Strip As Big                     | •               |                                                       |
|   |                                         | >        | Mixed Fixtures                   | •               |                                                       |
| 2 | Setup                                   | >        | Tile Mapping                     |                 | Patch mode Big/Wall, Elidy-S, StripAsBig, Mixed Fixt. |
|   |                                         |          | Strip Mapping                    | ~~~~            | Patch mode Strip-15, Strip-5                          |
|   |                                         | >        | Rotation                         | <b>&gt;&gt;</b> | none                                                  |
|   | Setup :<br>Mapping                      |          | Patch mode<br>Big/Wall, Elidy-S, | <b>&gt;&gt;</b> | 90 deg                                                |
|   | Rotations<br>Dimming curves             |          | StripAsBig, .<br>Mixed-Fixtures  | >>              | 180 deg                                               |
|   |                                         |          |                                  | >>              | 270 deg                                               |
|   |                                         |          | Strip orientation                | ~~~~<br>»       | Default                                               |
|   |                                         |          | Patch mode<br>Strip-15, Strip-5  | <b>&gt;&gt;</b> | Auto                                                  |
|   |                                         | <u> </u> | Curve                            | >>              | V1.x Original                                         |
|   |                                         |          |                                  |                 | V2.x Improved                                         |
| 3 | Pixel Engine                            | >        | Mode                             | >>              | OFF                                                   |
| Ŭ | T IXET Eligine                          |          |                                  | >>              | 225 channels                                          |
|   |                                         | >        | DMX.Addr                         | >>              | xxx                                                   |
|   |                                         | >        | Artnet.Universe                  | >>              | x                                                     |
|   | Pixel Engine                            | >        | sACN.Universe                    | >>              | x                                                     |
|   | configuration<br>Pixel by Pixel control | >        | Source                           | >>              | DMX On/Off                                            |
|   |                                         |          |                                  | >>              | Artnet On/Off                                         |
|   |                                         |          |                                  | >>              | sACN On/Off                                           |
| 4 | Animation Maker                         | >        | Mode<br>Patch mode Big/Wall      | >>              | Off / 2 / 4 / 14 Ch                                   |
|   |                                         |          | Mode<br>Patch mode Elidy S       | >>>             | Off / 2 / 4 / 8 Ch                                    |
|   |                                         |          | Mode<br>Patch mode Strip-15      | ~~~~<br>>>      | Off / 2 / 6 Ch                                        |
|   | Internal Sequencer,<br>Animation Maker  |          | Mode<br>Patch mode Strip-5       | ~~~~<br>>>      | Off / 2 / 6 Ch                                        |
|   |                                         |          | Mode<br>Patch mode StripAsBig    | ~~~~<br>>>      | Off / 2 / 4 / 14 Ch                                   |
|   |                                         |          | Mode<br>Patch mode Mixed Fixt.   | >><br>>>        | Off                                                   |
|   |                                         | >        | Link-Patch                       | >>              | Auto link                                             |
|   |                                         |          |                                  | >>              | Manual                                                |
|   |                                         | >        | DMX.Addr                         | >>              | xxx                                                   |
|   |                                         | >        | Artnet.Universe                  | >>              | x                                                     |
|   |                                         | >        | sACN.Universe                    | >>              | x                                                     |
|   |                                         | >        | Source                           | >>              | DMX On/Off                                            |
|   |                                         |          |                                  | >>              | Artnet On/Off                                         |
|   |                                         |          |                                  | >>              | sACN On/Off                                           |
|   |                                         |          |                                  |                 |                                                       |

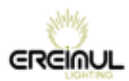

| 5 | Network                     | > | IP adress       | >> | Auto                     | >>> | 2.x.x.x                       |
|---|-----------------------------|---|-----------------|----|--------------------------|-----|-------------------------------|
|   |                             |   |                 |    |                          |     | 10.x.x.x                      |
|   | letwork parameters          |   |                 | >> | Manual                   | >>> | IP x.x.x.x<br>Netmask x.x.x.x |
|   |                             | > | Multicast       | >> | Multicast IGMP<br>Report | >>> | ON                            |
|   |                             |   |                 |    |                          |     | OFF                           |
| 6 | Test                        | > | Test Full       | >> | x (0-100%)               | _   |                               |
|   |                             |   | Test Chase      | >> | "Run Test"               |     |                               |
| 7 | Utility                     | > | Data In         | >> | pix & anim sources       | _   |                               |
|   |                             | > | Data Hold       | >> | ON                       | _   |                               |
| C | Local Test                  |   |                 |    | OFF                      |     |                               |
|   |                             | > | Memory          | >> | Bank S- factory          | >>> | Gif quantity<br>Size xxx Ko   |
| C | General setup               |   |                 |    | Bank S-user              | >>> | Gif quantity<br>Size xxx Ko   |
|   | menu :<br>Display<br>Memory |   |                 |    | Bank A-factory           | >>> | Gif quantity<br>Size xxx Ko   |
| C | Data inputs                 |   |                 |    | Bank A-user              | >>> | Gif quantity<br>Size xxx Ko   |
|   |                             |   |                 |    | Bank B-factory           | >>> | Gif quantity<br>Size xxx Ko   |
|   |                             |   |                 |    | Bank B-user              | >>> | Gif quantity<br>Size xxx Ko   |
|   |                             | > | Display         | >> | Auto off                 | >>> | Always On                     |
|   |                             |   |                 |    |                          |     | Auto Off                      |
|   |                             |   |                 | >> | Backlight                | >>> | хх                            |
|   |                             |   |                 | >> | Contrast                 | >>> | ХХ                            |
|   |                             | > | Fan Level       | >> | Low                      |     |                               |
|   |                             |   |                 |    | Normal                   |     |                               |
|   |                             |   |                 |    | High                     |     |                               |
|   |                             | > | Measures        | >> | Voltages                 | >>> | Out 1 -3 xxV                  |
|   |                             |   |                 |    | Temperature              | >>> | X deg C                       |
| 8 | Factory Default             | > | Exit            |    |                          |     |                               |
|   |                             |   | Confirm         |    |                          |     |                               |
| 9 | Expert                      | > | Dot Calibration |    |                          |     |                               |
|   |                             |   | Tile Check      |    |                          |     |                               |

elidy

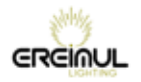

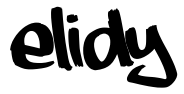

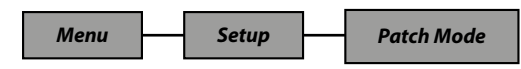

A PSX9 power unit can operate up to 9 active tiles, either separate, mounted on Elidy-S and Elidy-T, or assembled in a frame mounted in Elidy-Big and Elidy-WALL.

In the *Patch Mode* menu the user can chose between 2 modes: *9x Elidy-S* and *1x Elidy-BIG/WALL*, that change the DMX assignment of each of the 225 available points of the Leds.

9x Elidy-S/T:

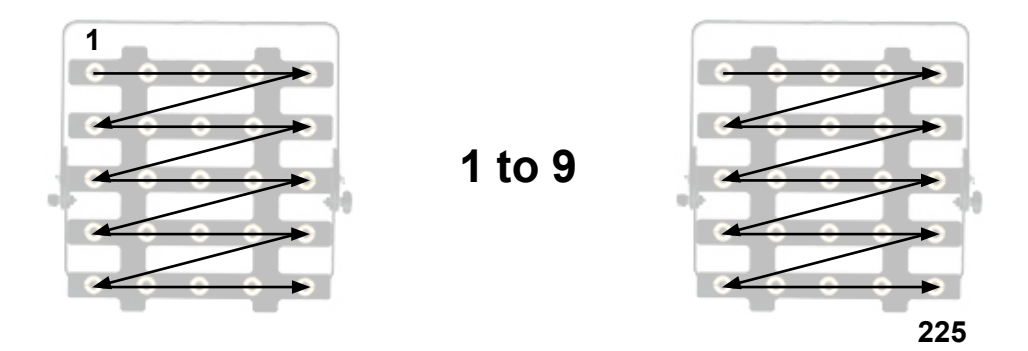

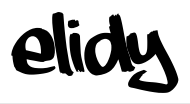

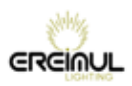

1x Elidy-BIG/WALL:

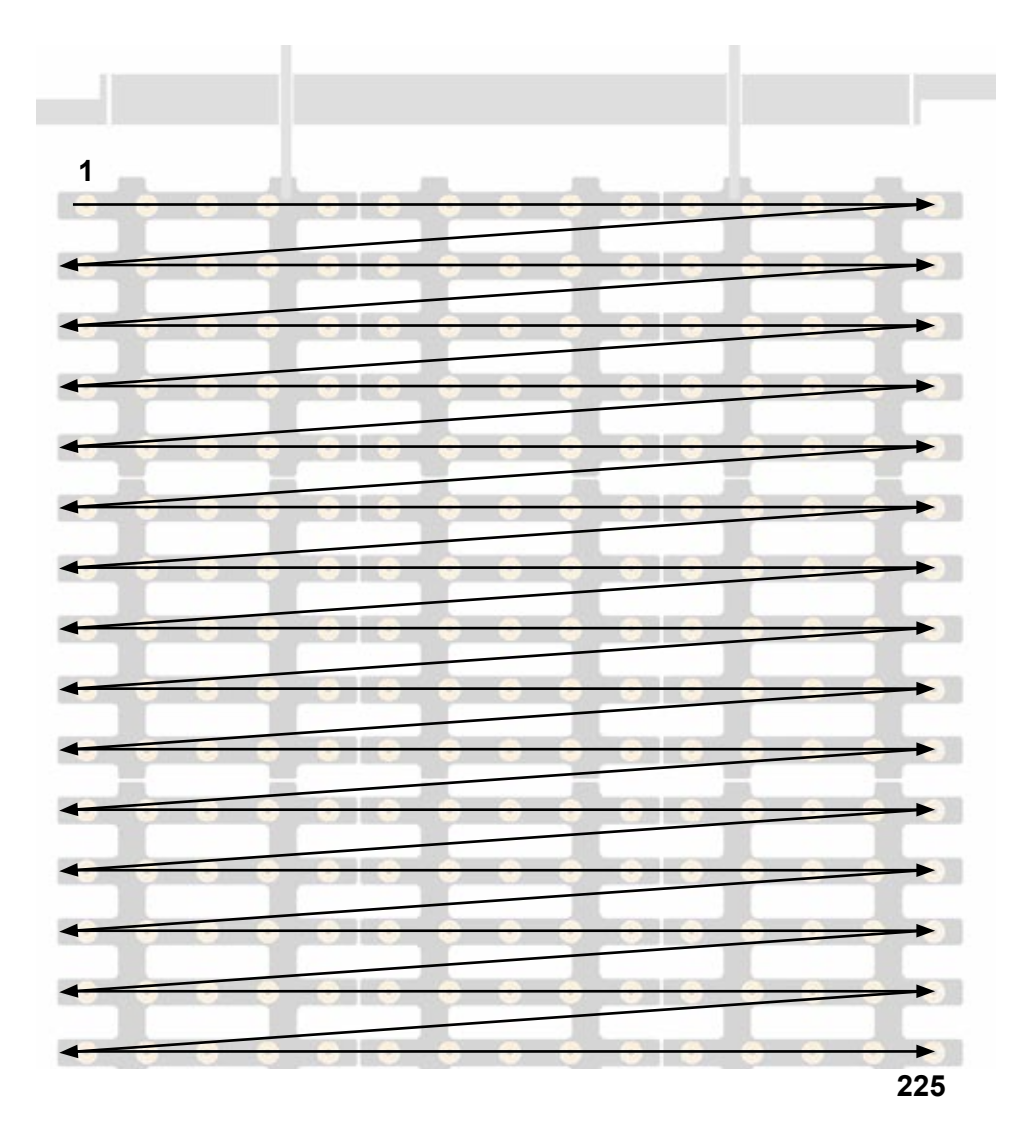

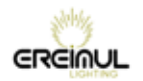

elidy

#### 15x Elidy-Strip-15 :

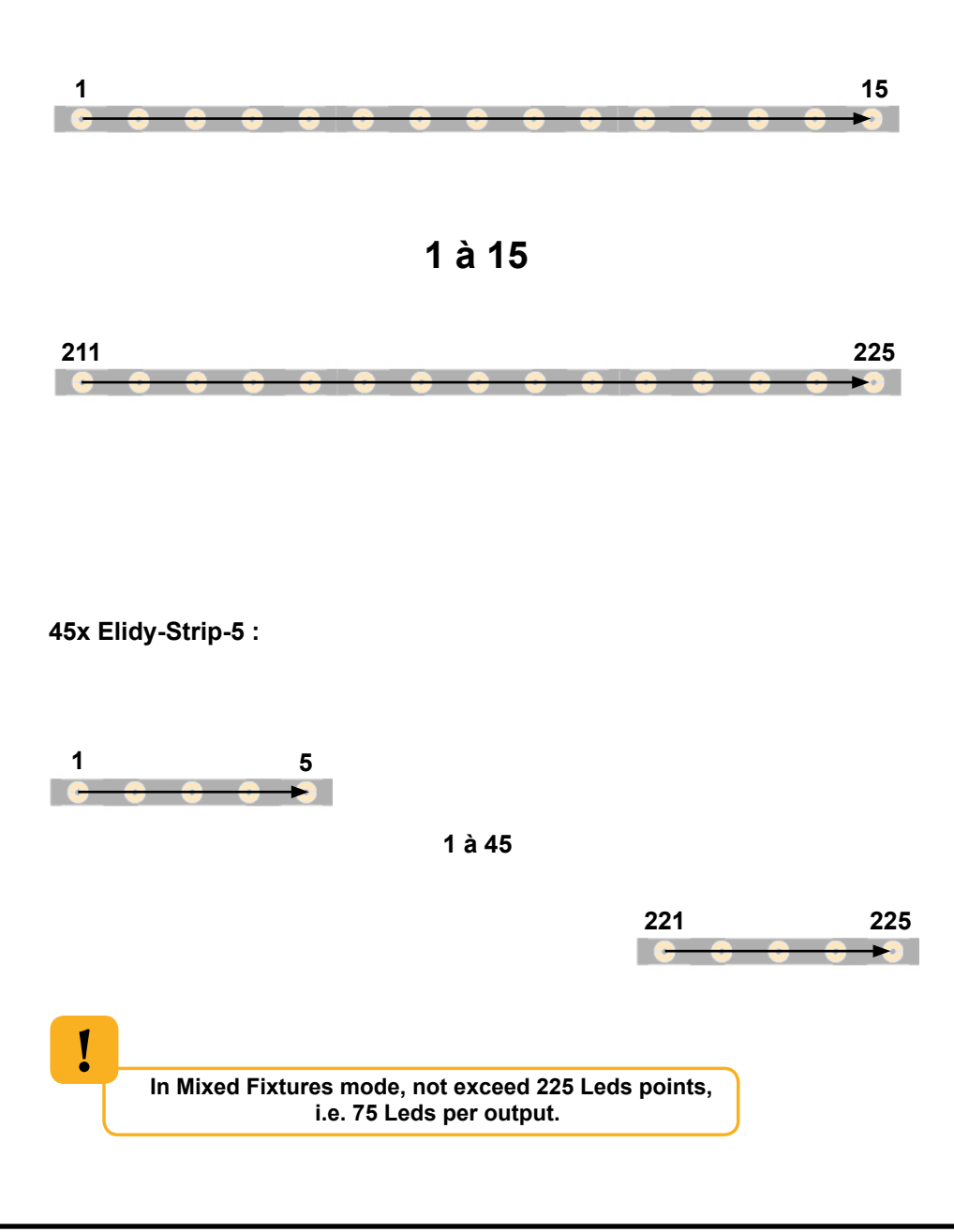

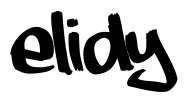

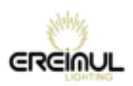

#### Strip As Big :

Dedicated configuration in case the user wants to control Elidy 15-15 Strip as a Elidy-Big.

This is to get all the features of Elidy-Big, among other Animation maker.

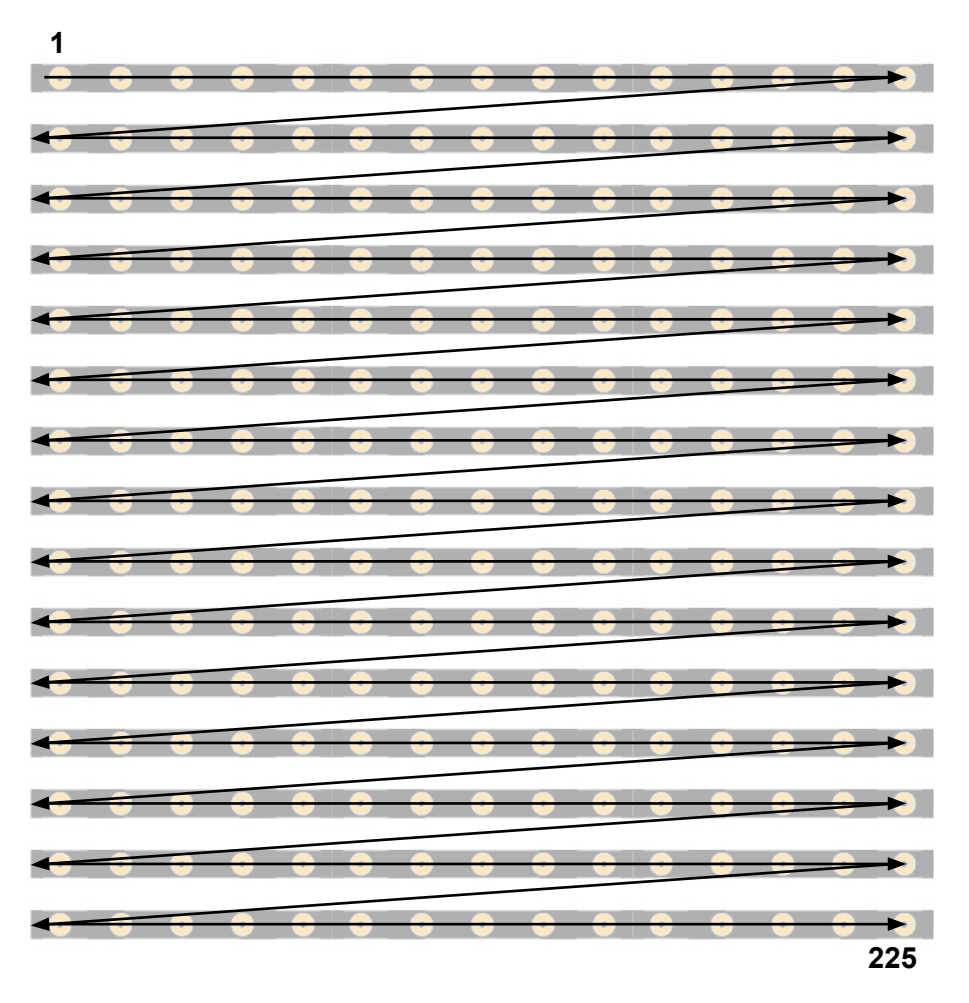

#### Mixed Fixtures :

Mixed mode in which Elidy-Tiles and Elidy-Strip are controlled by the same power supply. Animation Maker is deactivated but every projector is addressable and controllable via the Pixel Engine.

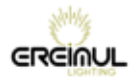

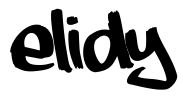

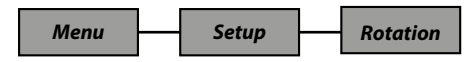

It is possible to perform virtual rotations of the Elidy tiles, in order to compensate for a specific rigging system or simply to rapidly create a symmetrical configuration.

Depending on the selected *Patch mode*, the tiles shall be assigned as follows:

#### 

#### Rotation 180°, Elidy-S/T mode:

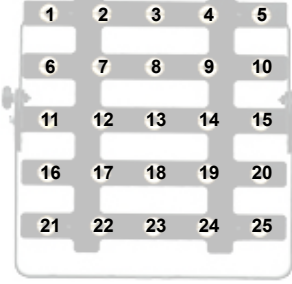

| 26 | 27 | 28 | 29 | 30 |  |
|----|----|----|----|----|--|
| 31 | 32 | 33 | 34 | 35 |  |
| 36 | 37 | 38 | 39 | 40 |  |
| 41 | 42 | 43 | 44 | 45 |  |
| 46 | 47 | 48 | 49 | 50 |  |
|    | _  |    |    |    |  |

| 51 | 52 | 53 | 54 | 55 |
|----|----|----|----|----|
| 56 | 57 | 58 | 59 | 60 |
| 61 | 62 | 63 | 64 | 65 |
| 66 | 67 | 68 | 69 | 70 |
| 71 | 72 | 73 | 74 | 75 |

...

#### Rotation 270°, Elidy-S/T mode:

| 1  | 2  | 3  | 4  | 5  |
|----|----|----|----|----|
| 6  | 7  | 8  | 9  | 10 |
| 11 | 12 | 13 | 14 | 15 |
| 16 | 17 | 18 | 19 | 20 |
| 21 | 22 | 23 | 24 | 25 |

| 26 | 27 | 28 | 29 | 30 |
|----|----|----|----|----|
| 31 | 32 | 33 | 34 | 35 |
| 36 | 37 | 38 | 39 | 40 |
| 41 | 42 | 43 | 44 | 45 |
| 46 | 47 | 48 | 49 | 50 |
|    |    | -  | _  |    |

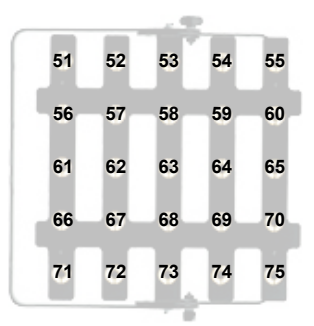

### Rotation 90°, Elidy-S/T mode:

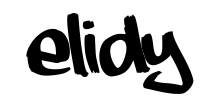

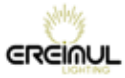

|     |     |     |     |     |      |      |     |      |      |     |       |     |          |     |     |      |      |       |      |       |      |      |      |     |     |     |      |     | -   | _   |     |
|-----|-----|-----|-----|-----|------|------|-----|------|------|-----|-------|-----|----------|-----|-----|------|------|-------|------|-------|------|------|------|-----|-----|-----|------|-----|-----|-----|-----|
|     |     |     |     |     |      |      |     |      |      |     |       |     |          |     | 1   | 2    | 3    | 4     | 5    | 6     | 7    | 8    | 9    | 10  | 11  | 12  | 13   | 14  | 15  |     |     |
|     |     |     |     |     |      |      |     |      |      |     |       |     |          |     | 16  | 17   | 18   | 19    | 20   | 21    | 22   | 23   | 24   | 25  | 26  | 27  | 28   | 29  | 30  |     |     |
|     |     |     |     |     |      |      |     |      |      |     |       |     |          |     | 31  | 32   | 33   | 34    | 35   | 36    | 37   | 38   | 39   | 40  | 41  | 42  | 43   | 44  | 45  |     |     |
|     |     |     |     |     |      |      |     |      |      |     |       |     |          |     | 46  | 47   | 48   | 49    | 50   | 51    | 52   | 53   | 54   | 55  | 56  | 57  | 58   | 59  | 60  |     |     |
|     |     |     |     |     |      |      |     |      |      |     |       |     |          |     | 61  | 62   | 63   | 64    | 65   | 66    | 67   | 68   | 69   | 70  | 71  | 72  | 73   | 74  | 75  |     |     |
|     |     |     |     | F   | Rot  | ati  | on  | 90   | ۰,   |     |       |     |          |     | 76  | 77   | 78   | 79    | 80   | 81    | 82   | 83   | 84   | 85  | 86  | 87  | 88   | 89  | 90  |     |     |
|     |     |     |     | E   | Elic | ly-l | Big | j/W  | all  | mo  | bde   | ):  |          |     | 91  | 92   | 93   | 94    | 95   | 96    | 97   | 98   | 99   | 100 | 101 | 102 | 103  | 104 | 105 |     |     |
|     |     |     |     |     |      |      |     |      |      |     |       |     |          |     | 106 | 107  | 108  | 109   | 110  | 111   | 112  | 113  | 114  | 115 | 116 | 117 | 118  | 119 | 120 |     |     |
|     |     |     |     |     |      |      |     |      |      |     |       |     |          |     | 121 | 122  | 123  | 124   | 125  | 126   | 127  | 128  | 129  | 130 | 131 | 132 | 133  | 134 | 135 |     |     |
|     |     |     |     |     |      |      |     |      |      |     |       |     |          |     | 136 | 137  | 138  | 139   | 140  | 141   | 142  | 143  | 144  | 145 | 146 | 147 | 148  | 149 | 150 |     |     |
|     |     |     |     |     |      |      |     |      |      |     |       |     |          |     | 151 | 152  | 153  | 154   | 155  | 156   | 157  | 158  | 159  | 160 | 161 | 162 | 163  | 164 | 165 |     |     |
|     | 2   | 2   |     |     | c    | 7    | 0   | 0    | 40   | 44  | 42    | 42  |          | 45  | 166 | 167  | 168  | 169   | 170  | 171   | 172  | 173  | 174  | 175 | 176 | 177 | 178  | 179 | 180 |     |     |
| 10  | 47  | 40  | 4   | 20  | 24   | 22   | 22  | 3    | 25   | 26  | 12    | 10  | - 14     | 20  | 181 | 182  | 183  | 184   | 185  | 186   | 187  | 188  | 189  | 190 | 191 | 192 | 193  | 194 | 195 |     |     |
| 10  | 22  | 10  | 19  | 20  | 21   | 22   | 20  | 24   | 25   | 20  | 42    | 42  | 29       | 30  | 196 | 197  | 198  | 199   | 200  | 201   | 202  | 203  | 204  | 205 | 206 | 207 | 208  | 209 | 210 |     |     |
| 31  | 32  | 33  | 34  | 50  | 50   | 57   | 50  | 59   | 40   | 41  | 42    | 43  | 44<br>50 | 40  | 211 | 212  | 213  | 214   | 215  | 216   | 217  | 218  | 219  | 220 | 221 | 222 | 223  | 224 | 225 |     |     |
| 40  | 41  | 40  | 49  | 50  | 51   | 52   | 55  | 54   | 55   | 50  | 57    | 50  | 59       | 00  |     |      |      |       |      |       |      |      |      |     |     |     |      |     |     |     |     |
| 61  | 62  | 63  | 64  | 65  | 66   | 67   | 68  | 69   | 70   | /1  | 12    | 73  | 14       | /5  |     |      |      |       |      |       |      |      |      |     |     |     |      |     |     |     |     |
| 10  |     | 70  | 79  | 00  | 01   | 02   | 0.5 | 04   | 05   | 00  | 07    | 00  | 09       | 90  |     |      |      |       |      |       |      |      |      |     |     |     |      |     |     |     |     |
| 91  | 92  | 93  | 94  | 95  | 96   | 97   | 98  | 99   | 100  | 101 | 102   | 103 | 104      | 105 |     | Ro   | tati | ion   | 18   | 30°   |      |      |      |     |     |     |      |     |     |     |     |
| 106 | 107 | 108 | 109 | 110 | 111  | 112  | 113 | 114  | 115  | 116 | 117   | 118 | 119      | 120 |     | Elic | dy-  | Big   | g/W  | Val   | ĺm   | od   | e:   |     |     |     |      |     |     |     |     |
| 121 | 122 | 123 | 124 | 125 | 126  | 127  | 128 | 129  | 130  | 131 | 132   | 133 | 134      | 135 |     |      | -    |       | -    |       |      |      |      |     |     |     |      |     |     |     |     |
| 136 | 137 | 138 | 139 | 140 | 141  | 142  | 143 | 144  | 145  | 146 | 147   | 148 | 149      | 150 |     |      |      |       |      |       |      |      |      |     |     |     |      |     |     |     |     |
| 151 | 152 | 153 | 154 | 155 | 156  | 157  | 158 | 159  | 160  | 161 | 162   | 163 | 164      | 165 |     |      |      |       |      |       |      |      |      |     |     |     |      |     |     |     |     |
| 166 | 167 | 168 | 169 | 170 | 171  | 172  | 173 | 174  | 175  | 176 | 177   | 178 | 179      | 180 |     |      |      |       |      |       |      |      |      |     |     |     |      |     |     |     |     |
| 181 | 182 | 183 | 184 | 185 | 186  | 187  | 188 | 189  | 190  | 191 | 192   | 193 | 194      | 195 |     |      | 1    | 2     | 3    | 4     | 5    | 6    | 7    | 8   | 9   | 10  | 11   | 12  | 13  | 14  | 15  |
| 196 | 197 | 198 | 199 | 200 | 201  | 202  | 203 | 204  | 205  | 206 | 207   | 208 | 209      | 210 |     |      | 16   | 17    | 18   | 19    | 20   | 21   | 22   | 23  | 24  | 25  | 26   | 27  | 28  | 29  | 30  |
| 211 | 212 | 213 | 214 | 215 | 216  | 217  | 218 | 219  | 220  | 221 | 222   | 223 | 224      | 225 |     |      | 31   | 32    | 33   | 34    | 35   | 36   | 37   | 38  | 39  | 40  | 41   | 42  | 43  | 44  | 45  |
| j   |     |     |     |     |      |      |     |      |      |     |       |     |          |     |     |      | 46   | 47    | 48   | 49    | 50   | 51   | 52   | 53  | 54  | 55  | 56   | 57  | 58  | 59  | 60  |
|     |     |     |     |     |      |      |     |      |      |     | 1     |     |          |     |     |      | 61   | 62    | 63   | 64    | 65   | 66   | 67   | 68  | 69  | 70  | 71   | 72  | 73  | 74  | 75  |
|     |     |     |     |     |      |      |     |      |      |     |       |     |          |     |     |      | 76   | 77    | 78   | 79    | 80   | 81   | 82   | 83  | 84  | 85  | 86   | 87  | 88  | 89  | 90  |
|     |     |     |     |     |      | R    | ota | atio | n 2  | 270 | ۰.    |     |          |     |     |      | 91   | 92    | 93   | 94    | 95   | 96   | 97   | 98  | 99  | 100 | 101  | 102 | 103 | 104 | 105 |
|     |     |     |     |     |      | Ε    | lid | v-B  | lig/ | Wa  | ılÍ r | no  | de       | :   |     |      | 106  | 107   | 108  | 109   | 110  | 111  | 112  | 113 | 114 | 115 | 116  | 117 | 118 | 119 | 120 |
|     |     |     |     |     |      |      | •   |      | Ŭ    |     |       |     |          |     |     |      | 121  | 122   | 123  | 124   | 125  | 126  | 127  | 128 | 129 | 130 | 131  | 132 | 133 | 134 | 135 |
|     |     |     |     |     |      |      |     |      |      |     |       |     |          |     |     |      | 136  | 137   | 138  | 139   | 140  | 141  | 142  | 143 | 144 | 145 | 146  | 147 | 148 | 149 | 150 |
|     |     |     |     |     |      |      |     |      |      |     |       |     |          |     |     |      | 151  | 152   | 153  | 154   | 155  | 156  | 157  | 158 | 159 | 160 | 161  | 162 | 163 | 164 | 165 |
|     |     |     |     |     |      |      |     |      |      |     |       |     |          |     |     |      | 166  | 167   | 168  | 169   | 170  | 171  | 172  | 173 | 174 | 175 | 176  | 177 | 178 | 179 | 180 |
|     |     |     |     |     |      |      |     |      |      |     |       |     |          |     |     |      | 181  | 182   | 183  | 184   | 185  | 186  | 187  | 188 | 189 | 190 | 191  | 192 | 193 | 194 | 195 |
|     |     |     |     |     |      |      |     |      |      |     |       |     |          |     |     |      | 196  | 197   | 198  | 199   | 200  | 201  | 202  | 203 | 204 | 205 | 206  | 207 | 208 | 209 | 210 |
|     |     |     |     |     |      |      |     |      |      |     |       |     |          |     |     |      | 211  | 212   | 213  | 214   | 215  | 216  | 217  | 218 | 219 | 220 | 200  | 222 | 223 | 224 | 225 |
|     |     |     |     |     |      |      |     |      |      |     |       |     |          |     |     |      | A 11 | A 1 A | - 10 | A 111 | A 10 | A 10 | A 11 |     | 410 |     | A 44 |     |     | A   |     |

211 212 213 214 215 216 217 218

222 223 224

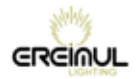

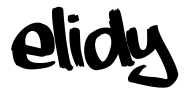

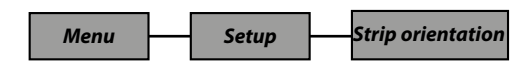

#### Default

By default, LED N°1 is on the same side as XLR4 input, as described on the rear plate:

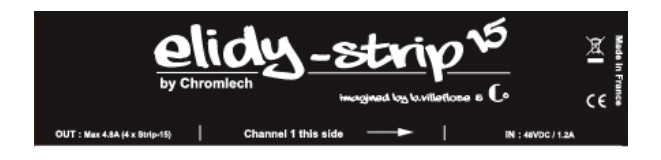

#### Auto

In this mode, the PSX9 activate Elidy-Strip giroscope, and changes the orientation of it if necessary.

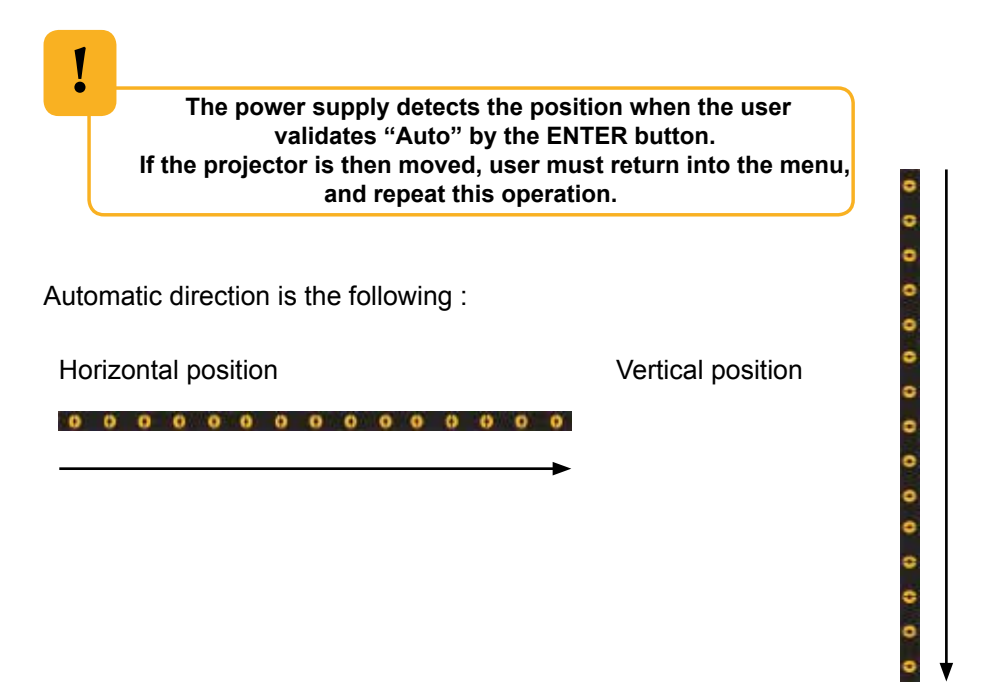

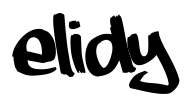

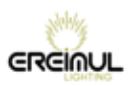

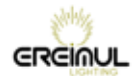

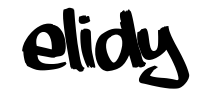

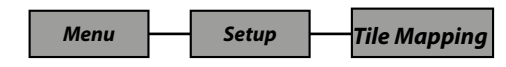

A PSX9 power unit can operate up to 9 active tiles.

These active tiles can be assigned via the PSX9 power unit, that will assign them a number between 1 and 9, thus determining the order of the tiles that are connected.

For the Elidy-WALL and Elidy-BIG, addressing is factory-configured as follows.

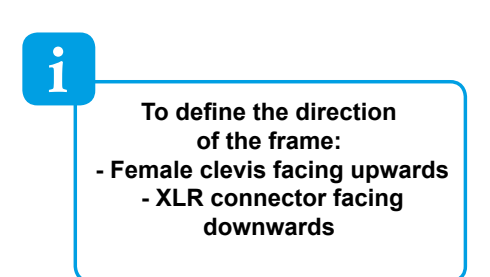

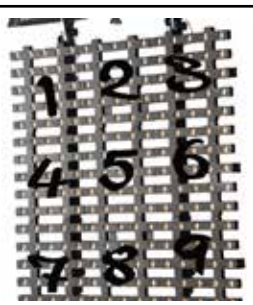

You will therefore only need to access this menu if you need to replace an active tile.

On the other hand, if you have received Elidy-S, these are all addressed to 1 by default. You will therefore need to differentiate them to make them operate correctly.

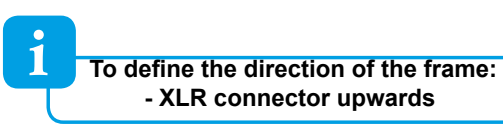

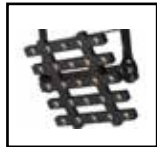

Access the SETUP / TILE MAPPING menu, then press ENTER. Doing this starts the procedure for detecting active tiles connected to the PSX9 power unit.

> DO NOT DISCONNECT THE POWER UNIT AT THIS POINT. DO NOT DISCONNECT THE ACTIVE TILES.

This operation may take a few seconds. Once all the active tiles have been detected, the corresponding number (1 to 9) is displayed directly on the tiles. At the same time, a new window opens on the power unit.

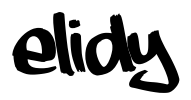

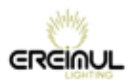

Display of the numbers on tiles that are already assigned from 1 to 9:

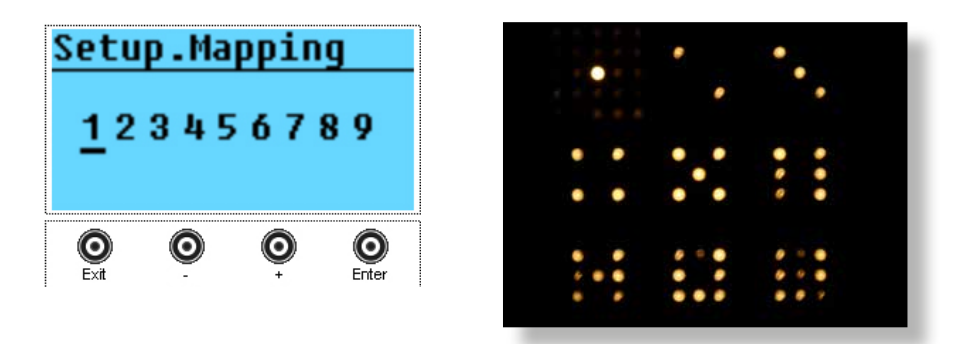

The cursor is positioned on the tile assigned to 1 and it is highlighted.

Pressing + or - will move the cursor and highlight the corresponding tile. For example if the cursor is placed beneath No. 3:

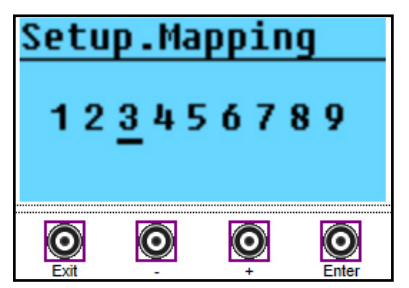

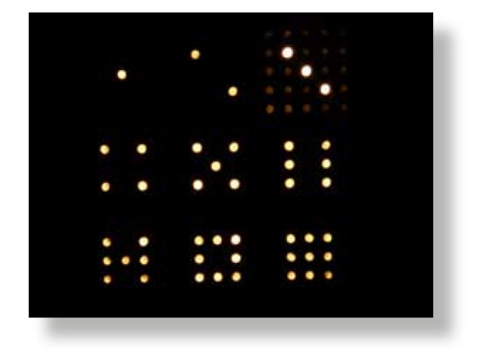

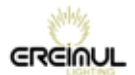

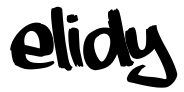

#### Example: Mapping of the 9 tiles that have all been pre-assigned to 1:

A- The screen then displays  $9 \times 1$ , which means that 9 tiles assigned to 1 have been identified. The cursor moves to the  $1^{st}$  one, here it is geographically No. 5.

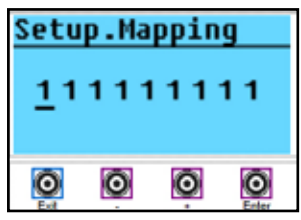

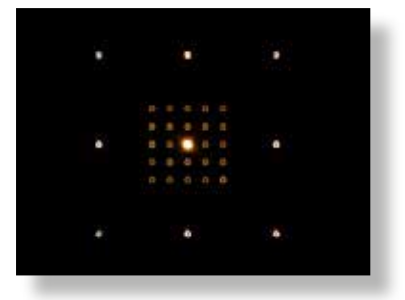

B- Press ENTER to change the tile assignment, by default the 1<sup>st</sup> available number is displayed. In this example it is 2.

| Setu              | p.Ma | ppin | g  |
|-------------------|------|------|----|
| $\frac{1}{2}^{1}$ | 111  | 11   | 11 |
| Ø                 | O    | Õ    | O  |

C- Press + up to value 5.

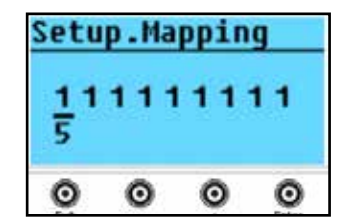

D- Validate by pressing ENTER, No. 5 then moves to the far right, the display is always in the increasing order.

The cursor moves to a new tile, here it is geographically No. 2.

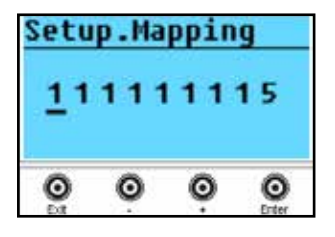

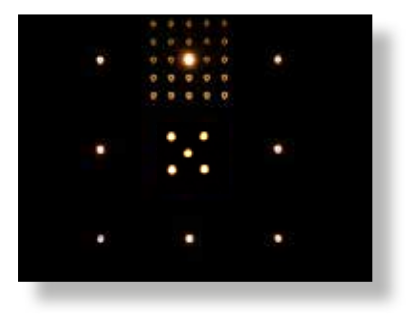

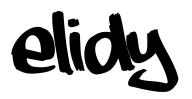

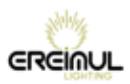

E- Press ENTER and select No. 2 with + & - if necessary.

Press ENTER, the tile is assigned, the number moves to the far right.

The cursor moves to a new tile, here it is physically No. 8.

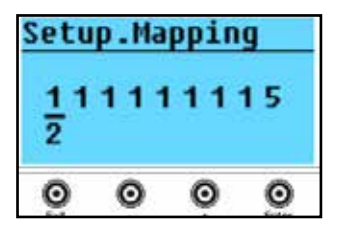

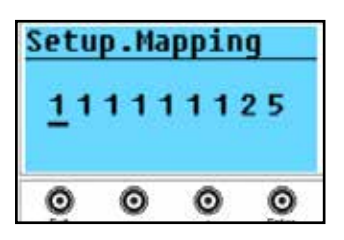

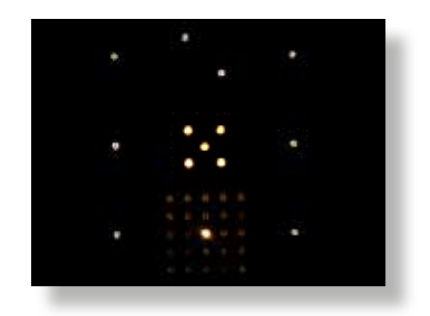

F- Repeat the operation from E onwards, until all the tiles are assigned from 1 to 9.

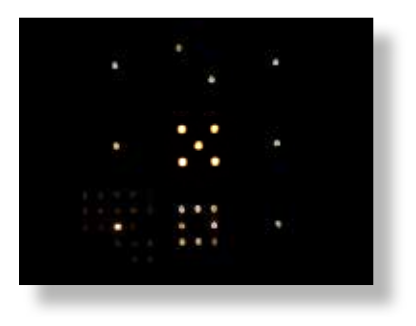

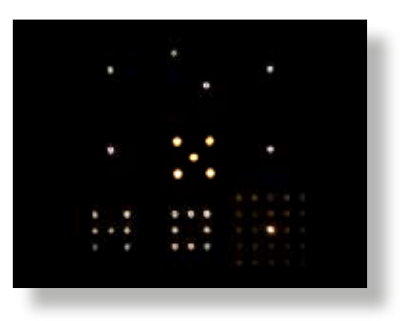

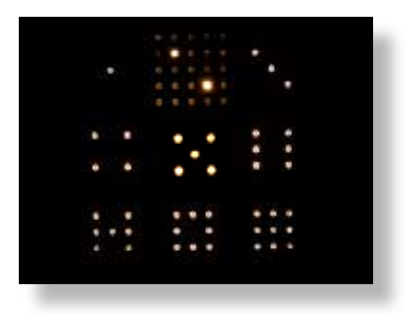

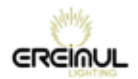

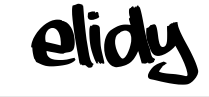

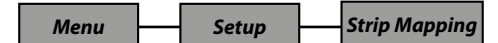

#### **Manual Mode**

Strip Mapping / Enter

The power supply PSX9 first scans available Elidy-strip x Eidy-strip-5 x Elidy-Strip-15

The menu that opens is the following:

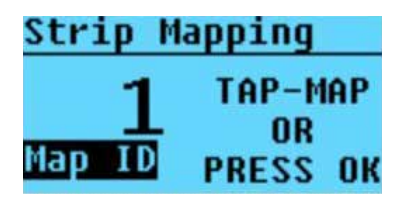

All Elidy-strip currently mapped in 1 will light this way :

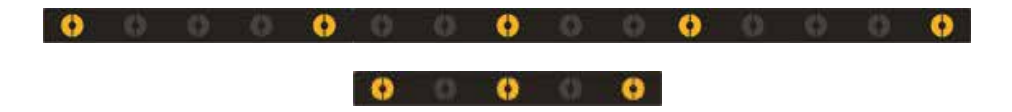

All Elidy-strip mapped in a different N° will light at 30% :

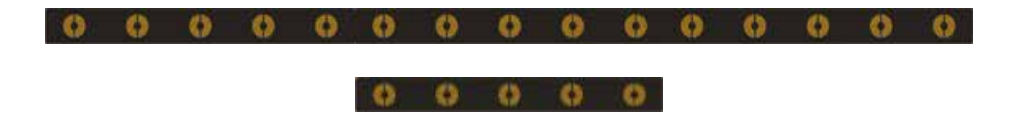

With"+" button bouton "+", it is possible to increment the ID to see the assignment of all detected ELidy-Strips ....

| Strip M | apping   |
|---------|----------|
| 2       | TAP-MAP  |
|         | OR       |
| Map ID  | PRESS OK |

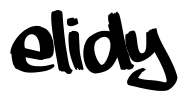

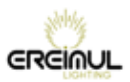

#### Scan to view current ID

| Strip Mappir         | ng                  |               |                           | Strip Map     | ping                     |
|----------------------|---------------------|---------------|---------------------------|---------------|--------------------------|
| 1 TAP<br>Map ID PRES | -MAP<br>DR<br>SS OK | ©<br>scan for | o<br>r current ID testing | 2 Map 10 p    | TAP-MAP<br>Or<br>Ress ok |
|                      |                     | Current<br>ID |                           |               | Current<br>ID            |
| 0 0 0 0 0 0          |                     | • ?           | 0 0 0 0 0 0 0             |               | ?                        |
| 0 0 0 0 0 0          |                     | • ?           | 0 0 0 0 0 0 0             |               | ?                        |
| 0 0 0 0 0 0          |                     | • ?           | 0 0 0 0 0 0 0             |               | ?                        |
| 000000               | 00000000            | 0 1           | 0 0 0 0 0 0 0             | 0 0 0 0 0 0 0 | 0 1                      |
| 000000               |                     | • ?           | 0 0 0 0 0 0 0             | 0 0 0 0 0 0 0 | • <sup>?</sup>           |
| 0 0 0 0 0 0          |                     | • ?           | 0 0 0 0 0 0 0             | 0 0 0 0 0 0 0 | • <sup>?</sup>           |
| 0 0 0 0 0 0          |                     | • ?           | 0 0 0 0 0 0 0             | 0 0 0 0 0 0 0 | • ?                      |
| 000000               |                     | • ?           | 0 0 0 0 0 0 0             | 0 0 0 0 0 0 0 | ?                        |
| 0 0 0 0 0 0 0        |                     | 0 ?           | 0 0 0 0 0 0 0             | 0 0 0 0 0 0 0 | ?                        |
| 0 0 0 0 0 0          |                     | 0 ?           | 0 0 0 0 0 0 0             | 0 0 0 0 0 0 0 | 2                        |
| 0 0 0 0 0 0          |                     | • ?           | 0 0 0 0 0 0 0             | 0 0 0 0 0 0 0 | 0 ?                      |
| 000000               |                     | ?             | 0 0 0 0 0 0 0             | 0 0 0 0 0 0 0 | • • ?                    |
| 000000               |                     | • ?           | 0 0 0 0 0 0 0             | 0 0 0 0 0 0 0 | • ?                      |
| 000000               |                     | • ?           | 0 0 0 0 0 0 0             | 0 0 0 0 0 0 0 | ?                        |
| 0 0 0 0 0 0          |                     | • ?           | 0 0 0 0 0 0 0             | 0 0 0 0 0 0 0 | • ?                      |
|                      |                     |               |                           |               |                          |

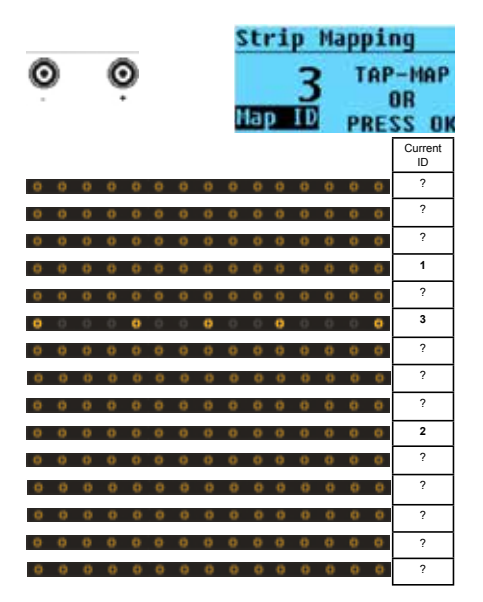

. . . . . . . . .

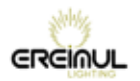

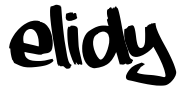

... until 15 under Patch Mode "Strip-15" / 45 Patch Mode "Strip-5"

| Strip Mapping   | Strip Mapping   |
|-----------------|-----------------|
| 15 TAP-MAP      | 45 TAP-MAP      |
| OR              | OR              |
| Map ID PRESS OK | Map ID PRESS OK |

To assign an Elidy-Strip in 1, press ENTER from this menu :

|                     | Strip Mapping            |                           |  |  |  |  |  |  |  |
|---------------------|--------------------------|---------------------------|--|--|--|--|--|--|--|
|                     | 1<br>Map ID              | TAP-MAP<br>Or<br>Press ok |  |  |  |  |  |  |  |
| The display shows : |                          |                           |  |  |  |  |  |  |  |
|                     | <u>Strip M</u><br>Map ID | select<br>Fixture         |  |  |  |  |  |  |  |

One of the ELidy-Strip ithen lights-up at 100% :

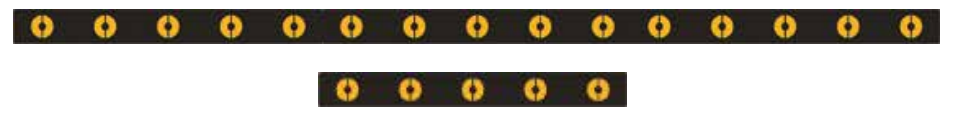

Press "+" ou "-" to choose the Elidy-Strip to affect in N°1. Once chosen, confirm with "ENTER". The menu appears:

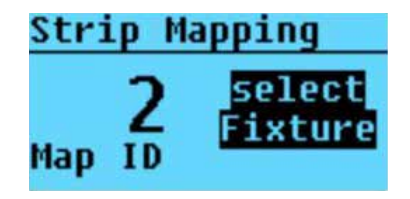

Press "+" ou "-" to choose the Elidy-Strip to affect in N°2, and so on, up to 15 Elidy-Strip 15 / 45 Elidy-Strip-5

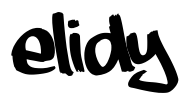

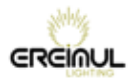

#### Scan for Elidy-Strip adressing

| act the us                                                                                                    | apping                                                                                                    |                                                                                                    | Strip M                                                                                                    | apping                                                                                                    |                                                                                                    |                                                                                                    |                                                                                                    |                                                                                                    |
|----------------------------------------------------------------------------------------------------|----------------------------------------------------------------------------------------------------|----------------------------------------------------------------------------------------------------|----------------------------------------------------------------------------------------------------|----------------------------------------------------------------------------------------------------|----------------------------------------------------------------------------------------------------|----------------------------------------------------------------------------------------------------|----------------------------------------------------------------------------------------------------|----------------------------------------------------------------------------------------------------|
| 1<br>Map ID                                                                                                    | TAP-MAP<br>OR<br>PRESS OK                                                                                                    | <b>O</b><br>Erter                                                                                                    | Map 10                                                                                                    | select<br>Fixture                                                                                                    | 0                                                                                                    | Ò                                                                                                    |                                                                                                    |                                                                                                    |
|                                                                                                    |                                                                                                    |                                                                                                    | ID actuel                                                                                                    | Scan f                                                                                                    | or identi                                                                                                    | fication /                                                                                                    | until strip t                                                                                                    | 0                                                                                                    |
| 0 0 0 0                                                                                                    |                                                                                                    |                                                                                                    | 0 0 ?                                                                                                    | affect li                                                                                                    |                                                                                                    | 0 0 0 0                                                                                                    | 0 0 0 0                                                                                                    | ?                                                                                                    |
| 0 0 0 0                                                                                                    | 0 0 0 0 0                                                                                                    | 0 0 0 0                                                                                                    | 0 0 ?                                                                                                    | 0 0 0                                                                                                    |                                                                                                    | 0 0 0 0                                                                                                    | 0 0 0 0                                                                                                    | ?                                                                                                    |
| 0 0 0 0                                                                                                    | 0 0 0 0 0                                                                                                    | 0 0 0 0                                                                                                    | 00?                                                                                                    | 0 0 0                                                                                                    |                                                                                                    | 0 0 0 0                                                                                                    | 0 0 0 0                                                                                                    | ?                                                                                                    |
| 0 0 0 0                                                                                                    |                                                                                                    | 0 0 0 0                                                                                                    | 0 0 1                                                                                                    | 0 0 0                                                                                                    | 0 0 0 0                                                                                                    | 0 0 0 0                                                                                                    | 0000                                                                                                    | 0 1                                                                                                    |
| 0 0 0 0                                                                                                    |                                                                                                    | 0000                                                                                                    | 00?                                                                                                    | 0 0 0                                                                                                    |                                                                                                    | 0 0 0 0                                                                                                    | 0000                                                                                                    | ?                                                                                                    |
| 0 0 0 0                                                                                                    |                                                                                                    | 0000                                                                                                    | 0 0 ?                                                                                                    | 0 0 0                                                                                                    |                                                                                                    | 0 0 0 0                                                                                                    | 0000                                                                                                    | ?                                                                                                    |
| 0 0 0 0                                                                                                    | 0 0 0 0 0                                                                                                    | 0000                                                                                                    | 00?                                                                                                    | 0 0 0                                                                                                    | 0 0 0 0                                                                                                    | 0 0 0 0                                                                                                    | 0 0 0 0                                                                                                    | ?                                                                                                    |
| 0 0 0 0                                                                                                    | 0 0 0 0 0                                                                                                    | 0000                                                                                                    | <b>0 0</b> ?                                                                                                    | 000                                                                                                    | 0000                                                                                                    | 0 0 0 0                                                                                                    | 00000                                                                                                    | ?                                                                                                    |
| 0 0 0 0                                                                                                    | 0 0 0 0 0                                                                                                    | 0000                                                                                                    | 00?                                                                                                    | 0 0 0                                                                                                    | 0000                                                                                                    | 0 0 0 0                                                                                                    | 0000                                                                                                    | ?                                                                                                    |
| 0 0 0 0                                                                                                    | 0 0 0 0 0                                                                                                    | 0000                                                                                                    | 00?                                                                                                    | 0 0 0                                                                                                    | 0000                                                                                                    | 0 0 0 0                                                                                                    | 0000                                                                                                    | ?                                                                                                    |
| 0000                                                                                                    | 0 0 0 0 0                                                                                                    | 0000                                                                                                    | 00?                                                                                                    | 000                                                                                                    | 0000                                                                                                    | 0 0 0 0                                                                                                    | 0000                                                                                                    | ?                                                                                                    |
| 0 0 0 0                                                                                                    | 0 0 0 0 0                                                                                                    | 0000                                                                                                    | 00?                                                                                                    | 0 0 0                                                                                                    | 0000                                                                                                    | 0 0 0 0                                                                                                    | 0000                                                                                                    | ?                                                                                                    |
| 0 0 0 0                                                                                                    | 0 0 0 0 0                                                                                                    | 0000                                                                                                    | 00?                                                                                                    | 0 0 0                                                                                                    | 0000                                                                                                    | 0 0 0 0                                                                                                    | 0 0 0 0                                                                                                    | • ?                                                                                                    |
| 0 0 0 0                                                                                                    | 0 0 0 0 0                                                                                                    | 0 0 0 0                                                                                                    | <b>00</b> ?                                                                                                    | 0 0 0                                                                                                    | 0 0 0 0                                                                                                    | 0 0 0 0                                                                                                    | 0000                                                                                                    | ?                                                                                                    |
| 0000                                                                                                    | 00000                                                                                                    | 0000                                                                                                    | 00 ?                                                                                                    | 000                                                                                                    |                                                                                                    | 0000                                                                                                    | 0000                                                                                                    | ?                                                                                                    |
| and the second second sec                                                                                                    |                                                                                                    |                                                                                                    |                                                                                                    |                                                                                                    |                                                                                                    |                                                                                                    |                                                                                                    |                                                                                                    |
| Strip H.<br>2<br>Map 10                                                                                                    | APPING<br>TAP-MAP<br>OR<br>PRESS OK                                                                                                    | O                                                                                                    | Strip M<br>2<br>Map ID                                                                                                    | select<br>Fixture                                                                                                    | o                                                                                                    | Ò                                                                                                    |                                                                                                    |                                                                                                    |
| Strip H.<br>2<br>Hap ID                                                                                                    | APPING<br>TAP-MAP<br>OR<br>PRESS OK                                                                                                    | O                                                                                                    | Strip Ma<br>Map ID                                                                                                    | select<br>Fixture<br>Scan                                                                                                    | o<br>for ident                                                                                                    | o<br>ification /                                                                                                    | until strip to                                                                                                    | D ID actuel                                                                                                    |
| Strip Ma<br>2<br>Map ID                                                                                                    | APPING<br>TAP-MAP<br>OR<br>PRESS OK                                                                                                    | O                                                                                                    | Strip Ma<br>Map 1D                                                                                                    | select<br>Fixture<br>Scan<br>affect                                                                                                    | o<br>for ident<br>in 2                                                                                                    | o<br>ification /                                                                                                    | until strip to                                                                                                    | D ID actuel                                                                                                    |
| Strip Ma<br>2<br>Map 10                                                                                                    | Apping<br>TAP-MAP<br>OR<br>PRESS OK                                                                                                    | Erter                                                                                                    | Strip Ma<br>P ID<br>ID actuel<br>O O ?                                                                                                    | Select<br>Fixture<br>Scan<br>affect                                                                                                    | o<br>for ident<br>in 2                                                                                                    | o<br>ification /                                                                                                    | until strip to                                                                                                    | D ID actuel<br>?<br>?                                                                                                    |
|                                                                                                    | Apping<br>TAP-MAP<br>OR<br>PRESS OK                                                                                                    | Control Control Contro Control Control Control Control Control Control Control Control Co | Strip Ma<br>P D D D D D D D D D D D D D D D D D D D                                                                                                    | Select<br>Fixture<br>Scan<br>affect                                                                                                    | for ident                                                                                                    | ification /                                                                                                    | until strip to                                                                                                    | D ID actuel<br>?<br>?<br>?                                                                                                    |
| Strip M.<br>2<br>Map ID                                                                                                    | Apping<br>TAP-MAP<br>OR<br>PRESS OK                                                                                                    | Control Control C | Strip Ma<br>P 10<br>ID actuel<br>C C C<br>C C<br>C C<br>C C<br>C C<br>C C<br>C<br>C C<br>C<br>C C<br>C<br>C<br>C C<br>C<br>C<br>C<br>C<br>C<br>C<br>C<br>C<br>C<br>C<br>C<br>C<br>C<br>C<br>C<br>C<br>C<br>C<br>C                                                                                                    | Select<br>Fixture<br>Scan<br>affect                                                                                                    | for ident                                                                                                    | ification /                                                                                                    | until strip to                                                                                                    | D ID actuel<br>?<br>?<br>?<br>?<br>?<br>1                                                                                                    |
| Strip M.<br>2<br>Map ID                                                                                                    | TAP-MAP<br>OR<br>PRESS OK                                                                                                    | O         O         O         O         O           0         0         0         0         0         0           0         0         0         0         0         0           0         0         0         0         0         0           0         0         0         0         0         0           0         0         0         0         0         0                                                                                                    | Strip Ma<br>P 10<br>ID actuel<br>C C C<br>C C<br>C C<br>C C<br>C C<br>C<br>C C<br>C<br>C<br>C<br>C<br>C                                                                                                    | Select<br>Fixture<br>Scan<br>affect                                                                                                    | for ident                                                                                                    | ification /                                                                                                    | until strip to                                                                                                    | D ID actuel<br>?<br>?<br>?<br>?<br>?<br>?<br>?<br>?<br>?<br>?<br>?<br>?<br>?<br>?<br>?<br>?<br>?<br>?<br>?                                                         |
| Strip M.<br>2<br>Map ID<br>0 0 0 0<br>0 0 0 0<br>0 0 0 0<br>0 0 0 0<br>0 0 0 0                                                                                                    | apping           TAP-MAP<br>OR           PRESS         OK           0         0         0         0           0         0         0         0         0           0         0         0         0         0         0           0         0         0         0         0         0         0           0         0         0         0         0         0         0         0           0         0         0         0         0         0         0         0         0           0         0         0         0         0         0         0         0         0                                                                                                    | O         O         O         O         O           D         O         O         O         O         O           O         O         O         O         O         O           O         O         O         O         O         O           O         O         O         O         O         O           O         O         O         O         O         O           O         O         O         O         O         O           O         O         O         O         O         O                                                                                                    | Strip Ma<br>2<br>Map 10<br>10 actuel<br>7<br>0 0<br>7<br>0 0<br>7<br>0 0<br>1<br>0 0<br>1<br>0 0<br>7<br>0 0<br>1<br>0 0<br>7<br>0 0<br>1<br>0 0<br>7<br>0 0<br>1<br>0 0<br>7<br>0 0<br>7<br>0 0<br>7<br>0 0<br>7<br>0 0<br>7<br>0 0<br>7<br>0 0<br>10                                                                                                    | Select<br>Fixture<br>Scan<br>affect                                                                                                    | for ident                                                                                                    | ification /                                                                                                    | until strip to                                                                                                    | D ID actuel<br>7<br>7<br>7<br>1<br>7<br>1<br>7<br>3                                                                                                    |
| Strip M.<br>2<br>Map ID<br>0 0 0 0<br>0 0 0 0<br>0 0 0 0<br>0 0 0 0<br>0 0 0 0<br>0 0 0 0<br>0 0 0 0                                                                                                    | Apping           TAP-HAP<br>OR           OR           PRESS         OK           0         0         0           0         0         0         0           0         0         0         0         0           0         0         0         0         0           0         0         0         0         0         0           0         0         0         0         0         0         0           0         0         0         0         0         0         0         0           0         0         0         0         0         0         0         0         0           0         0         0         0         0         0         0         0                                                                                                   | O         O         O         O           D         O         O         O         O           O         O         O         O         O           O         O         O         O         O           O         O         O         O         O           O         O         O         O         O           O         O         O         O         O           O         O         O         O         O           O         O         O         O         O           O         O         O         O         O           O         O         O         O         O           O         O         O         O         O                                                                                                    | Strip Hi<br>2<br>Map 10<br>10 actuel<br>0 0<br>7<br>0 0<br>7<br>0 0<br>1<br>0 0<br>7<br>0 0<br>1<br>0 0<br>7<br>0 0<br>1<br>0 0<br>7<br>0 0<br>1<br>0 0<br>7<br>0 0<br>7<br>0 0<br>7<br>0 0<br>7<br>0 0<br>7<br>0<br>0<br>0<br>7<br>0<br>0<br>7<br>0<br>0<br>7<br>0<br>0<br>0<br>7<br>0<br>0<br>0<br>7<br>0<br>0<br>0<br>7<br>0<br>0<br>0<br>0<br>7<br>0<br>0<br>0<br>0<br>0<br>7<br>0<br>0<br>0<br>0<br>7<br>0<br>0<br>0<br>0<br>7<br>0<br>0<br>0<br>0<br>7<br>0<br>0<br>0<br>7<br>0<br>0<br>7<br>0<br>0<br>0<br>7<br>0<br>0<br>7<br>0<br>0<br>0<br>7<br>0<br>0<br>0<br>0<br>0<br>7<br>0<br>0<br>0<br>0<br>0<br>0<br>0<br>0<br>0<br>0<br>0<br>0<br>0<br>0<br>0<br>0<br>0<br>0<br>0<br>0                                                                                                    | select<br>Fixture<br>Scan<br>affect<br>affect<br>affect<br>affect<br>affect<br>affect<br>affect<br>affect<br>affect<br>affect<br>affect<br>affect<br>affect<br>affect | for ident<br>in 2                                                                                                    | ification /                                                                                                    | until strip to                                                                                                    | D ID actuel<br>?<br>?<br>?<br>?<br>?<br>?<br>?<br>?<br>?<br>?<br>?<br>?<br>?<br>?<br>?<br>?<br>?<br>?<br>?                                                         |
| Strip M.<br>2<br>Map ID<br>0 0 0 0<br>0 0 0 0 0<br>0 0 0 0 0<br>0 0 0 0 0<br>0 0 0 0 0<br>0 0 0 0 0 0<br>0 0 0 0 0 0<br>0 0 0 0 0 0 0<br>0 0 0 0 0 0 0<br>0 0 0 0 0 0 0<br>0 0 0 0 0 0 0 0<br>0 0 0 0 0 0 0 0 0<br>0 0 0 0 0 0 0 0 0 0<br>0 0 0 0 0 0 0 0 0 0 0 0<br>0 0 0 0 0 0 0 0 0 0 0 0 0 0 0 0 0 0 0 0                                                                                                     | Apping           TAP-HAP<br>OR           OR           OR     <                                                   | O         O                                                                                                    | Strip M<br>2<br>Map 10<br>10 actuel<br>0 0<br>7<br>0 0<br>7<br>0 0<br>1<br>0 0<br>7<br>0 0<br>1<br>0 0<br>7<br>0 0<br>1<br>0 0<br>7<br>0<br>0<br>1<br>0<br>0<br>7<br>0<br>0<br>7<br>0<br>0<br>0<br>0<br>0<br>0<br>0<br>0<br>0<br>0<br>0<br>0<br>0                                                                                                    | Select<br>Fixture<br>Scan<br>affect i                                                                                                    | for ident                                                                                                    | ification /                                                                                                    | until strip to                                                                                                    | D  D actuel<br>?<br>?<br>?<br>1<br>?<br>1<br>?<br>3<br>?<br>?<br>1<br>?<br>?<br>1<br>?<br>?<br>?<br>?<br>?<br>?<br>?<br>?<br>?<br>?<br>?<br>?<br>?                 |
| Strip M.<br>2<br>Map ID<br>0 0 0 0<br>0 0 0 0<br>0 0 0 0<br>0 0 0 0<br>0 0 0 0<br>0 0 0 0<br>0 0 0 0<br>0 0 0 0                                                                                                    | Apping           TAP-HAP<br>OR           OR           OR     <                                                   | O         O         O         O           O         O         O         O         O           O         O         O         O         O           O         O         O         O         O           O         O         O         O         O           O         O         O         O         O           O         O         O         O         O           O         O         O         O         O           O         O         O         O         O           O         O         O         O         O           O         O         O         O         O           O         O         O         O         O           O         O         O         O         O           O         O         O         O         O         O           O         O         O         O         O         O         O                                                                                                    | Strip Ma<br>2<br>Map 10<br>10 actuel<br>0<br>0<br>0<br>0<br>0<br>1<br>0<br>0<br>1<br>0<br>0<br>1<br>0<br>0<br>1<br>0<br>0<br>1<br>0<br>0<br>1<br>0<br>0<br>1<br>0<br>0<br>1<br>0<br>0<br>1<br>0<br>0<br>1<br>0<br>0<br>1<br>0<br>0<br>1<br>0<br>0<br>0<br>1<br>0<br>0<br>0<br>1<br>0<br>0<br>0<br>0<br>0<br>0<br>0<br>0<br>0<br>0<br>0<br>0<br>0                                                                                                    | Select<br>Fixture<br>Scan<br>affect                                                                                                    | for ident                                                                                                    | ification /                                                                                                    | until strip to                                                                                                    | D   D actuel<br>7<br>7<br>7<br>7<br>1<br>7<br>1<br>7<br>1<br>7<br>1<br>7<br>1<br>7<br>1<br>7<br>1<br>7<br>7<br>7<br>7<br>7<br>7<br>7<br>7<br>7<br>7<br>7<br>7<br>7 |
| Strip M<br>2<br>hap 10<br>0 0 0<br>0 0 0<br>0 0 0<br>0 0 0<br>0 0 0<br>0 0 0<br>0 0<br>0 0 0<br>0 0<br>0 0 0<br>0 0<br>0 0 0<br>0 0<br>0 0 0 0<br>0 0 0 0 0<br>0 0 0 0 0 0 0<br>0 0 0 0 0 0 0 0 0 0 0 0 0 0 0 0 0 0 0 0                                                                                                     | Apping           TAP-HAP<br>OR           OR           OR     <                                                   | Image: constraint of the sector of the sector of                    | Strip Ma<br>D actuel<br>C 0 7<br>C 0 7<br>C 0 | Select<br>Fixture<br>Scan<br>affect                                                                                                    | for ident                                                                                                    |                                                                                                    | until strip to<br>0 0 0 0<br>0 0 0 0<br>0 0 0 0<br>0 0 0<br>0 0 0<br>0 0 0<br>0 0<br>0 0 0<br>0 0<br>0<br>0 0<br>0<br>0 0<br>0<br>0<br>0<br>0<br>0<br>0<br>0<br>0<br>0<br>0<br>0<br>0<br>0 | D   D actuel<br>?<br>?<br>?<br>?<br>1<br>?<br>?<br>3<br>?<br>?<br>?<br>?<br>?<br>?<br>?<br>?<br>?<br>?<br>?<br>?<br>?                                              |
| Strip Ma<br>2<br>hap 10<br>0 0 0<br>0 0<br>0 0<br>0 0<br>0 0<br>0 0<br>0 0<br>0 0<br>0                                                                                                    | Apping           TAP-HAP<br>OR           OR           OR     <                                                   | O         O                                                                                                    | Strip Ma<br>D actuel<br>C C C<br>C C C C<br>C C C<br>C C C<br>C C C<br>C C C<br>C C C<br>C C C<br>C C C<br>C C C C<br>C C C C<br>C C C C<br>C C C C<br>C C C C<br>C C C C<br>C C C C<br>C C C C<br>C C C C<br>C C C C<br>C C C C<br>C C C C<br>C C C C<br>C C C C<br>C C C C<br>C C C C<br>C C C C<br>C C C C                                                                                                    | Scan<br>affect i                                                                                                    | for ident<br>in 2                                                                                                    |                                                                                                    | until strip to<br>0 0 0 0<br>0 0 0 0<br>0 0 0 0<br>0 0 0<br>0 0 0<br>0 0 0<br>0 0<br>0 0 0<br>0 0<br>0<br>0 0<br>0<br>0<br>0<br>0<br>0<br>0<br>0<br>0<br>0<br>0<br>0<br>0<br>0             | D   D actuel<br>?<br>?<br>?<br>?<br>1<br>?<br>?<br>?<br>?<br>?<br>?<br>?<br>?<br>?<br>?<br>?<br>?<br>?                                                             |
| Strip Ma<br>Pap Co<br>Map Co<br>Map Co | Apping           TAP-HAP<br>OR           OR           OR     <                                                   | Image: constraint of the constraint of the                    | Strip Map 10<br>D actuel<br>C C C C C C C C C C C C C C C C C C C                                                                                                     | Scan<br>affect                                                                                                    | for ident     in 2                                                                                                    | Control      Control      Control | until strip to<br>0 0 0 0<br>0 0 0<br>0 0 0<br>0 0 0<br>0 0 0<br>0 0<br>0<br>0 0<br>0<br>0<br>0<br>0<br>0<br>0<br>0<br>0<br>0<br>0<br>0<br>0<br>0                                                                                                    | D  D actuel<br>?<br>?<br>?<br>1<br>?<br>1<br>?<br>?<br>1<br>?<br>?<br>1<br>?<br>?<br>?<br>?<br>?<br>?<br>?<br>?<br>?<br>?<br>?<br>?<br>?                           |
| Strip Ma<br>Pap Co<br>Na 0 0<br>0 0 0<br>0 0<br>0 0<br>0 0<br>0 0<br>0 0<br>0 0<br>0 0                                                                                                    | TAP-HAP       OR         OR       OR         OR       OR | Image: constraint of the constraint of the constrant of the constraint of the constraint of the constraint of the c                   | Strip Ma<br>D actuel<br>C C C<br>C C C C<br>C C C<br>C C C C<br>C C C<br>C C C C<br>C C C C<br>C C C C<br>C C C C<br>C C C C<br>C C C C<br>C C C C<br>C C C C<br>C C C C<br>C C C C<br>C C C C<br>C C C C<br>C C C C<br>C C C C<br>C C C C<br>C C C C<br>C C C C<br>C C C C<br>C C C C<br>C C C C<br>C C C C                                                                                                    | Scan<br>affect                                                                                                    | for ident     in 2     in 0     in 0     in |                                                                                                    | until         strip         to           0         0         0         0           0         0         0         0         0           0         0         0         0         0         0           0         0         0         0         0         0         0           0         0         0         0         0         0         0         0           0         0         0         0         0         0         0         0         0         0         0         0         0         0         0         0         0         0         0         0         0         0         0         0         0         0         0         0         0         0         0         0         0         0         0         0         0         0         0         0         0         0         0         0         0         0         0         0         0         0         0         0         0         0         0         0         0         0         0         0         0         0         0         0         0         0         0                                                                                                    | D  D actuel<br>?<br>?<br>?<br>1<br>?<br>1<br>?<br>?<br>3<br>?<br>?<br>3<br>?<br>?<br>?<br>?<br>?<br>?<br>?<br>?<br>?<br>?<br>?<br>?<br>?                           |
| Strip         Ma           2         2           Map         0           0         0         0           0         0         0           0         0         0           0         0         0           0         0         0           0         0         0           0         0         0           0         0         0           0         0         0           0         0         0           0         0         0           0         0         0           0         0         0           0         0         0           0         0         0           0         0         0           0         0         0           0         0         0           0         0         0           0         0         0           0         0         0           0         0         0           0         0         0                                                                                                    | TAP-HAP       OR         OR       OR         OR       OR | Image: constraint of the constraint of the constrant of the constraint of the constraint of the constraint of the c                   | Strip Map<br>D actuel<br>C C C C<br>C C C C                                                                                                    | Scan<br>affect                                                                                                    | for ident     in 2     in 0     in 0     in |                                                                                                    | until         strip         to           0         0         0         0           0         0         0         0           0         0         0         0         0           0         0         0         0         0         0           0         0         0         0         0         0         0           0         0         0         0         0         0         0         0           0         0         0         0         0         0         0         0         0         0         0         0         0         0         0         0         0         0         0         0         0         0         0         0         0         0         0         0         0         0         0         0         0         0         0         0         0         0         0         0         0         0         0         0         0         0         0         0         0         0         0         0         0         0         0         0         0         0         0         0         0         0                                                                                                    | D  D actuel<br>?<br>?<br>?<br>?<br>1<br>?<br>?<br>?<br>?<br>3<br>?<br>?<br>?<br>?<br>?<br>?<br>?<br>?<br>?<br>?<br>?<br>?<br>?                                     |

..... to address all ELidy-Strip

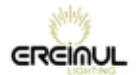

elidy

Menu

Setup

Strip Mapping

#### Automatic mode " TAP MAPPING"

Strip Mapping / Enter PSX9 power supply scans available Elidy-Strips x Eidy-strip-5 x Elidy-Strip-15

The display shows :

| Strip Mapping |          |  |  |  |  |  |  |  |  |
|---------------|----------|--|--|--|--|--|--|--|--|
| 1 TAP-MAP     |          |  |  |  |  |  |  |  |  |
|               | OR       |  |  |  |  |  |  |  |  |
| Map ID        | PRESS OK |  |  |  |  |  |  |  |  |

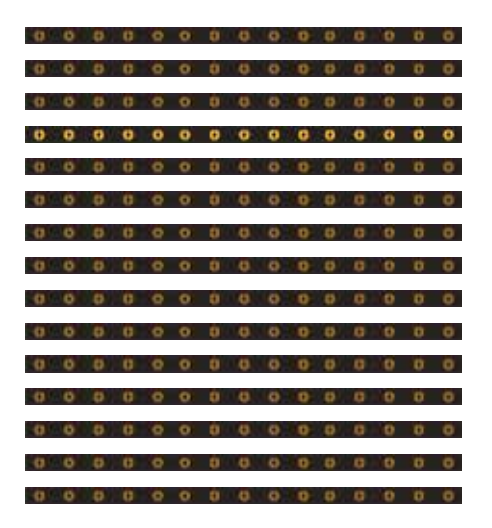

The Elidy-Strip that lights-up are currently affected in 1.

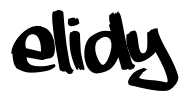

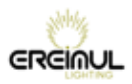

To assign in order (here from top to bottom from 1 to 15), simply "tap" with hand on Elidy-Strip to affect in 1.

It flash one time, and once the No. validated, only the center LED lights at 100%

| 0            | 0 | 0  | 0 | 0 | 0 | 0 | 0 | 0 | 0 | 0  | 0  | 0 | 0 | Q |
|--------------|---|----|---|---|---|---|---|---|---|----|----|---|---|---|
| 0            | 0 | Ð  | 0 | 0 | 0 | 0 | 0 | 0 | 0 | ø  | 0  | 0 | U | Ö |
| 0            | 0 | ø  | 0 | 0 | 0 | 0 | 0 | 0 | 0 | Ð. | 0  | 0 | 0 | 0 |
| 0            | 0 | Ð. | 0 | 0 | 0 | 0 | 0 | 0 | 0 | Ø. | ø  | 0 | Ø | 0 |
| 0            | 0 | Ð. | 0 | 0 | 0 | 0 | 0 | 0 | 0 | Ø. | ø  | 0 | Ø | 0 |
| 0            | 0 | Ð. | 0 | 0 | 0 | 0 | 0 | 0 | 0 | 0  | 0  | 0 | U | Ö |
| 0            | 0 | Ð. | 0 | 0 | 0 | 0 | 0 | 0 | 0 | 0  | 0  | 0 | 0 | Ö |
| 0            | 0 | Ð. | 0 | 0 | 0 | 0 | 0 | 0 | 0 | 0  | 0  | 0 | 0 | Ö |
| 0            | 0 | Ð. | 0 | 0 | 0 | 0 | 0 | 0 | 0 | 0  | 0  | 0 | 0 | Ö |
| 0            | 0 | 0  | 0 | 0 | 0 | 0 | 0 | 0 | 0 | 0  | 0  | 0 | 0 | 0 |
| 0            | 0 | Ð. | 0 | 0 | 0 | 0 | 0 | 0 | 0 | 0  | 0  | 0 | 0 | Ö |
| 0            | 0 | Ð. | 0 | 0 | 0 | 0 | 0 | 0 | 0 | 0  | 0  | 0 | 0 | Ö |
| 0            | 0 | Ð. | 0 | 0 | 0 | 0 | 0 | 0 | 0 | 0  | ø  | 0 | 0 | 0 |
| 0            | 0 | Ð  | 0 | 0 | 0 | 0 | 0 | 0 | 0 | ø  | 0  | 0 | 0 | 0 |
| - <b>0</b> - | 0 | Ð. | 0 | 0 | 0 | 0 | 0 | 0 | 0 | 0  | .0 | 0 | 0 | 0 |

The screen increments the MAP ID of 1, the currently assigned Elidy-Strip 2 lights-up at 100%

| Strip M | apping   |
|---------|----------|
| 2       | TAP-MAP  |
| Map ID  | PRESS OK |

The new "tapped" Elidy-strip will be assigned in ID 2.

Tap Elidy N°2 to assign it, the display increment the MAP ID of 1, the Elidy-Strip N° 3 lights-up at 100%

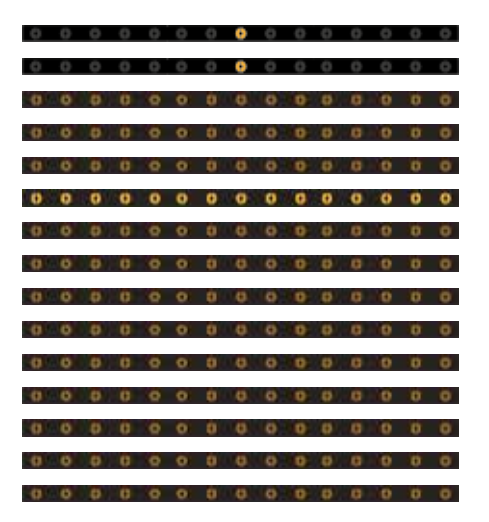

Repeat until adressing all ELidy-Strip (15 Strip 15 / 45 Strip-5)

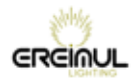

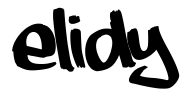

## **Pixel Engine**

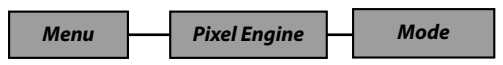

This menu allows to activate or disable the *Pixel Engine*. In the Off position, the following menus are no longer active.

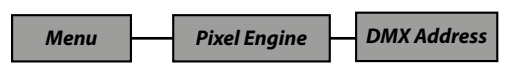

This Menu allows to determine the DMX address (N) of the *Pixel Engine*.

#### In 9x Elidy-S/T Patch Mode:

An active tile has 25 LEDs which are factory-addressed as follows.

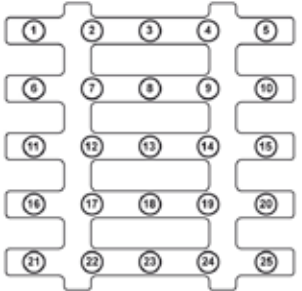

Factory assignment of an active tile

| DMX address of the PSX9 power unit: N (N=287 max) |                                                                                                    |  |  |  |  |  |  |  |  |  |  |
|---------------------------------------------------|----------------------------------------------------------------------------------------------------|--|--|--|--|--|--|--|--|--|--|
| Allocation of active tiles<br>(Mapping menu)      | Allocation of active tiles 1 2 3 4 5 6 7 8 9 (Mapping menu)                                                                                             |  |  |  |  |  |  |  |  |  |  |
| DMX address of each<br>Elidy-S                    | DMX address of each<br>Elidy-S         N+1         N+26         N+51         N+76         N+101         N+126         N+151         N+176         N+201 |  |  |  |  |  |  |  |  |  |  |

Up to 2 PSX9 power units can be patched on the same DMX universe.

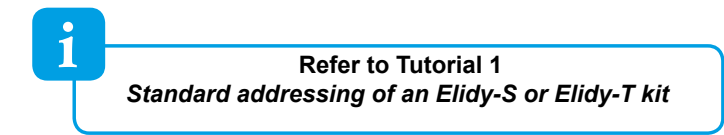

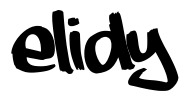

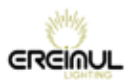

#### In 1x Elidy-BIG/WALL Patch Mode:

Consider the assembly of the 9 tiles as a large tile of 15 x 15 pixels. Once they are correctly assigned in the *Tile Mapping* menu, the BIG/WALL is assigned as follows:

|     |     |     |     |     |     |     |     |     |     |     | Γ   |     |     |     |
|-----|-----|-----|-----|-----|-----|-----|-----|-----|-----|-----|-----|-----|-----|-----|
| 1   | 2   | 3   | 4   | 5   | 6   | 7   | 8   | 9   | 10  | 11  | 12  | 13  | 14  | 15  |
| 16  | 17  | 18  | 19  | 20  | 21  | 22  | 23  | 24  | 25  | 26  | 27  | 28  | 29  | 30  |
| 31  | 32  | 33  | 34  | 35  | 36  | 37  | 38  | 39  | 40  | 41  | 42  | 43  | 44  | 45  |
| 46  | 47  | 48  | 49  | 50  | 51  | 52  | 53  | 54  | 55  | 56  | 57  | 58  | 59  | 60  |
| 61  | 62  | 63  | 64  | 65  | 66  | 67  | 68  | 69  | 70  | 71  | 72  | 73  | 74  | 75  |
| 76  | 77  | 78  | 79  | 80  | 81  | 82  | 83  | 84  | 85  | 86  | 87  | 88  | 89  | 90  |
| 91  | 92  | 93  | 94  | 95  | 96  | 97  | 98  | 99  | 100 | 101 | 102 | 103 | 104 | 10  |
| 106 | 107 | 108 | 109 | 110 | 111 | 112 | 113 | 114 | 115 | 116 | 117 | 118 | 119 | 120 |
| 121 | 122 | 123 | 124 | 125 | 126 | 127 | 128 | 129 | 130 | 131 | 132 | 133 | 134 | 135 |
| 136 | 137 | 138 | 139 | 140 | 141 | 142 | 143 | 144 | 145 | 146 | 147 | 148 | 149 | 150 |
| 151 | 152 | 153 | 154 | 155 | 156 | 157 | 158 | 159 | 160 | 161 | 162 | 163 | 164 | 16  |
| 166 | 167 | 168 | 169 | 170 | 171 | 172 | 173 | 174 | 175 | 176 | 177 | 178 | 179 | 180 |
| 181 | 182 | 183 | 184 | 185 | 186 | 187 | 188 | 189 | 190 | 191 | 192 | 193 | 194 | 195 |
| 196 | 197 | 198 | 199 | 200 | 201 | 202 | 203 | 204 | 205 | 206 | 207 | 208 | 209 | 210 |
| 211 | 212 | 213 | 214 | 215 | 216 | 217 | 218 | 219 | 220 | 221 | 222 | 223 | 224 | 22  |

Assignment of a Big/Wall with standard mapping

Up to 2 PSX9 power units can be patched on the same DMX universe.

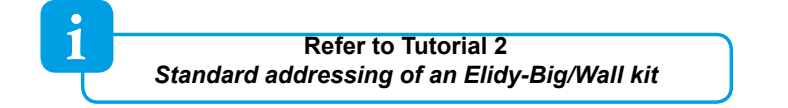

# To change the allocation of the PSX9 power unit:

Give a value between 1 and 512 using the + and - keys.

Confirm by pressing ENTER.

Then press EXIT twice to exit from the menu.

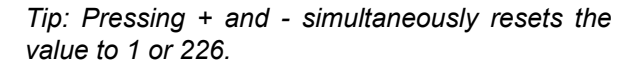

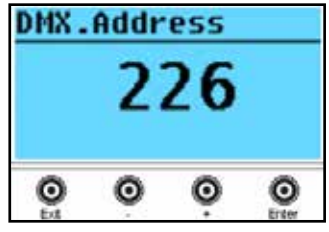

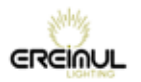

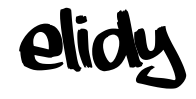

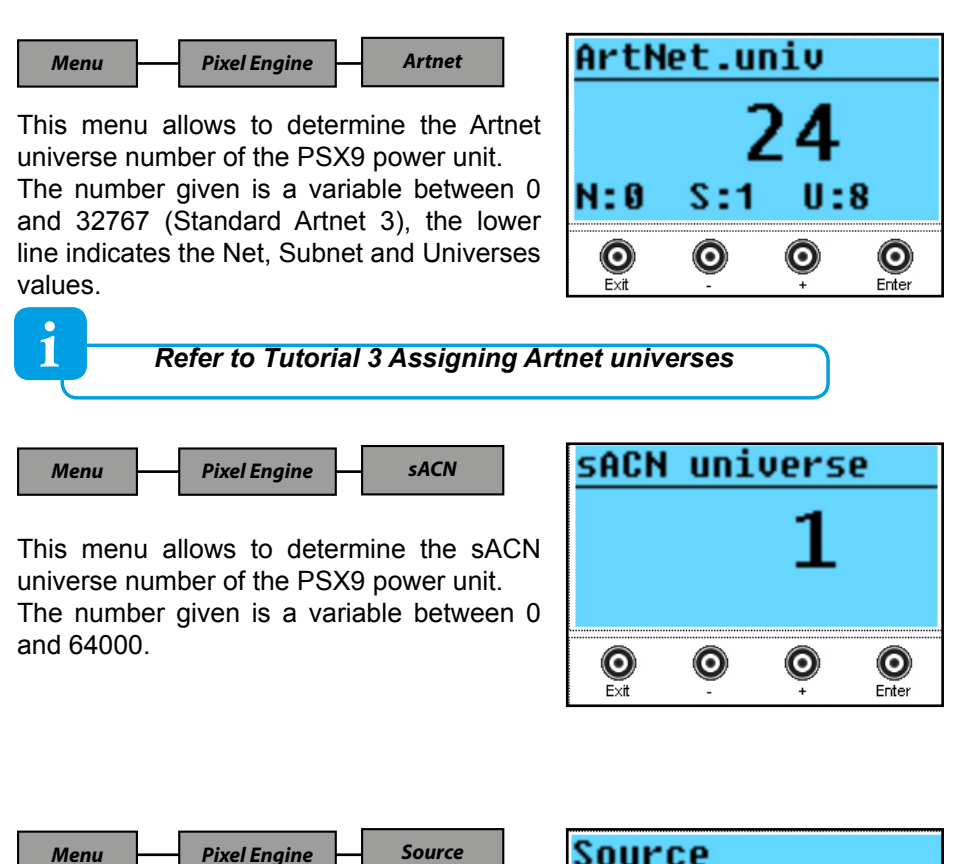

This menu allows to activate or disable the DMX512, Artnet and sACN data reception that will affect the *Pixel Engine.* 

Each controller can indeed deactivate one or several sources to prevent possible conflicts if several protocols are used simultaneously in complex networks.

1

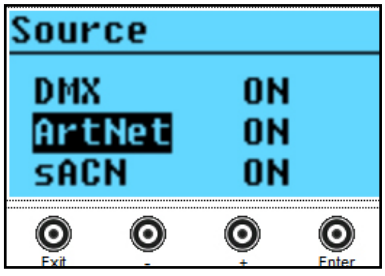

By default, all the sources are activated

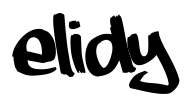

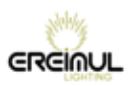

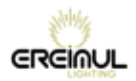

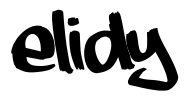

### **Animation Maker**

Menu

**Animation Maker** 

Link

The purpose of this menu is to simplify the addressing of the PSX9 power unit. It allows to link the *Animation Maker* after the *Pixel Engine*, with the 2 controllers activated.

When Link is in *Auto Link* mode, the user only needs to enter one DMX address and one single active source menu (*Animation Maker / DMX Address* and *Animation Maker / Source* are greyed out, only the *Pixel Engine / DMX Address* and *Pixel Engine / Source* menus are active)

In this mode, the DMX addresses are the following:

| 2 PSX9 power units - Link Auto activated - Animation maker Mode 2 Ch on the same DMX universe: |        |     |     |          |     |     |          |     |  |  |
|------------------------------------------------------------------------------------------------|--------|-----|-----|----------|-----|-----|----------|-----|--|--|
| 1                                                                                              |        | 226 | 228 |          | 453 | 455 |          | 512 |  |  |
| Animation Animation Following available<br>Maker 2 Ch 2 Ch                                     |        |     |     |          |     |     |          |     |  |  |
| P                                                                                              | SX9 No | . 1 | F   | PSX9 No. | . 2 |     | not used |     |  |  |

| 2 PSX9 power units - Link Auto activated - Animation maker Mode 4 Ch on the same DMX universe:                                                                                                    |        |      |  |        |      |    |       |                 |  |  |
|----------------------------------------------------------------------------------------------------|--------|------|--|--------|------|----|-------|-----------------|--|--|
| 1         226         230         455         459                                                                                                    |        |      |  |        |      |    |       | 512             |  |  |
| Animation Maker Animation Maker |        |      |  |        |      |    |       | vailable<br>ses |  |  |
|                                                                                                    | PSX9 N | o. 1 |  | PSX9 N | o. 2 | no | ot us | sed             |  |  |

| 2 PSX9 power units - Link Auto activated - Animation maker Mode 8 Ch on the same DMX universe: |             |                         |                |                |                         |              |                           |
|------------------------------------------------------------------------------------------------|-------------|-------------------------|----------------|----------------|-------------------------|--------------|---------------------------|
| 1                                                                                              |             | 226                     | 234            |                | 459                     | 467          | 512                       |
| Pixel Ei<br>225 (                                                                              | ngine<br>Ch | Animation Maker<br>8 Ch | Pixel  <br>22: | Engine<br>5 Ch | Animation Maker<br>8 Ch | Follow<br>ac | ing available<br>Idresses |
| PSX9 No. 1                                                                                     |             |                         | PSX9 I         | No. 2          | n                       | ot used      |                           |

| 2 PSX9 power units - Link Auto activated - Animation maker Mode 14 Ch on the same DMX universe: |  |                          |                |                |                          |            |                             |
|-------------------------------------------------------------------------------------------------|--|--------------------------|----------------|----------------|--------------------------|------------|-----------------------------|
| 1                                                                                               |  | 226                      | 240            |                | 465                      | 479        | 512                         |
| Fixel Engine<br>225 Ch                                                                          |  | Animation Maker<br>14 Ch | Pixal i<br>223 | Engine<br>5 Ch | Animation Maker<br>14 Ch | Follo<br>٤ | wing available<br>addresses |
| PSX9 No. 1                                                                                      |  |                          |                | PSX9           | No. 2                    | n          | ot used                     |

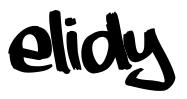

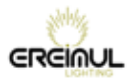

Menu

Animation Maker

Mode

Several modes are available. They can be different depending on the selected Patch Mode.

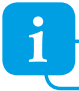

Г

Detail of the parameters, refer to Tutorial 6

Patch Mode

1x Big/Wall

| Anim.<br>modes |           |    | Parameter Name | DMX Chan |
|----------------|-----------|----|----------------|----------|
|                | (1)       | 21 | Dimmer         | 1        |
|                |           |    | Dimmer Fine    | 2        |
|                | 5         |    | Shutter        | 3        |
|                | <u> N</u> |    | Iris           | 4        |
|                |           |    | Mixer A/B      | 5        |
| 1<br>T         |           |    | Mixer Type     | 6        |
| LTIC .         |           |    | Bank A         | 7        |
| 5              |           |    | Bank A Speed   | 8        |
| 1              |           |    | Bank B         | 9        |
|                |           |    | Bank B Speed   | 10       |
|                |           |    | Symmetry       | 11       |
|                |           |    | Effect         | 12       |
|                |           |    | Effect Value   | 13       |
|                |           |    | Fade Out       | 14       |

| Patch Mode           |  |             | Mode        | 9x Elidy-S |   |
|----------------------|--|-------------|-------------|------------|---|
| Anim. Param<br>modes |  | Parameter N | lame        | DMX Chan   |   |
|                      |  |             | Dimmer      |            | 1 |
|                      |  |             |             |            | 2 |
|                      |  |             | Shutter     |            | 3 |
|                      |  |             | Iris        |            | 4 |
| 8                    |  |             | Bank A      |            | 5 |
| 68                   |  |             | Bank A Spee | d          | 6 |
|                      |  |             | Symmetry    |            | 7 |
|                      |  |             | Fade Out    |            | 8 |

٦

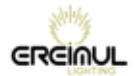

Menu

Animation Maker

Mode

| Patch Mode                    |   |                | 45x Strip-5 |          |
|-------------------------------|---|----------------|-------------|----------|
| Anim. Parameter Name<br>Modes |   | Parameter Name |             | DMX Chan |
|                               | 5 | Dimmer         |             | 1        |
|                               |   | Dimmer Fine    |             | 2        |
|                               |   | Shutter        |             | 3        |
| 5                             |   | Bank A         |             | 7        |
| <u>(0</u> )                   |   | Bank A Speed   |             | 8        |
|                               |   | Fade Out       |             | 14       |

| Patch Mode     |    |                | 15x Strip-15 |   |         |
|----------------|----|----------------|--------------|---|---------|
| Anim.<br>Modes |    | Parameter Name |              | D | MX Chan |
|                | Gh | Dimmer         |              |   | 1       |
|                |    | Dimmer Fine    |              |   | 2       |
|                |    | Shutter        |              |   | 3       |
|                |    | Bank A         |              |   | 7       |
|                |    | Bank A Speed   |              |   | 8       |
|                |    | Fade Out       |              |   | 14      |

elidy

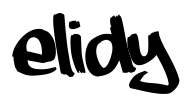

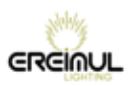

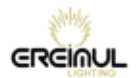

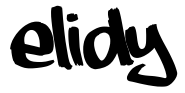

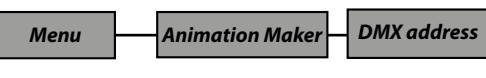

This Menu allows to determine the DMX (N) address of the *Pixel Engine*.

# To change the assignment of the PSX9 power unit:

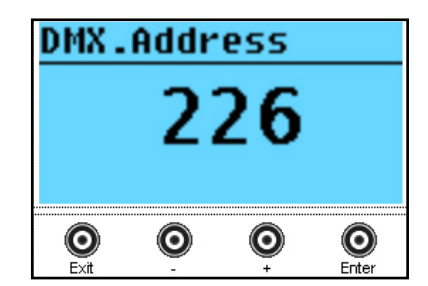

CONTROL / ENTER / ADDR / ENTER. Give a value between 1 and 287 using the + and - keys. Confirm by pressing ENTER. Then press EXIT twice to exit from the menu.

Tip: Pressing + and - simultaneously resets the value to 1 or 226.

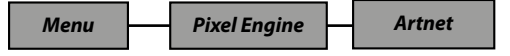

This menu allows to determine the Artnet universe number of the PSX9 power unit. The number given is a variable between 0 and 32767 (Standard Artnet 3), the lower line indicates the Net, Subnet and Universes values.

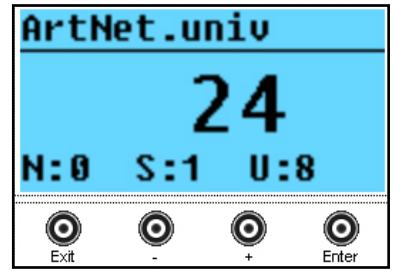

See Annex 3: assigning Artnet universes

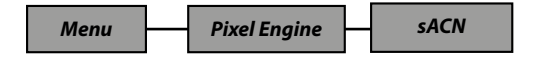

This menu allows to determine the sACN universe number of the PSX9 power unit. The number given is a variable between 0 and 64000.

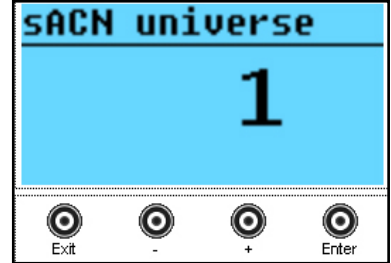

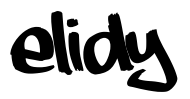

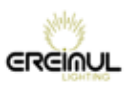

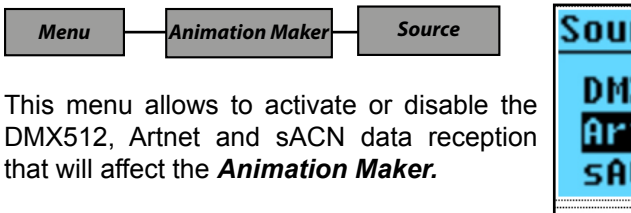

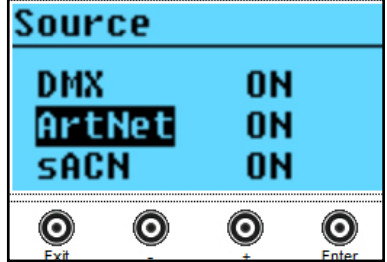

Each controller can indeed deactivate one or several sources to prevent possible conflicts if several protocols are used simultaneously in complex networks.

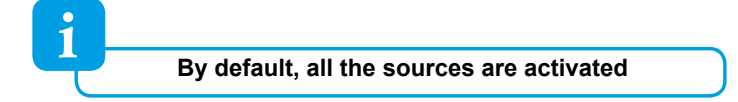

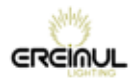

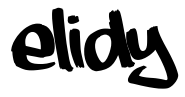

### Network Menu

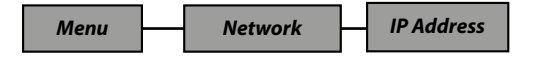

The PSX9 power unit can be controlled via different protocols operating in a computer network type architecture. It is thus necessary to assign a unique IP address to the power unit, and a subnet mask.

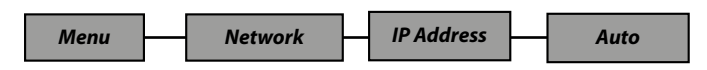

By default, the PSX9 power unit is parametrised with an automatic IP address, the user can only choose between 2 types of addresses:

2.x.x.x and 10.x.x.x / subnet mask 255.0.0.0 according to the Artnet standard This automatic address is generated from a number specific to each PSX9 power unit, which makes it unique.

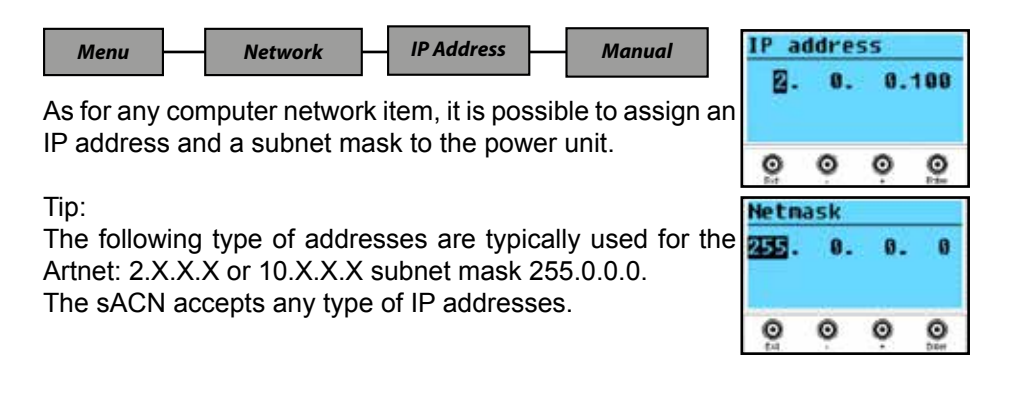

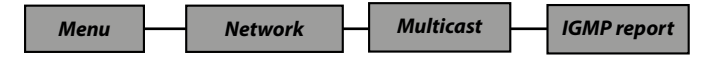

In an advanced MULTICAST type network configuration, it may be necessary for the receiver (here it is the PSX9 power unit) to send back the routing information, named *IGMP report* to the transmitter (router or switch) every 10 seconds.

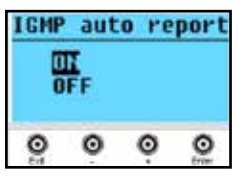

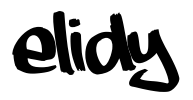

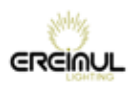

### Test Menu

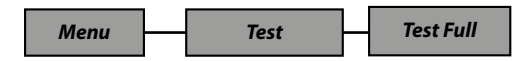

This function lets you directly control (without an input signal) the brightness of your ELIDY arrays.

This way you can easily check if your PSX9 power unit is correctly connected to your ELIDY arrays.

Use the + and - keys to adjust the output level from 0 to 100%. Press ENTER to leave the menu.

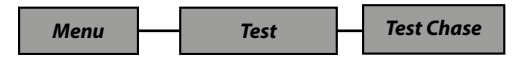

This function shall allow to automatically light (Chase) each Pixel 1 by 1 (without an input signal).

This way you can easily check if your PSX9 power unit is correctly connected to your ELIDY arrays, if the tiles are correctly assigned in the Mapping menu, and in which patch mode the power unit is set.

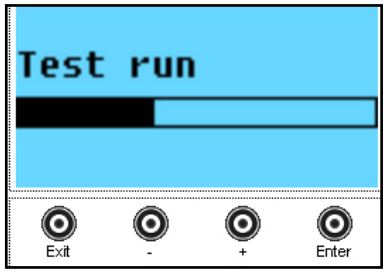

Press ENTER to leave the menu.

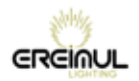

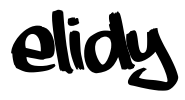

### Utility menu

| Menu | Utility | Data In |
|------|---------|---------|
|------|---------|---------|

This menu informs the user on the types of sources currently controlling the *Pixel Engine* and the *Animation Maker*.

|               | Pixel Engine (Pix)         | Animation Maker (Anim)     |
|---------------|----------------------------|----------------------------|
| Source 1 (S1) | None / DMX / sACN / Artnet | None / DMX / sACN / Artnet |
| Source 2 (S2) | None / DMX / sACN / Artnet | None / DMX / sACN / Artnet |

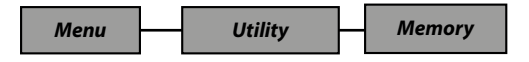

This menu informs on the memory capacity of the PSX9 power unit occupied by the GIF banks of the Animation Maker.

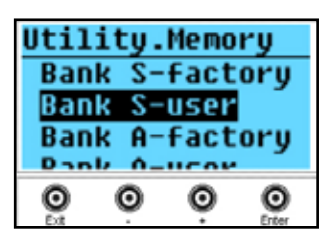

Indeed, the GIF take up memory space and the user can add a maximum of 20 personal GIF in

each bank (A and B), within the limit of the defined memory size.

Bank S: Bank for Elidy-S/T

Banks A & B: Banks for Elidy-Big/Wall

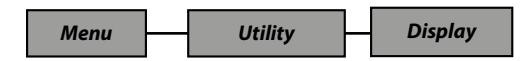

This setting menu allows to set the LCD screen of the PSX9 power unit. To do so, there are 3 available menus:

- Auto OFF: The screen is always either backlit (*Always On*), or turns off after a few seconds (*Auto Off*), and can only be turned back on by pushing one of the buttons.

- Backlight: Set the brightness of the backlighting from 0 to 100%.

- Contrast: Set the contrast value from 0 to 100%.

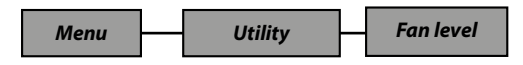

The PSX9 power unit fans are factory-configured in Normal mode, according to the conditions of use (Heat and Noise), it is possible to lower the ventilation: *Low*, or increase it: *High*
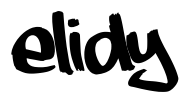

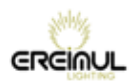

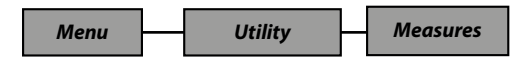

#### Voltages

This menu indicates the power unit output voltage that should be around 48V in operation without any faults.

#### Temperature

Indicates the internal temperature of the power unit.

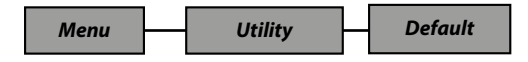

This menu allows to reset the power unit to its initial status (for more details refer to the table p. 40-41).

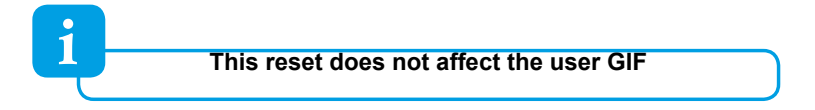

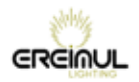

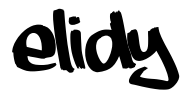

#### Expert Menu

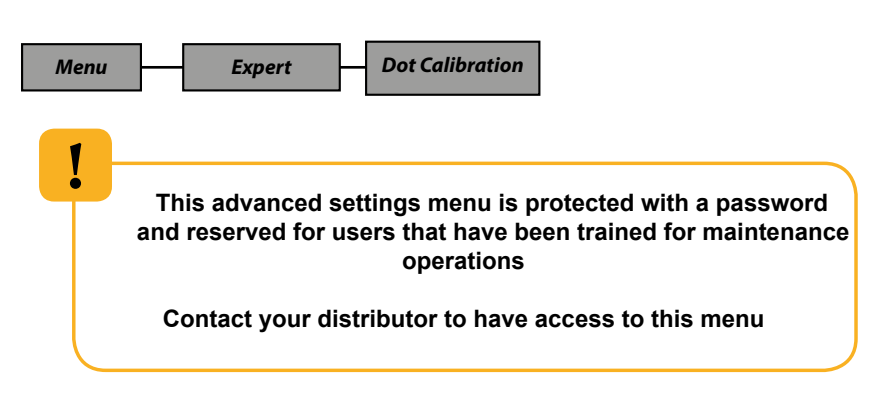

This menu allows to recalibrate one of the leds of a tile, by applying an offset to correct a luminous flux deviation, if necessary.

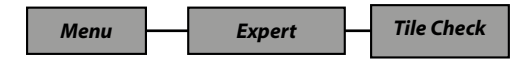

This menu displays the firmware versions of the detected tiles, it is reserved for maintenance purposes.

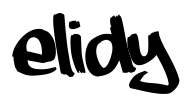

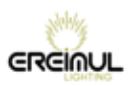

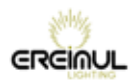

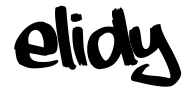

## Remotely installed power unit menu controls

The PSX9 power unit has an integral web server. Simply enter the IP address of the power unit in the Internet browser.

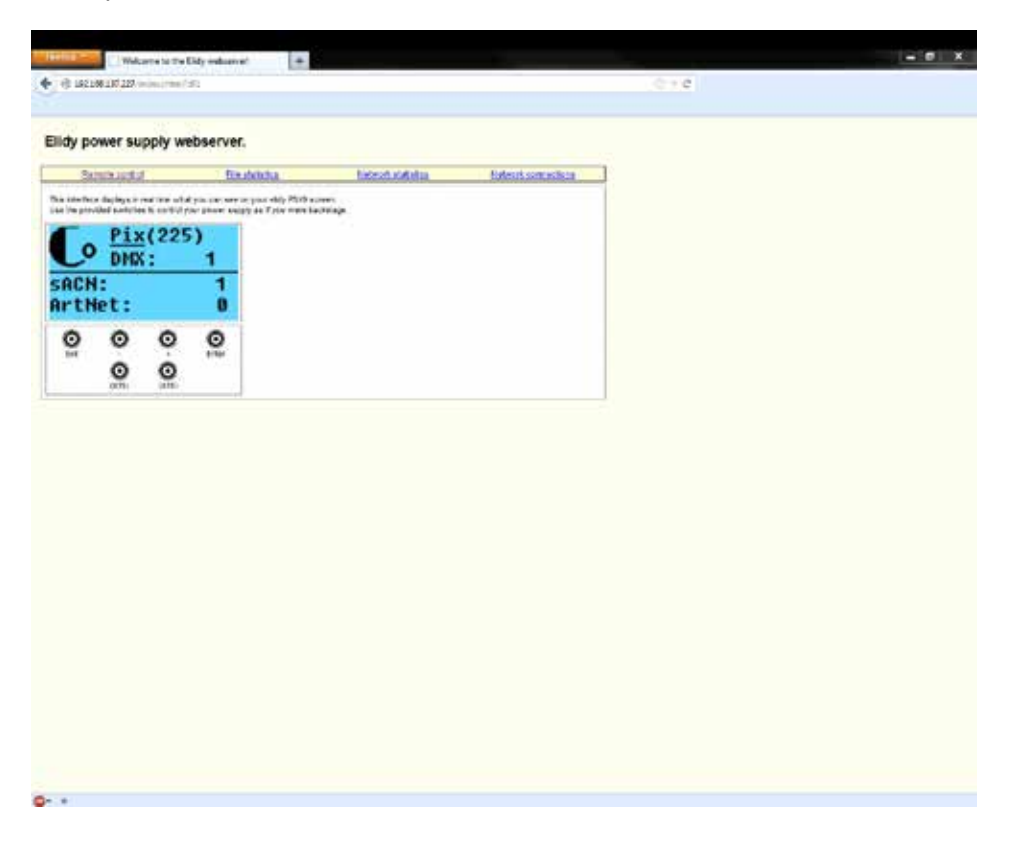

Use mouse to clic on virtual PSX9 buttons.

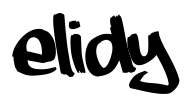

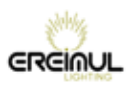

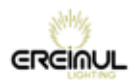

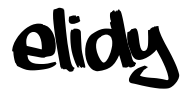

#### **Technical specifications**

Make-up of the Elidy product range

| REF   | KITS        | Elidy-S | Elidy-T | Elidy-Wall | Elidy-Big |
|-------|-------------|---------|---------|------------|-----------|
| PX100 | Active tile | 1       | 1       | 9          | 9         |
| PX201 | Frame       | -       | -       | 1          | 1         |
| PX205 | S-Yoke      | 1       | -       | -          | -         |
| PX208 | T-mount     | -       | 1       | -          | -         |
| PX206 | Big-Yoke    | -       | -       | -          | 1         |
| PX104 | PSX9        | -       | -       | -          | 1         |

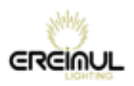

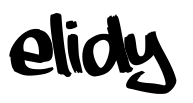

#### Parts numbers and names

Part numbers and names of products, accessories and spare parts.

| Référence | Famille    | Nom                                  | Name (English)                      |
|-----------|------------|--------------------------------------|-------------------------------------|
| PX100     | Spare Part | Dalle Active                         | Active Tile                         |
| PX101     | Produit    | Elidy-S                              | Elidy-S                             |
| PX102     | Produit    | Elidy-BIG                            | Elidy-BIG                           |
| PX103     | Produit    | Elidy-WALL                           | Elidy-WALL                          |
| PX104     | Produit    | PSX9                                 | PSX9                                |
| PX105     | Accessoire | Dummy                                | Dummy                               |
| PX106     | Accessoire | Kit de câblage de<br>ELidy-S         | Elidy-S cables Kit                  |
| PX107     | Produit    | Elidy-T                              | Elidy-T                             |
| PX108     | Produit    | Elidy-Strip 5                        | Elidy-Strip 5                       |
| PX109     | Produit    | Elidy-Strip 15                       | Elidy-Strip 15                      |
| PX201     | Spare Part | Châssis                              | Frame                               |
| PX202     | Accessoire | Kit de mise en Rack                  | Rack Kit                            |
| PX204     | Accessoire | Volets-BIG                           | BIG-Barndoors                       |
| PX205     | Spare Part | Lyre-S                               | S-Yoke                              |
| PX206     | Spare Part | Lyre-BIG                             | BIG-Yoke                            |
| PX207     | Accessoire | Bumper                               | Bumper                              |
| PX208     | Accessoire | T-mount                              | T-mount                             |
| PX301     | Accessoire | M-Cable                              | M-Cable                             |
| PX302     | Accessoire | S-Cable                              | S-Cable                             |
| PX305     | Accessoire | Spider Box                           | Spider Box                          |
| PX401     | Accessoire | Flight case pour<br>Elidy-BIG & WALL | Flight case for<br>Elidy-BIG & WALL |
| PX402     | Accessoire | Flight case pour<br>Elidy-S          | Flight case for<br>Elidy-S          |
| PX403     | Accessoire | Rack 14U pour PSX9                   | Rack 14U forPSX9                    |
| PX404     | Accessoire | Flight case pour<br>PSX9 & Câble     | Flight case for PSX9<br>& Câble     |
| PX405     | Accessoire | Flight case pour<br>Bumper           | Flight case for<br>Bumper           |
| CH101     | Accessoire | Câble de mise à jour                 | Update cable                        |

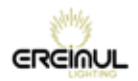

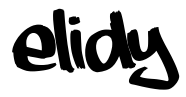

#### Products dimensions and weights

Elidy-PSX9\_Power unit PX104

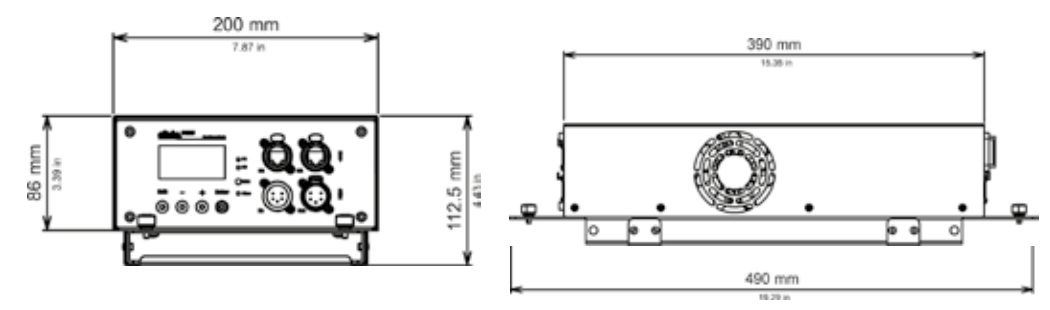

| Net weight | Power unit | 4.45 Kg | Gross weight incl. | 5.15 Kg | Power supply | Input: 90-240V / 12-5.2A / 50-60Hz |
|------------|------------|---------|--------------------|---------|--------------|------------------------------------|
|            | Support    | 0.45 Kg | puckaging          |         |              | output. 4007 Toky obow             |

#### Elidy-S PX101

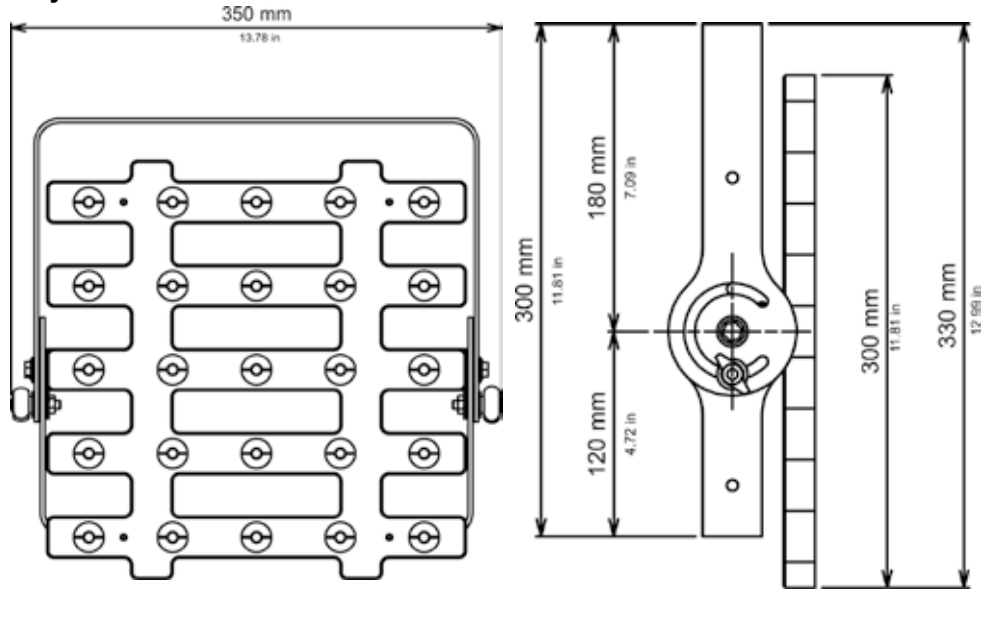

| Net weight | 3.3 Kg | Gross weight incl.<br>packaging | 4.25 Kg | Power supply | Only on PSX9 - 48VDC/2A |
|------------|--------|---------------------------------|---------|--------------|-------------------------|
|------------|--------|---------------------------------|---------|--------------|-------------------------|

## elidy

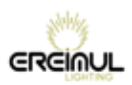

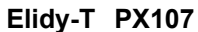

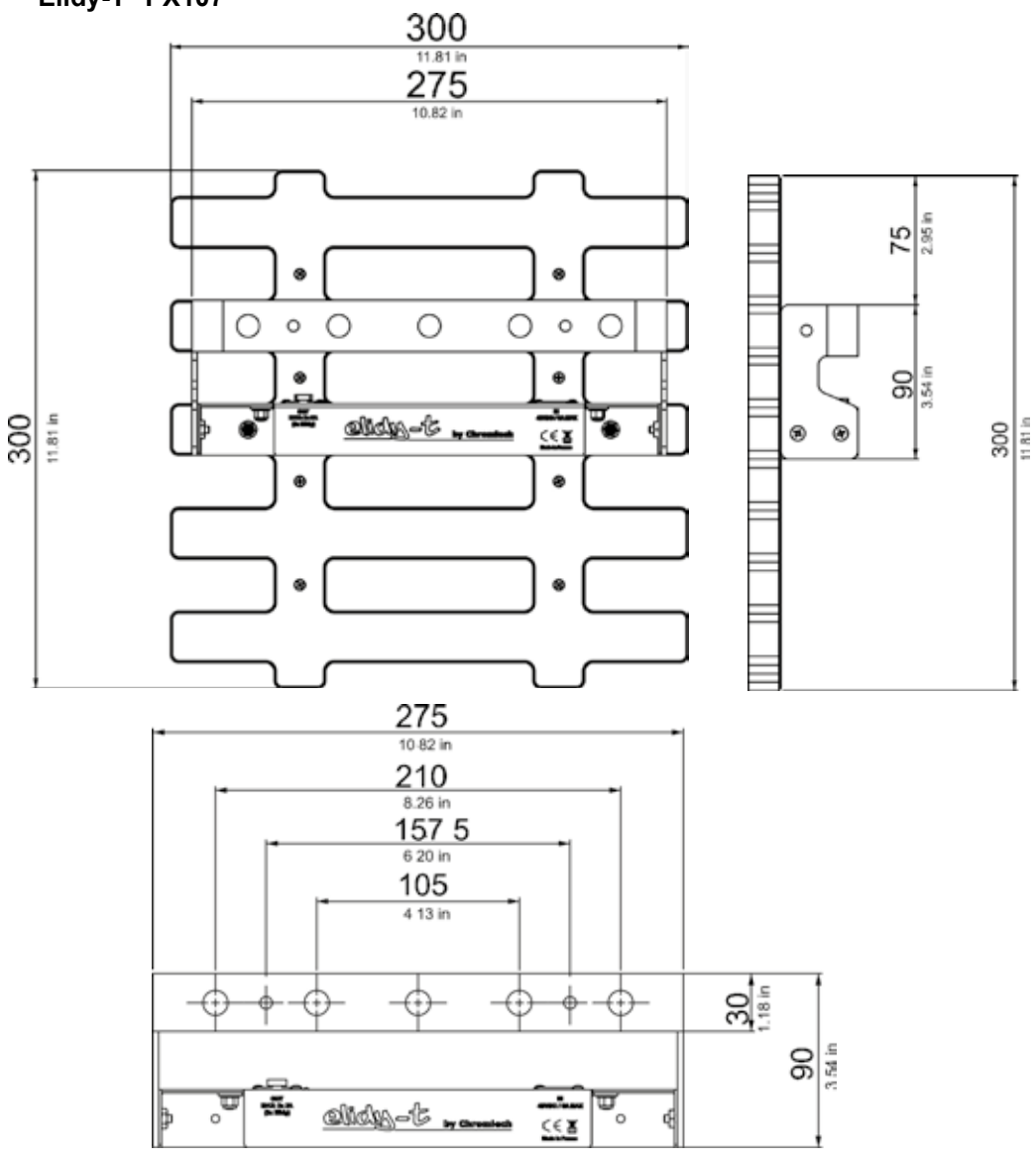

| Net weight 2.35 Kg Gross weight inc<br>packaging | · 3.3 Kg | Power supply | Only on PSX9 - 48VDC/2A |
|--------------------------------------------------|----------|--------------|-------------------------|
|--------------------------------------------------|----------|--------------|-------------------------|

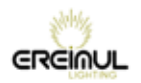

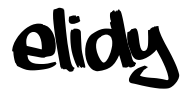

Elidy-BIG PX102

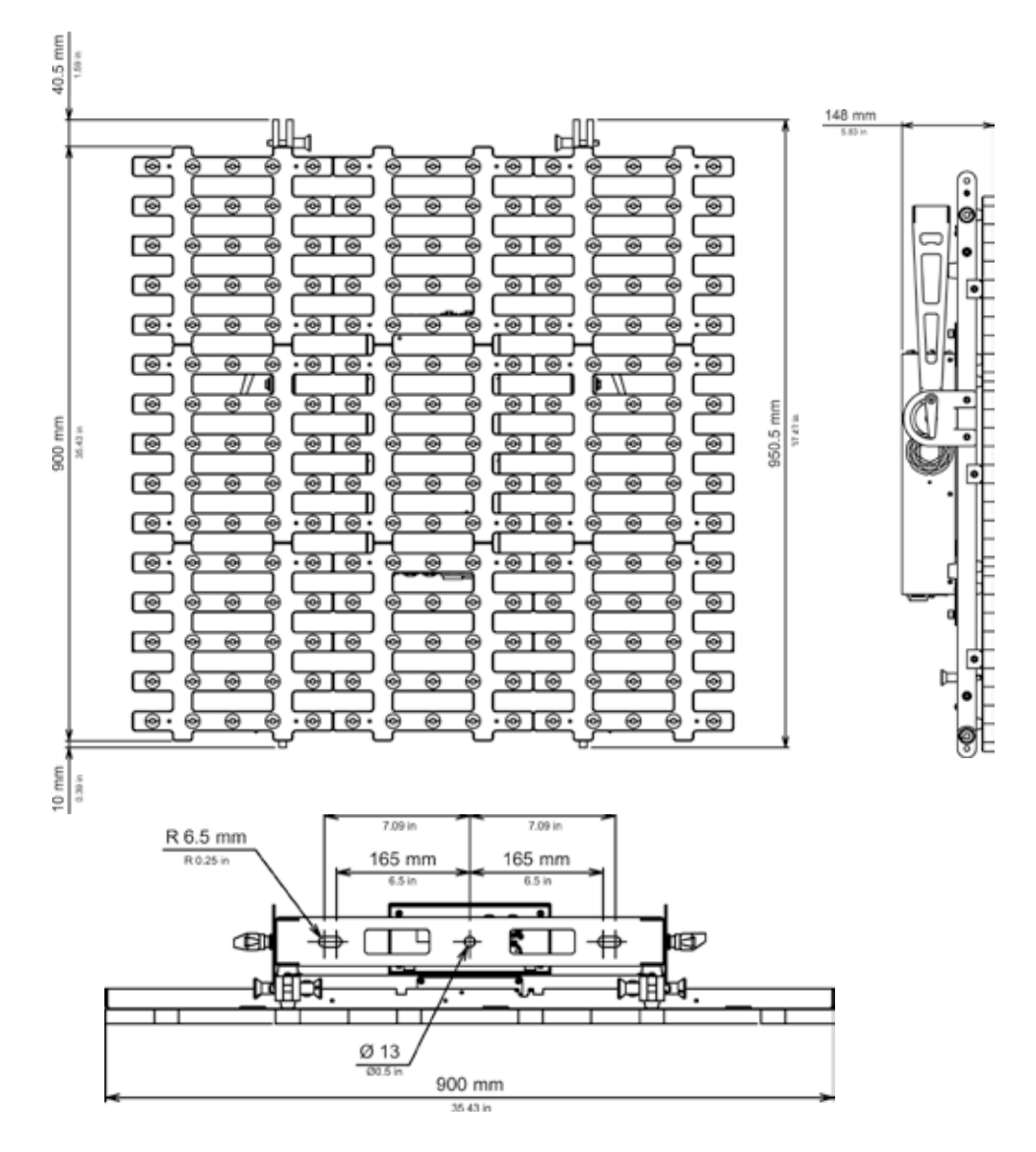

| Net weight 26.1 Kg Elidy gross weight PSX9 gross weight (separate packages | 24.8 Kg<br>5.15 Kg | Power supply | Only on PSX9 - 48VDC/16A |
|----------------------------------------------------------------------------|--------------------|--------------|--------------------------|
|----------------------------------------------------------------------------|--------------------|--------------|--------------------------|

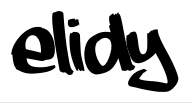

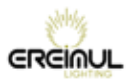

Elidy-WALL PX103

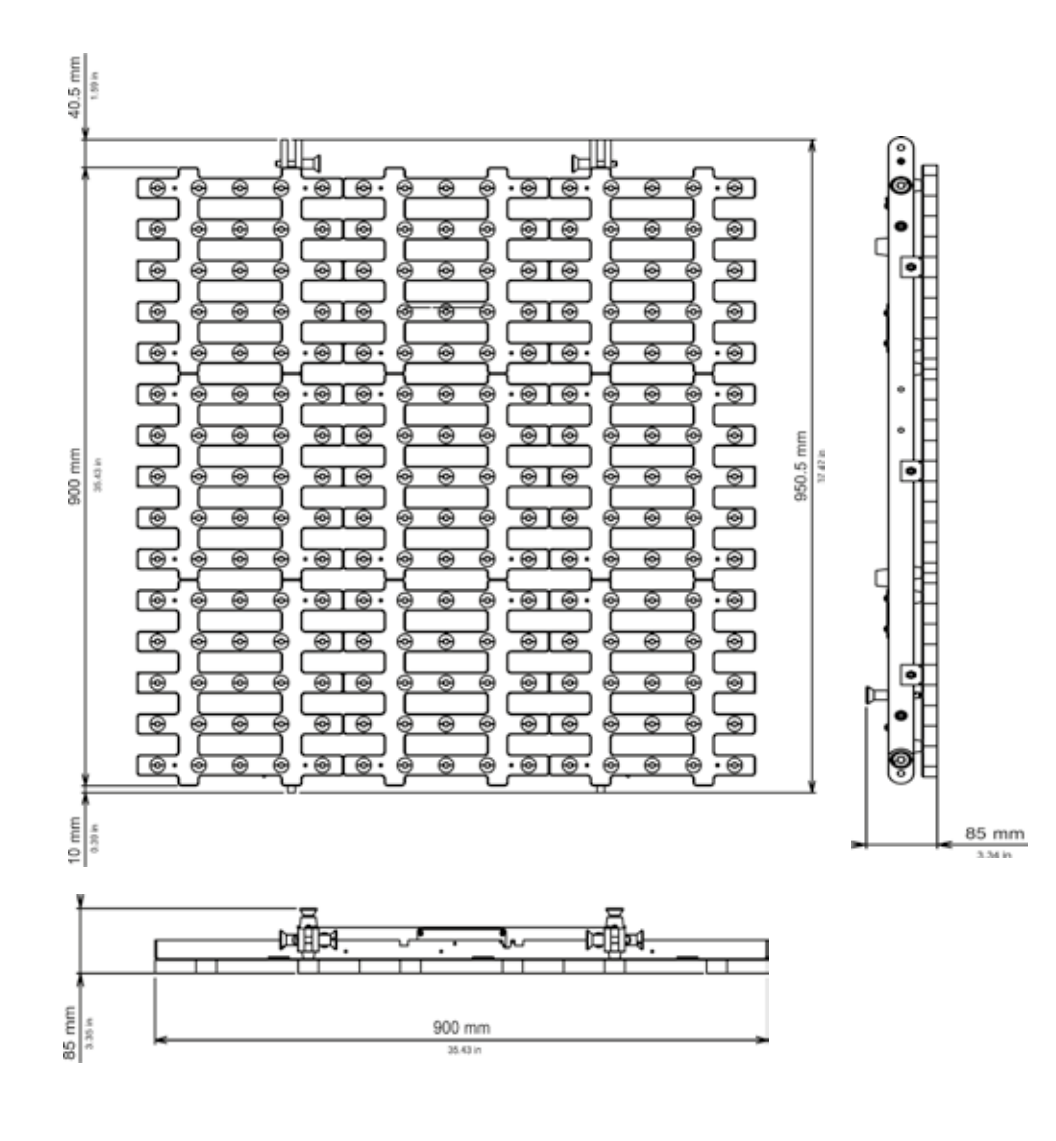

| Net weight 21.2 Kg Gross weight inc. 24.8 Kg packaging | Power supply | Only on PSX9 - 48VDC/16A |
|--------------------------------------------------------|--------------|--------------------------|
|--------------------------------------------------------|--------------|--------------------------|

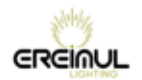

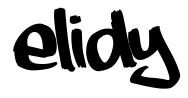

#### Elidy-Strip 5 PX108

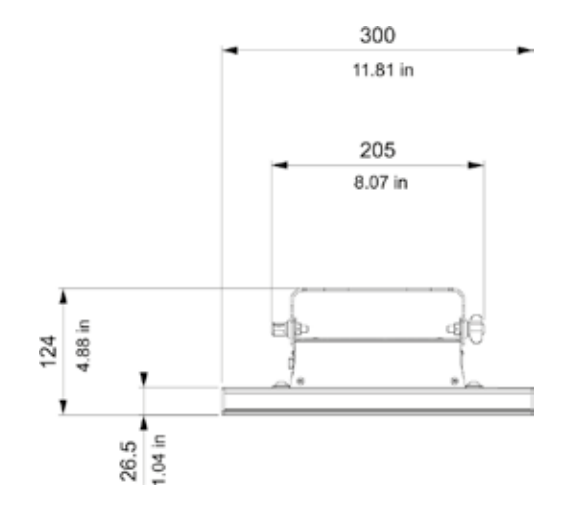

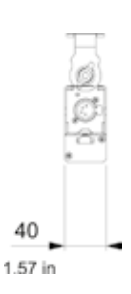

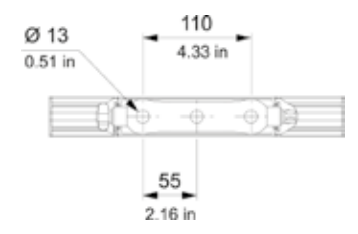

| Net weight | 0.85 Kg | Gross weight incl.<br>packaging | 1.15 Kg | Power supply | Only on PSX9 - 48VDC/0.4A |
|------------|---------|---------------------------------|---------|--------------|---------------------------|
|------------|---------|---------------------------------|---------|--------------|---------------------------|

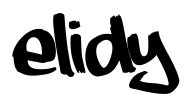

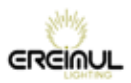

Elidy-Strip 15 PX109

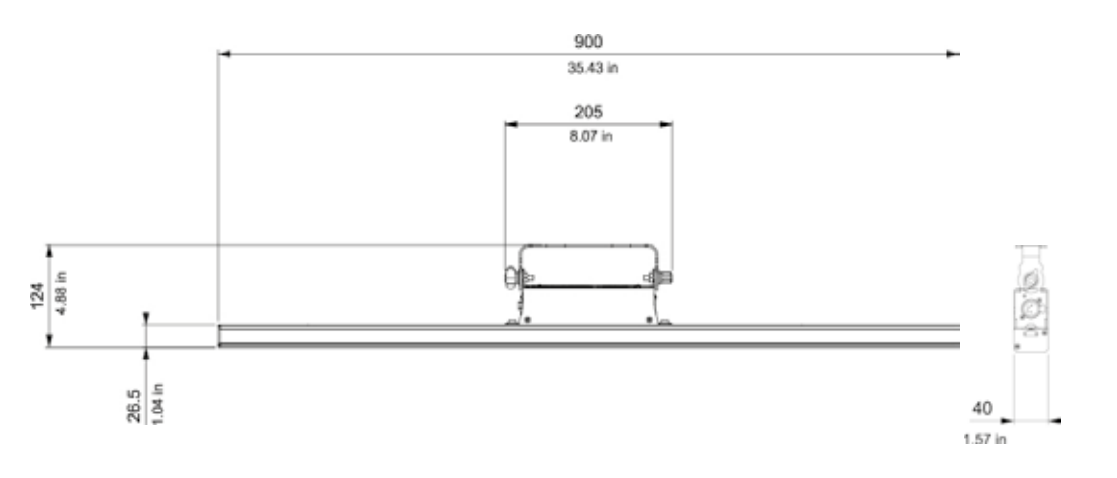

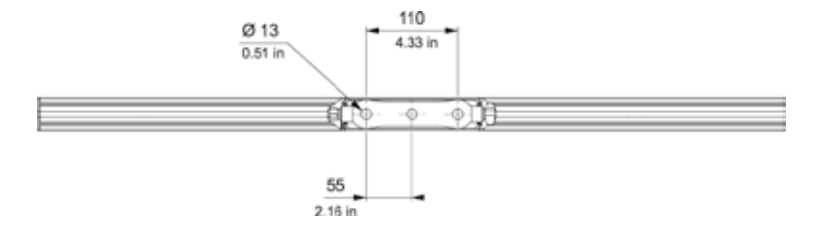

| Net weight | 1.7 Kg | Gross weight incl.<br>packaging | 2.5 Kg | Power supply | Only on PSX9 - 48VDC/1.2A |
|------------|--------|---------------------------------|--------|--------------|---------------------------|
|------------|--------|---------------------------------|--------|--------------|---------------------------|

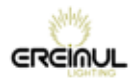

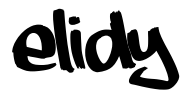

#### Accessories

#### PX105 Dummy

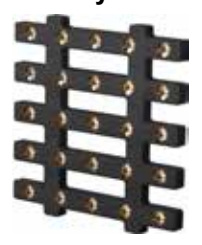

PX100 Active tile

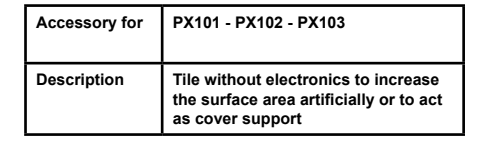

| 3  | 1 2 2 2 |  |
|----|---------|--|
| 3  | 2 2 2 2 |  |
| 1  |         |  |
|    | 1 1 1 L |  |
| -5 |         |  |
|    |         |  |

| Net weight  | 1.6 Kg                         |
|-------------|--------------------------------|
| Description | Component tile of all products |

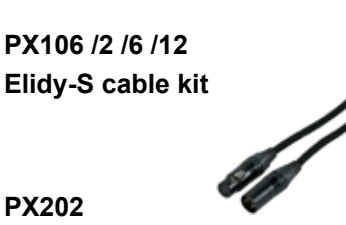

Rack kit

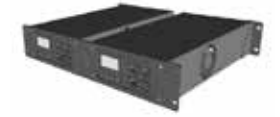

| Accessory for | PX101                                                       |
|---------------|-------------------------------------------------------------|
| Description   | Minimum kit to supply 9 Elidy-S with<br>one PSX9 power unit |

| Net weight    | 0.4 Kg                         |
|---------------|--------------------------------|
| Accessory for | PX104                          |
| Description   | Allows 2 PSX9 2Us to be racked |

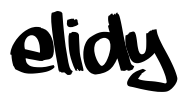

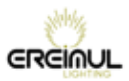

PX207 Bumper

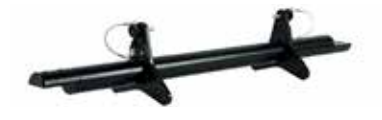

| Net weight    | 5.5 Kg                                                                                            |
|---------------|---------------------------------------------------------------------------------------------------|
| Accessory for | PX103                                                                                             |
| Description   | Column rigging system for 11 Elidy-<br>Wall max., fixed to the frame by<br>50mm diameter collars. |

#### PX302

S-Cable

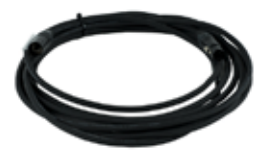

PX305

Spider Box

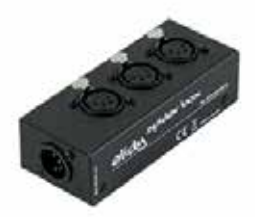

| Net weight    | 0.5 Kg / m                                                              |
|---------------|-------------------------------------------------------------------------|
| Accessory for | PX101 - PX102 - PX103                                                   |
| Description   | Hybrid 48V power and data cable<br>(available in 2, 6 and 12 m lengths) |
|               |                                                                         |

| Net weight    | 0.1 Kg                    |
|---------------|---------------------------|
| Accessory for | PX103                     |
| Description   | "Splitter" x3 for Elidy-S |

PX204 **BIG-Barndoor** 

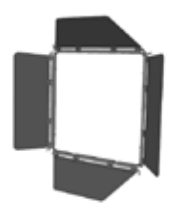

| Accessory for | PX102                   |
|---------------|-------------------------|
| Description   | Barndoors for Elidy-BIG |

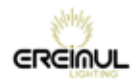

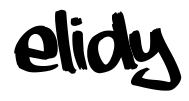

### Flight cases

#### PX401

Flight case for 6 Elidy-WALL or 3 Elidy-BIG

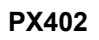

Flight case for 9 Elidy-S, 1PSX9 and Cables

PX403 Rack 14U for 12 PSX9

Accessory for

Accessory for

PX103

PX101

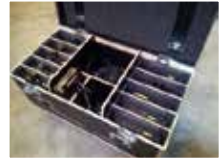

Accessory for PX104

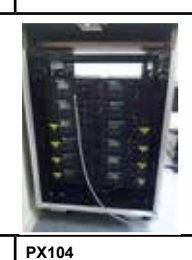

**PX404** Flight case for 8 PSX9 and Cables

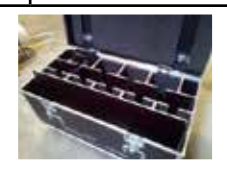

PX405 Flight case for 9 bumpers

Accessory for

Accessory for

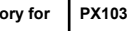

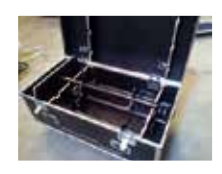

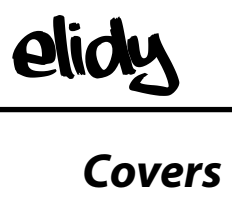

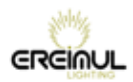

|                                                  | OPEN FRAME   | FULL FRAME   |
|--------------------------------------------------|--------------|--------------|
|                                                  |              |              |
|                                                  |              |              |
|                                                  |              |              |
|                                                  |              |              |
| Elidy-5/1 size:                                  |              |              |
| Magnetic covers for Elidy-S/T                    |              |              |
| Black                                            | PX501/OF/I   | B PX501/FF/B |
| White                                            | PX501/OF/    | N PX501/FF/W |
| Printed, customised colour<br>texture on request | or PX501/OF/ | P PX501/OF/P |
| Hard covers for Elidy-S/T                        |              |              |
| Black                                            | PX502/OF/    | B PX502/FF/B |
|                                                  |              |              |

| White                         | PX502/OF/W | PX502/FF/W |
|-------------------------------|------------|------------|
| Mirror                        | PX502/OF/M | PX502/FF/M |
| Printed, customised colour or | PX502/OF/P | PX502/FF/P |
| texture on request            |            |            |

#### Elidy Big/Wall size:

#### Hard covers for Elidy-BIG

| Black                                               | PX503/OF/B | PX503/FF/B |
|-----------------------------------------------------|------------|------------|
| White                                               | PX503/OF/W | PX503/FF/W |
| Mirror                                              | PX503/OF/M | PX503/FF/M |
| Printed, customised colour or<br>texture on request | PX503/OF/P | PX503/FF/P |

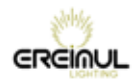

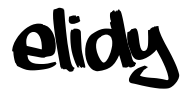

#### Spare parts

PX201 Frame

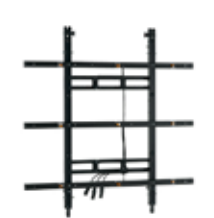

| PX205  |
|--------|
| S-Yoke |

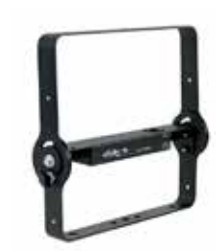

| Net weight  | 6.35 Kg                      |
|-------------|------------------------------|
| Description | Component of PX102 and PX103 |

| Net weight  | 1.7 Kg             |
|-------------|--------------------|
| Description | Component of PX101 |

0.75 Kg

Component of PX107

Net weight

Description

#### PX208 T-mount

| 1 1 1 1 1 1 1 1 1 1 1 1 1 1 1 1 1 1 1 |  |
|---------------------------------------|--|

#### PX206 BIG-Yoke

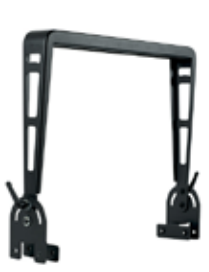

| Net weight  | 2.4 Kg             |
|-------------|--------------------|
| Description | Component of PX102 |

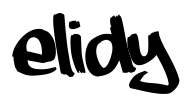

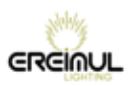

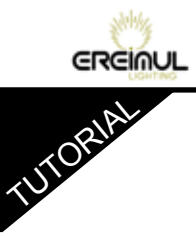

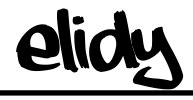

## TUTORIALS

## elidy TUTORIAL

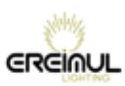

### TUTORIAL 1: Addressing the Pixel Engines with an Elidy-S/T kit

| Elidy-S / Elidy-T No. | PSX9   | DMX Universe | Address |
|-----------------------|--------|--------------|---------|
| 1                     | PSX9 1 | 1            | 1       |
| 2                     |        |              | 26      |
| 3                     |        |              | 51      |
| 4                     |        |              | 76      |
| 5                     |        |              | 101     |
| 6                     |        |              | 126     |
| 7                     |        |              | 151     |
| 8                     |        |              | 176     |
| 9                     |        |              | 201     |
| 10                    | PSX9 2 |              | 226     |
| 11                    |        |              | 251     |
| 12                    |        |              | 276     |
| 13                    |        |              | 301     |
| 14                    |        |              | 326     |
| 15                    |        |              | 351     |
| 16                    |        |              | 376     |
| 17                    |        |              | 401     |
| 18                    |        |              | 426     |
| 19                    | PSX9 3 | 2            | 1       |
| 20                    |        |              | 26      |
| 21                    |        |              | 51      |
| 22                    |        |              | 76      |
| 23                    |        |              | 101     |
| 24                    |        |              | 126     |
| 25                    |        |              | 151     |
| 26                    |        |              | 176     |
| 27                    |        |              | 201     |
| 28                    | PSX9 4 |              | 226     |
| 29                    |        |              | 251     |
| 30                    |        |              | 276     |
| 31                    |        |              | 301     |
| 32                    |        |              | 326     |
| 33                    |        |              | 351     |
| 34                    |        |              | 376     |
| 35                    |        |              | 401     |
| 36                    |        |              | 426     |
| 37                    | PSX9 5 | 3            | 1       |
|                       |        |              | 26      |
|                       |        |              |         |

GREINUL

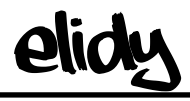

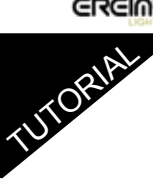

## TUTORIAL 2: Addressing the Pixel Engine with an Elidy-Big/Wall kit

| Elidy-Big / Wall | PSX9   | DMX Universe | Address |
|------------------|--------|--------------|---------|
| 1                | PSX9 1 | 1            | 1       |
| 2                | PSX9 2 | 1            | 226     |
| 3                | PSX9 3 | 2            | 1       |
| 4                | PSX9 4 | 2            | 226     |
| 5                | PSX9 5 | 3            | 1       |
|                  |        |              | 226     |

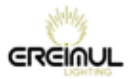

# UTORIAL 3: Assigning the Artnet universes

| Universe No. | Net.Subnet.ID (Artnet 3) |
|--------------|--------------------------|
| 0            | 0.0.0                    |
| 1            | 0.0.1                    |
| 2            | 0.0.2                    |
| 3            | 0.0.3                    |
| 4            | 0.0,4                    |
| 5            | 0.0.5                    |
| 6            | 0.0.6                    |
| 7            | 0.0.7                    |
| 8            | 0.0.8                    |
| 9            | 0.0.9                    |
| 10           | 0.0.10                   |
| 11           | 0.0.11                   |
| 12           | 0.0.12                   |
| 13           | 0.0.13                   |
| 14           | 0.0.14                   |
| 15           | 0.0.15                   |
| 16           | 0.1.0                    |
| 17           | 0.1.1                    |
|              |                          |
| 64000        | 127.15.15                |

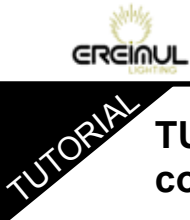

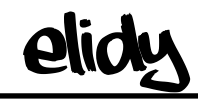

## TUTORIAL 4: Case study of 12 Elidy-Wall controlled by 3 sources

- Main lighting console
- Media server
- Backup lighting console

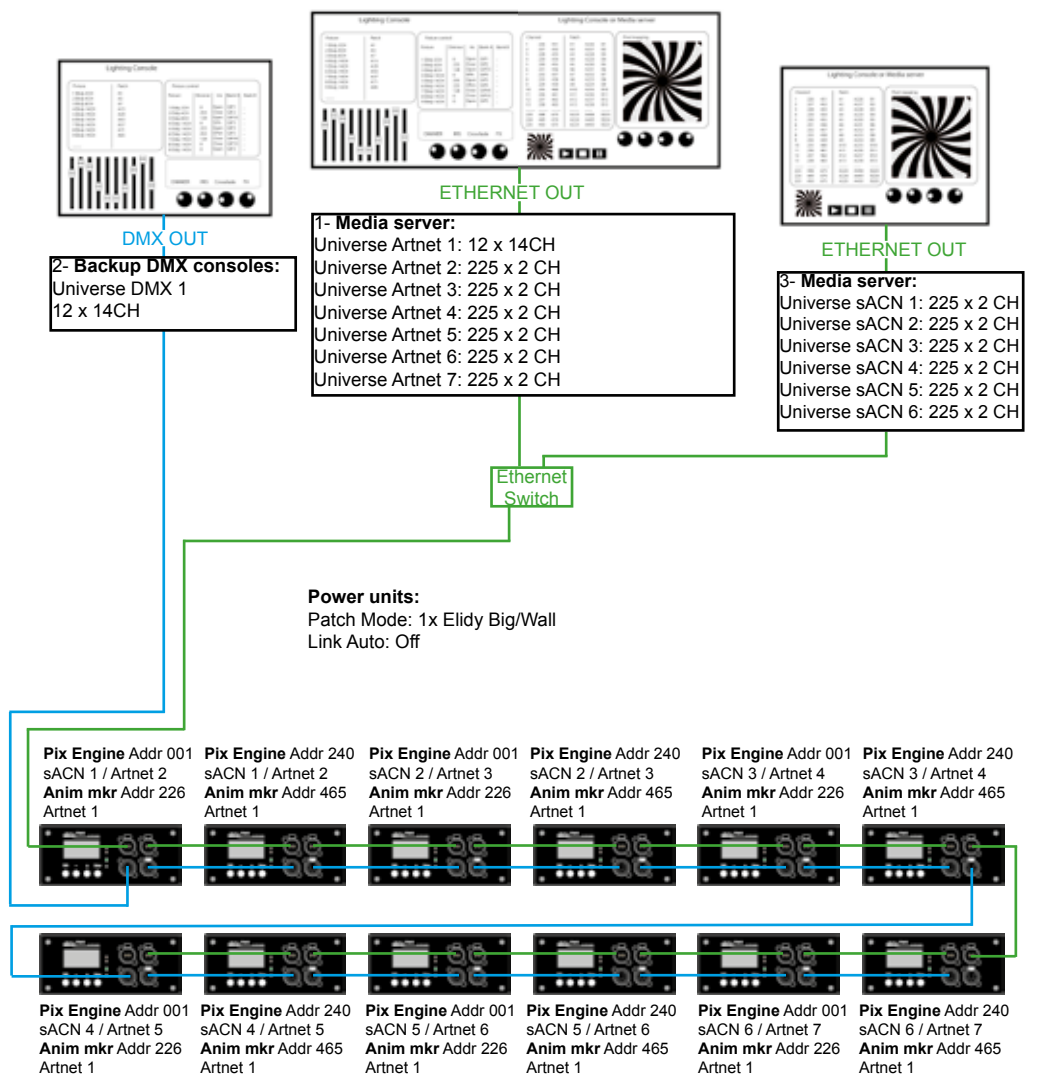

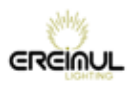

## UTORIAL 5: Upgrades

1- Install Update software on PC
First extract "Elidy\_loader\_client\_Vx" software
Lauch Setup
2- Install USB RS485 cable adapter Drivers
3- Plug the cable in DMX XLR input
4- Configure COM port properties on PC
5- Start "Elidy loader" software
Follow these instructions :

Select COM port (Blue button to discover ports)

| ELIDY loader ¥3.0     | e _                          | <u>I I I</u> | ELIDY loader ¥3.0     | e .                          | LIX |
|-----------------------|------------------------------|--------------|-----------------------|------------------------------|-----|
| Chromlech             | Firmware update<br>for ELIDY | μ            | <b>Chromlech</b>      | Firmware update<br>for ELIDY | Δ   |
| Secial configuration  | • 🕑                          |              | Serial configuration  | <b>.</b>                     |     |
| Power supply settings | pply                         |              | Power supply settings | snoolik                      |     |

Check Mutliple power supply update if several PSX9 need to be updated at he same time. (Power supplies must be connected by XLR DMX cables )

| ELIDY loader ¥3.0                                                                      | DX                       | ELIDY loader ¥3.0                          | e .                          | <u>I I X</u> |
|----------------------------------------------------------------------------------------|--------------------------|--------------------------------------------|------------------------------|--------------|
|                                                                                        | M nware update for ELIDY | Chromlech                                  | Firmware update<br>for ELIDY | μ.           |
| Senial configuration                                                                   |                          | Serial configuration [Serial port :] COM 9 | - 0                          |              |
| Power supply settings If I want to update power supply If Multiple power supply update |                          | Power supply settings                      | supply<br>pdate              |              |

GREINUL

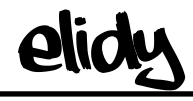

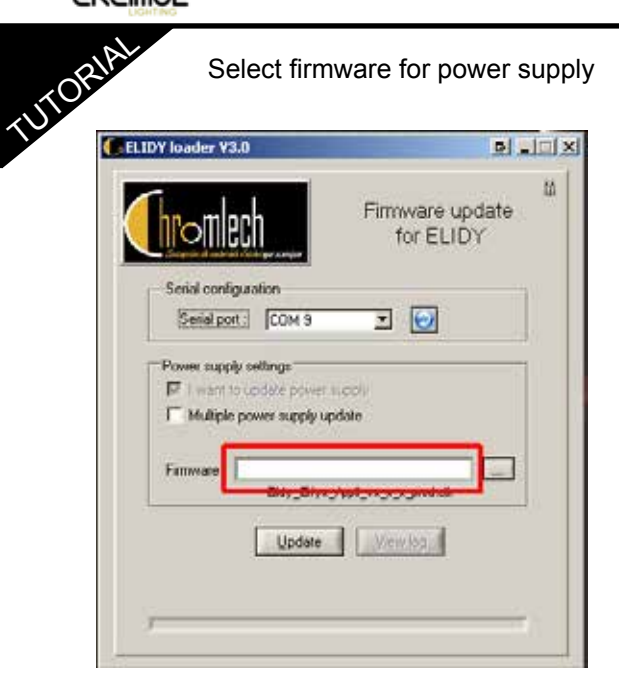

Press Update button to start update

| ELIDY loader ¥3.0                                                                           |    |
|---------------------------------------------------------------------------------------------|----|
| Firmware update for ELIDY                                                                   | Ω. |
| Serial configuration<br>Serial port: COM 9 I                                                |    |
| Power supply settings     If I want to update power supply     Multiple power supply update |    |
| Firmware Bidy_Bfyx_/ppi_vx_x_prod.alk                                                       |    |
| Update View.log                                                                             |    |
|                                                                                             | 1  |

Power supply firmware and GIF library are updated at the same time

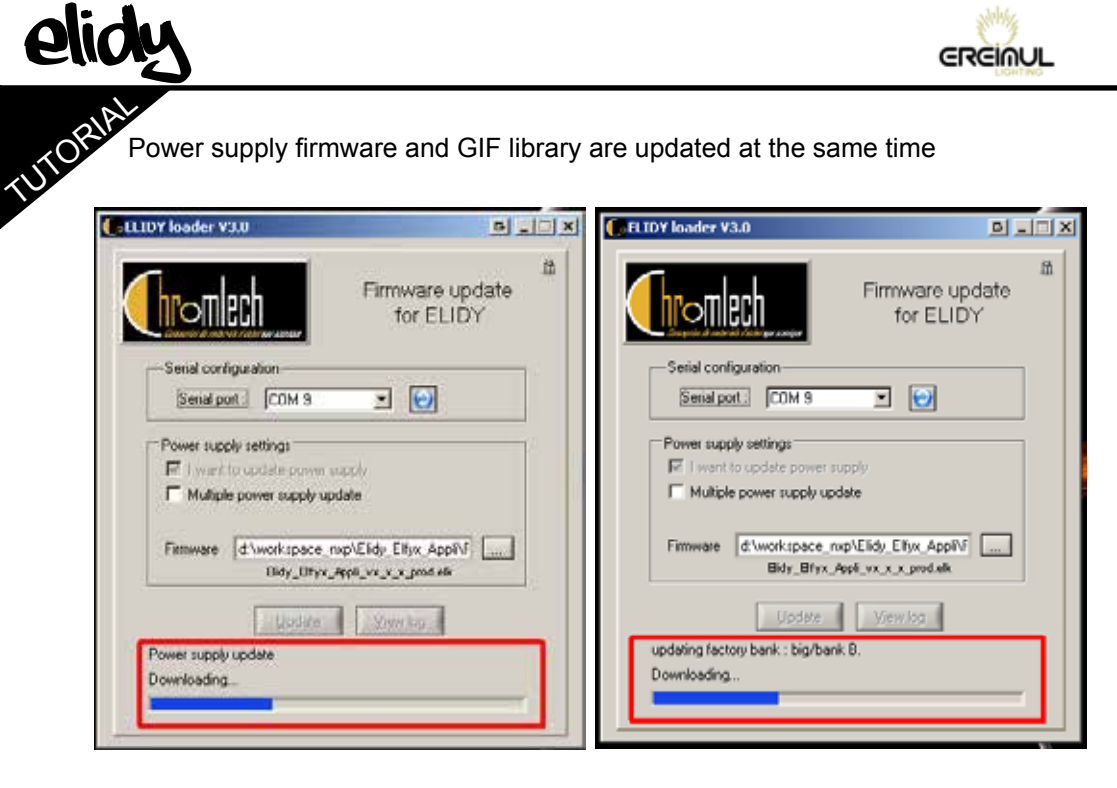

| ELIDY loader ¥3.0                                     | D _ I X                           | ELIDY loader V3 | 3.0                               | D                            | - I X |
|-------------------------------------------------------|-----------------------------------|-----------------|-----------------------------------|------------------------------|-------|
| Firm                                                  | 101<br>Inware update<br>for ELIDY |                 |                                   | Firmware update<br>for ELIDY | £     |
| Serial port: COM 9 💌                                  | 0                                 | Senial por      | t: [СОМ 9                         | × 😥                          |       |
| Power supply settings                                 |                                   | Power suppl     | ly settings<br>o update power sup | ply .                        | וו ר  |
| Multiple power supply update                          |                                   | Multiple        | power supply upda                 | te                           |       |
| Eimware d\workspace_rep\Eidy_<br>Bidy_Bfyx_/spil_vx_x | Ellyx_AppIV5                      | Firmware        | d:\workspace_nxp<br>Bidy_Bfyx_/p  | AElidy_Ellyx_Appl/AF         |       |
| Update Vie                                            | w log                             | undation factor | Update                            | Yiew log                     |       |
| UPDATE SUCCESS I                                      |                                   | UPDATE SUC      | CESSI                             | -                            | •     |
|                                                       |                                   |                 |                                   |                              |       |

GREIMUL

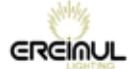

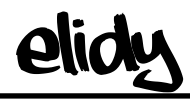

| Parameter           | Description                              |     | DMX val  | ues     |     | Default |
|---------------------|------------------------------------------|-----|----------|---------|-----|---------|
|                     |                                          | D   | ec.      | 0       | %   | (Dec.)  |
| -<br>Filmene Course | Bud Max mindard brinderman and these     | l n | କଟ୍ଟର୍ବ୍ | (A)     | 400 |         |
|                     |                                          |     |          |         |     |         |
|                     |                                          |     |          |         |     |         |
|                     | open                                     | 0   | 4        | 0       | 2   |         |
|                     | Strope                                   | 5   | 66       | 2       | 26  |         |
|                     | Open                                     | 67  | 69       | 26      | 27  |         |
|                     | Pulse                                    | 70  | 131      | 27      | 51  |         |
|                     | Random                                   | 132 | 193      | 52      | 76  |         |
|                     | Random Pulse                             | 194 | 255      | 76      | 100 |         |
| hte                 | Set the size of the Iris effect, 2 mund, | 0   | 255      | 0       | 100 | 0       |
|                     | Round White                              | 0   | 64       | 0       | 25  |         |
|                     | Round Black                              | 65  | 128      | 25      | 50  |         |
|                     | Square White                             | 129 | 191      | 51      | 75  |         |
|                     | Square Black                             | 192 | 255      | 75      | 100 |         |
| vix A/B             | Set the transfer between GTF bank A      | 0   | 255      | C.      | 100 | 0       |
|                     | and bank B                               | 0   | 107      |         | 50  |         |
|                     | A+B                                      | 128 | 127      | 50      | 50  |         |
|                     | A+B->B                                   | 129 | 255      | 51      | 100 |         |
| Vix Type            | Allows to select the Mix A/B transfer    | 0   | 95       |         | 37  | 0       |
| 2.0                 | mode, 12 modec are available             |     |          |         |     |         |
|                     | Detail: Refer to Tutorial 9              |     |          |         |     |         |
|                     | Crossfade                                | 0   | 7        | 0       | 3   |         |
|                     | Wanual fade                              | 8   | 15       | 3       | 6   |         |
|                     | White fade                               | 16  | 23       | 6       | 40  |         |
|                     |                                          | 24  | 31       | 9<br>12 | 12  |         |
|                     |                                          | 32  | 39       | 10      | 10  |         |

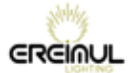

### TUTORIAL Animation Maker Description and options of parameters 6-8 (Bank A - Bank A speed)

| Parameter    | Description                                            | DMX values |     |    |     | Default |
|--------------|--------------------------------------------------------|------------|-----|----|-----|---------|
|              |                                                        | D          | ec. | (  | %   | (Dec.)  |
|              |                                                        |            |     |    |     |         |
|              | B NOR A                                                | 48         | 55  | 19 | 22  |         |
|              | XOR                                                    | 56         | 63  | 22 | 25  |         |
|              | No function / Future use                               | 64         | 255 | 26 | 100 |         |
| BankA        | Selection of the animated GIF in bank                  | 0          | 255 | 0  | 100 | 0       |
|              |                                                        |            |     |    |     |         |
|              | Detail: Refer to Tutorial 7-8                          |            |     |    |     |         |
|              | Open                                                   | 0          | 2   | 0  | 1   |         |
|              | Factory GIF 1                                          | 3          | 5   | 1  | 2   |         |
|              | Factory GIF 2                                          | 6          | 8   | 2  | 3   |         |
|              | Factory GIF 3 thru 64                                  | 9          | 194 | 4  | 76  |         |
|              | User GIF 1                                             | 195        | 197 | 76 | 77  |         |
|              | User GIF 2                                             | 198        | 200 | 78 | 78  |         |
|              | User GIF 3 thru 20                                     | 201        | 255 | 79 | 100 |         |
| Bank A Speed | Set the speed of the GIF enimation                     | 0          | 255 | 0  | 100 | 64      |
|              | belacted in bank A                                     |            |     |    | i , |         |
|              | Pause                                                  | 0          | 1   | 0  |     |         |
|              | Speed from quick to slow<br>Normal play mode           | 2          | 63  | 0  | 49  |         |
|              | Stop / Syncho                                          | 127        | 128 | 50 | 50  |         |
|              | Speed from slow to quick Reverse play mode             | 129        | 255 | 51 | 99  |         |
|              | Stop - Flash synchronisation of the<br>Animation maker | 253        | 255 | 99 | 100 |         |

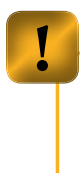

In 8 Channel mode (Elidy-S Patch mode only), Bank A speed works differently :

0-1 : Pause 2-63 : Speed from quick to slow Normal play mode 64 : Pause 65-126 : Speed from slow to speed Reverse play mode 127 : Stop 128-255 : Index mode

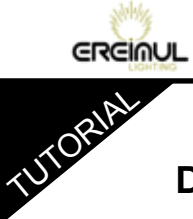

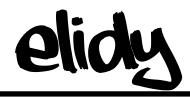

#### Animation Maker Description and options of parameters 9-11 *(Bank B - Bank B speed - Symmetry)*

| Dec.         %           Nexts 3         Selection of the animated GIF in bank 8 -         0         285         0                                                                                                    | 100 | (Dec.) |
|----------------------------------------------------------------------------------------------------|-----|--------|
| Sank 3. Calaction of the animeted GIF in bent B = 0 255 0                                                                                                    | 100 | Q      |
| Sank 3 Selection of the animeted GIP in benk B 0 255 0                                                                                                    |     |        |
|                                                                                                    |     |        |
| Lander generation of the second of the case of the second of the second of |     |        |
| Detail: Refer to Tutorial 7-8                                                                                                    |     |        |
| Open 0 2 0                                                                                                    | 1   |        |
| Factory GIF 1         3         5         1                                                                                                    | 2   |        |
| Factory GIF 2         6         8         2                                                                                                    | 3   |        |
| Factory GIF 3 thru 64         9         194         4                                                                                                    | 76  |        |
| User GIF 1 195 197 76                                                                                                    | 77  |        |
| User GIF 2 198 200 78                                                                                                    | 78  |        |
| User GIF 3 thru 20         201         255         79                                                                                                    | 100 |        |
| Sank 3 Speed Set the speed of the GIF entration selected in 0 255 0                                                                                                    | 100 | 84     |
| Pause 0 2 0                                                                                                    | 1   |        |
| Speed from quick to slow 3 126 1                                                                                                    | 10  |        |
| Normal play mode                                                                                                    | 49  |        |
| Pause 127 128 50                                                                                                    | 50  |        |
| Speed from slow to quick Reverse play mode         129         252         51                                                                                                    | 99  |        |
| Stop - Flash synchronisation of the Animation25325599maker                                                                                                    | 100 |        |
| Symmetry Bet the global rotation of the Animation maker 0 255 0                                                                                                    |     |        |
| degrees and of the symmetry                                                                                                    |     |        |
| No rotation - No symmetry 0 31 0                                                                                                    | 12  |        |
| No rotation - Horizontal sym326313                                                                                                    | 25  |        |
| No rotation - Vertical sym649525                                                                                                    | 37  |        |
| No rotation - Horizontal + Vertical symmetry         96         127         38                                                                                                    | 50  |        |
| Rotation 90° - No symmetry         128         159         50                                                                                                    | 62  |        |
| Rotation 90° - Horizontal sym 160 191 63                                                                                                    | 75  |        |
| Rotation 90° - Vertical sym         192         223         75                                                                                                    | 87  |        |
| Rotation 90°- Horizontal + Vertical symmetry         224         255         88                                                                                                    | 100 |        |

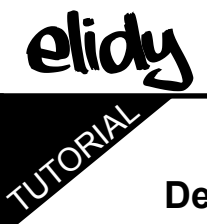

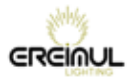

#### Animation Maker

#### Description and options of parameters 12-14 (Fx - Fx value - Fade out)

| Parameter | Description                                      | DMX values |     |     | Default |        |
|-----------|--------------------------------------------------|------------|-----|-----|---------|--------|
|           |                                                  | D          | ec. | 0,  | 6       | (Dec.) |
|           |                                                  |            |     |     |         |        |
| Fx        | Apply one of the 16 special effects              | 0          | 285 | 0   | 100     | 0      |
|           | No effect                                        | 0          | 7   | 0   | 3       |        |
|           | Negative                                         | 8          | 15  | 3   | 6       |        |
|           | Symmetry                                         | 15         | 23  | 6   | 9       |        |
|           | Blur                                             | 24         | 31  | 9   | 12      |        |
|           | Index A                                          | 32         | 39  | 13  | 15      |        |
|           | Index B                                          | 40         | 47  | 16  | 18      |        |
|           | Iris round FX 1                                  | 48         | 55  | 19  | 22      |        |
|           | Iris round FX 2                                  | 56         | 63  | 22  | 25      |        |
|           | Iris round FX 2                                  | 64         | 71  | 25  | 28      |        |
|           | Iris round FX 2                                  | 72         | 79  | 28  | 31      |        |
|           | Iris square FX 1                                 | 80         | 87  | 31  | 34      |        |
|           | Iris square FX 2                                 | 88         | 95  | 35  | 37      |        |
|           | Iris square FX 3                                 | 96         | 103 | 38  | 40      |        |
|           | Iris square FX 4                                 | 104        | 111 | 41  | 44      |        |
|           | No Function / future use                         | 112        | 255 | 44  | 100     |        |
|           | Detail: Refer to Tutorial 10                     |            |     |     |         |        |
| Fx Value  | Value of the effect - vertex depending on the    | 0          | 285 | 0   | 100     | Ô      |
| Isada Ont |                                                  |            |     |     |         |        |
|           | Normal Fade out from short to long               | 0          | 127 | 0   | 50      |        |
|           | Fade out + low-voltage effect from long to short | 128        | 254 | 51  | 99      |        |
|           | Low-voltage effect only                          | 255        | 255 | 100 | 100     |        |
|           | Detail: Refer to Tutorial 11                     |            |     |     |         |        |

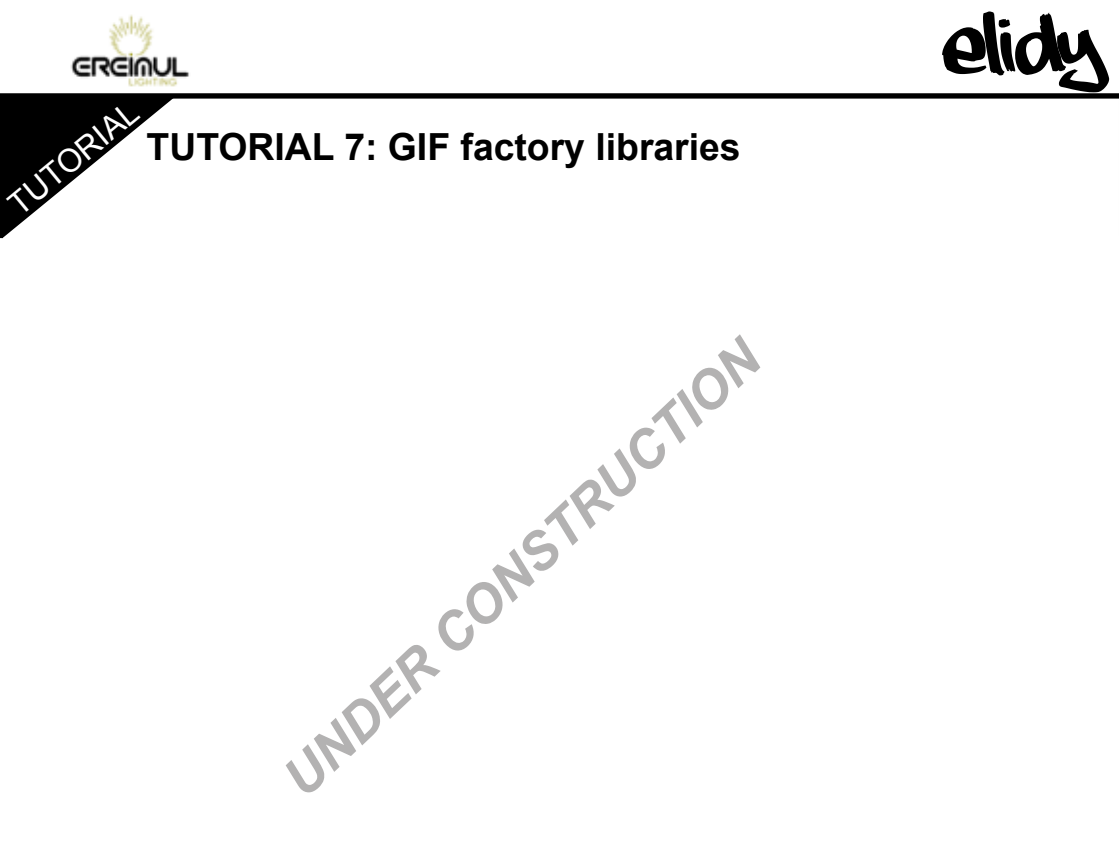

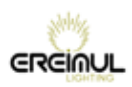

UTORIAL 8: Procedure for the creation and loading of the user GIF

UNDER CONSTRUCTION

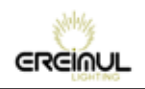

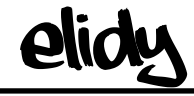

## TUTORIAL 9: Animation maker Mix Type

UNDER CONSTRUCTION

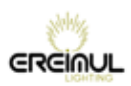

UTORIAL 10: Animation maker effects

UNDERCONSTRUCTION

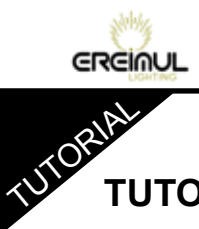

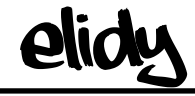

**TUTORIAL 11: Animation maker Fade out** 

UNDERCONSTRUCTION
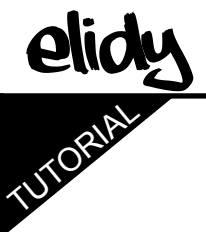

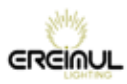

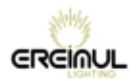

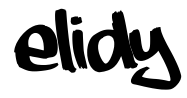

## WARRANTY

## Scope of the warranty

The Products are guaranteed against faulty materials and manufacturing faults for 2 (two) years from the date of delivery, subject to written notification that a fault has occurred being sent to EREIMUL within 15 (fifteen) days.

If the Product is repaired, the repairs will be carried out by EREIMUL or one of its subcontractors. Only EREIMUL has the authority to appoint the repairer. If EREIMUL carries out repairs and/or replaces a part or the Product during the warranty period, the original warranty period is not extended.

EREIMUL has sole authority for deciding what action should be taken under the terms of this warranty, in particular:

- whether the product should be repaired on the customer's site,

- or the Products should be returned by the customer to EREIMUL so that they can be repaired.

Under the terms of the warranty, the customer is liable for any risks and transport costs and may not claim for any losses due to the equipment being unavailable while under guarantee.

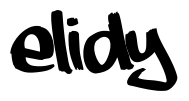

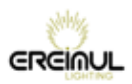

## Exclusions

This warranty does not apply to visible faults.

The warranty is not valid in the following circumstances:

- failure to comply with the recommendations for using and maintaining the equipment

- abnormal use of the equipment
- errors in operating the equipment
- failure to maintain the equipment
- repairs carried out by a third party without authorisation from EREIMUL

This warranty also excludes:

- components with a life-time in normal use that is less than the warranty period
- replacement of consumables
- wear parts (in particular lamps, filters, gobos, flight case)
- faults and their consequences resulting from external causes

## EREIMUL

6, allée Jean-Philippe Rameau 35000 RENNES FRANCE

Tel: +33 6.82.11.93.35

E-mail: contact@ereimul.com Website: www.ereimul.com

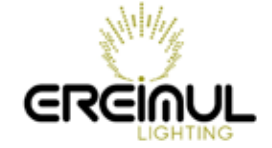